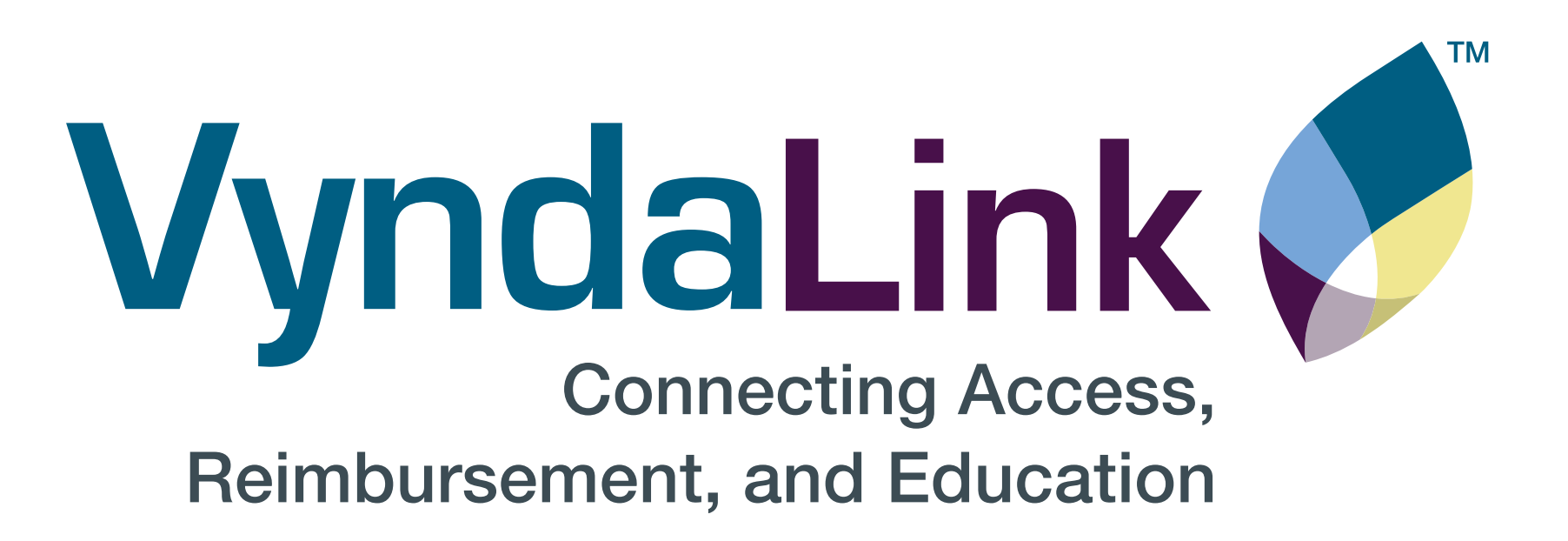

### **VyndaLink** Provider Portal Quick Reference Gui

### Visit VyndaLinkPortal.com

**Tip:** The web browser that works best with the Provider Portal is Google Chrome.

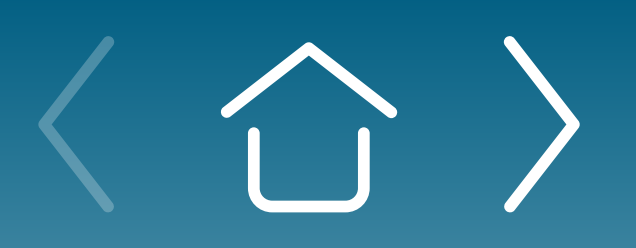

One-time Portal & Account Setup

Daily Use of Portal & Ongoing Enrollment

Provider Portal FAQs

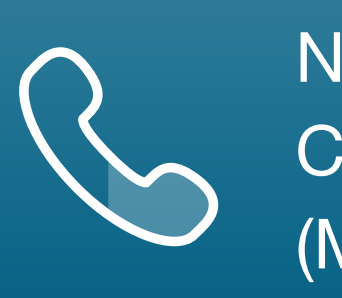

|    | Con<br>Reinburstement<br>Vir itt inkettinger                       | necting Access.<br>and Education                                                                            |                                                                                           |                                                                                      |  |
|----|--------------------------------------------------------------------|----------------------------------------------------------------------------------------------------|-------------------------------------------------------------------------------------------|--------------------------------------------------------------------------------------|--|
|    | Vystal ini helps eft<br>afbrasolity exoport<br>fam with their hear | olde patients connect to access and<br>and find educational resources to help<br>used journey with VMIDAGEL | Login Here<br>Please with you<br>don't have a login<br>I mail<br>Password<br>Reesember Me | e estaal and passwand. If you<br>1, click Eign Up.<br>Parget Your Passward?<br>Login |  |
| de |                                                                    | Patient Earstinents Patien<br>Do not share your usemante or passwerd.                                       | Management<br>Logn                                                                        | Electronic Services                                                                  |  |
|    |                                                                    |                                                                                                    |                                                                                           |                                                                                      |  |

## Introduction

**VyndaLink<sup>TM</sup>** helps eligible patients connect to access and affordability support and find educational resources to help support their treatment journey with VYNDAMAX<sup>®</sup> (tafamidis).

The VyndaLink Provider Portal allows access to an interactive dashboard, online patient enrollment, and patient management tools. Pfizer Field Reimbursement Managers are available to assist with a portal demonstration, account setup, and questions about access in person or over the phone. Call 1-888-222-8475, Monday-Friday, 8 AM-8 PM ET to setup an appointment.

Should you choose to set up the Provider Portal independently, this **Quick Reference Guide** provides step-by-step instructions. If any questions arise, Field Reimbursement Managers are available to assist over the phone. Call VyndaLink or let your Pfizer Account Specialist know if you'd like to get in touch with a Field Reimbursement Manager in your area.

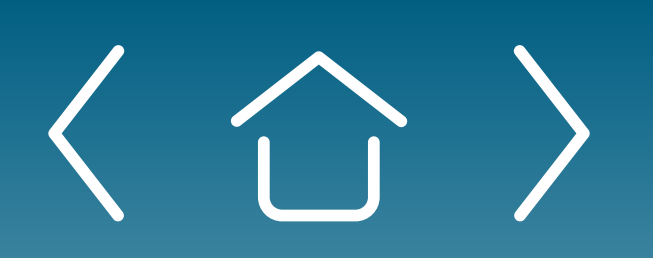

**One-time Portal &** Account Setup

Daily Use of Portal & Ongoing Enrollment

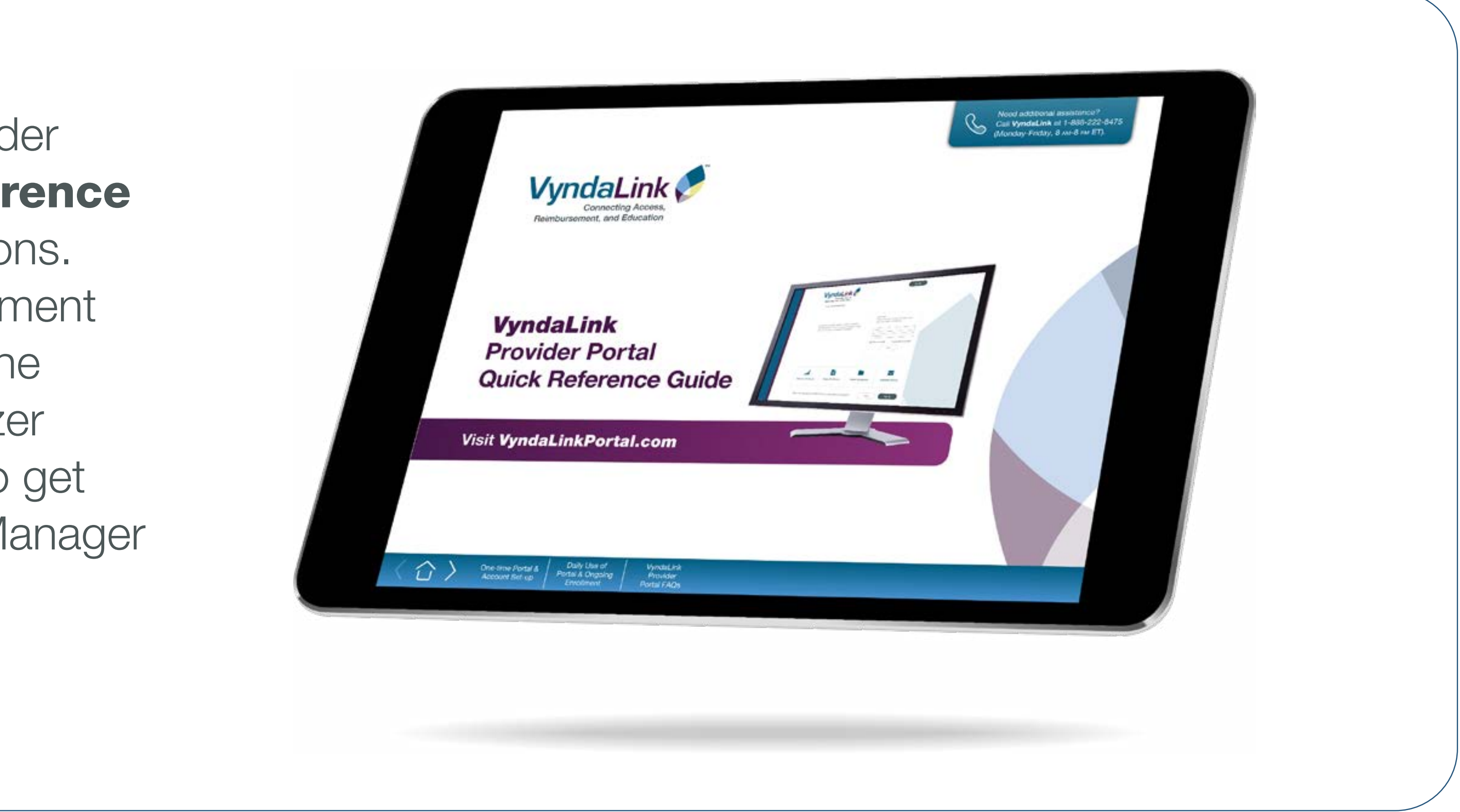

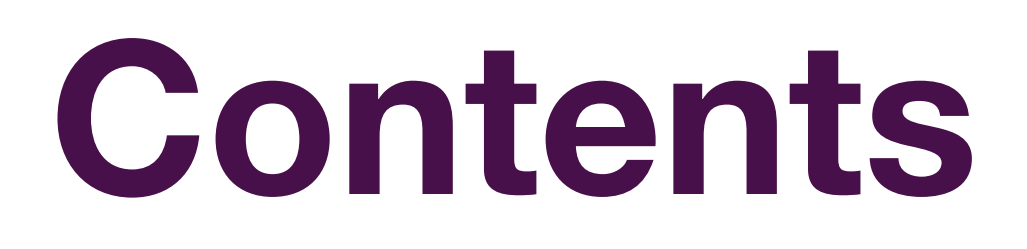

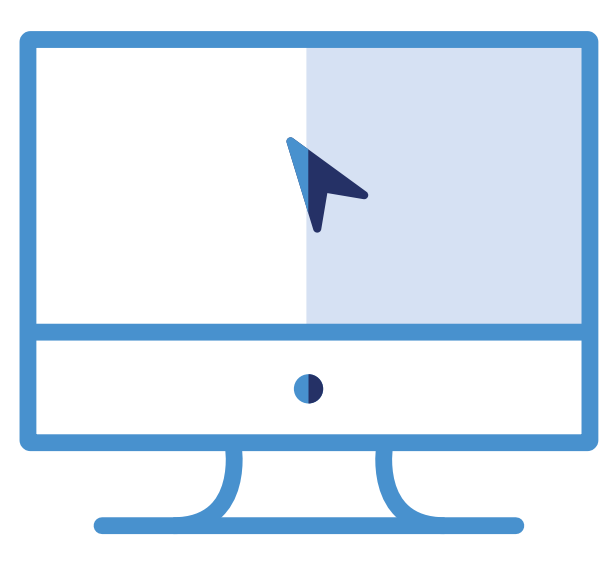

### **One-time Portal** & Account Setup

Sign-up

Office Selection

Provider Affiliation

Adding a New Office

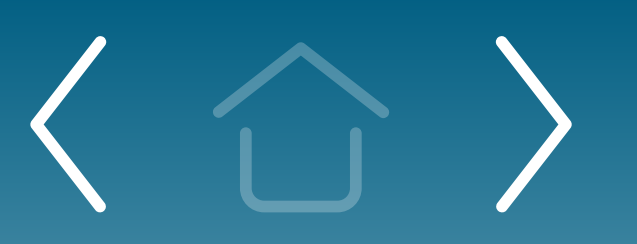

One-time Portal & Account Setup

Daily Use of Portal & Ongoing Enrollment

Provider Portal FAQs

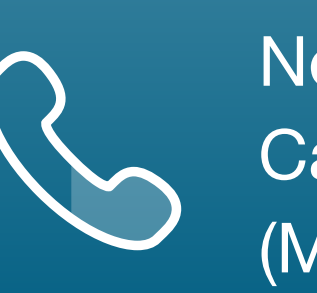

Need additional assistance? Call **VyndaLink** at 1-888-222-8475 (Monday-Friday, 8 ам-8 рм ET).

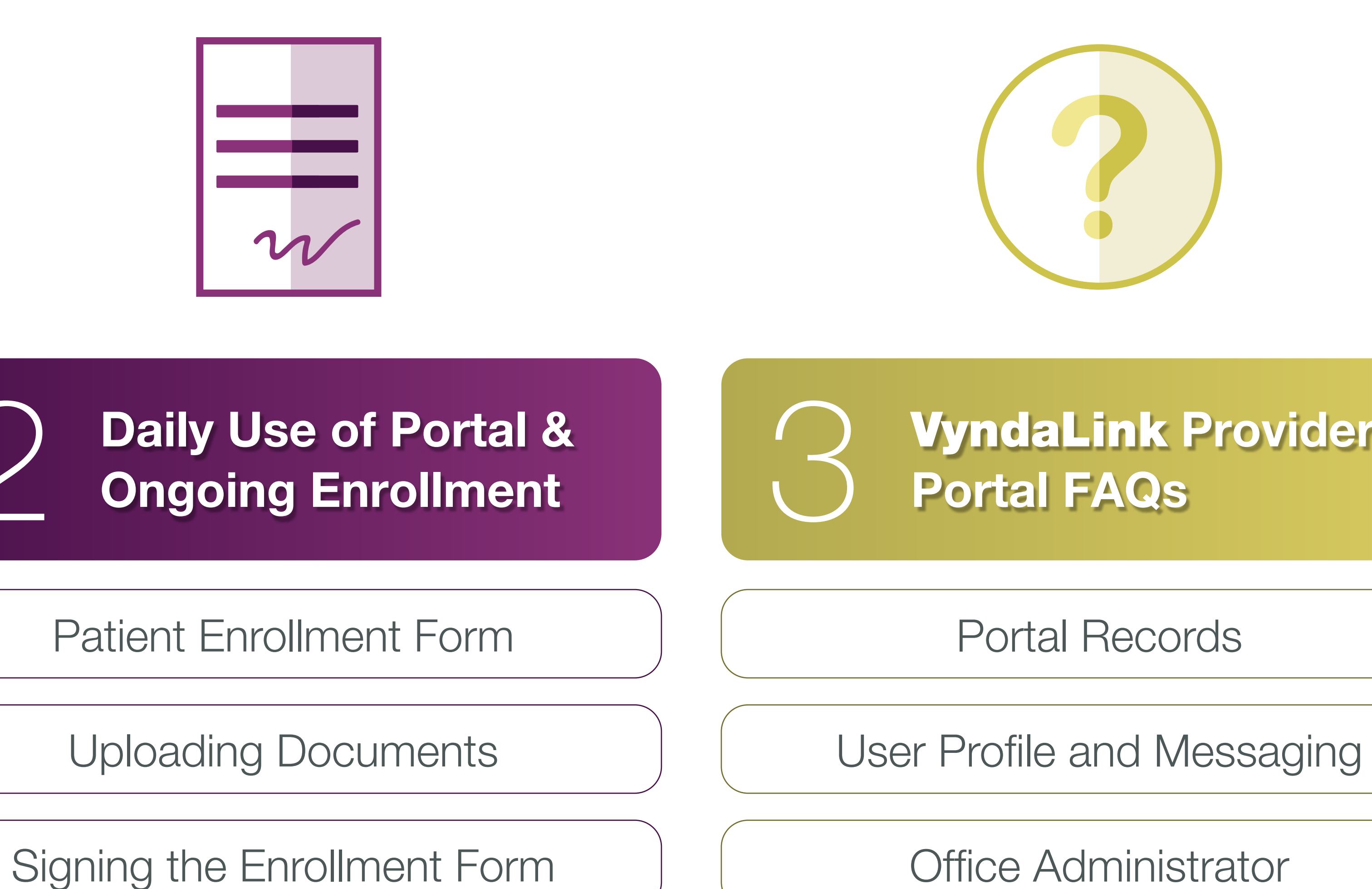

Patient Profile

Case Types

Prescription Triage for PAP Patients

Case Status Report

Contacting Support

My Cases and My Patients

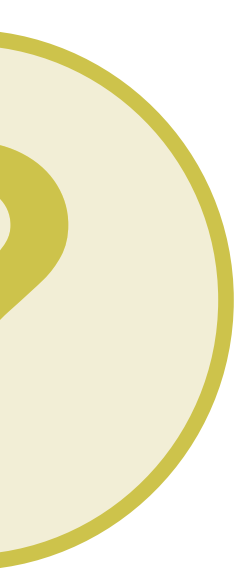

## VyndaLink Provider

Office Administrator

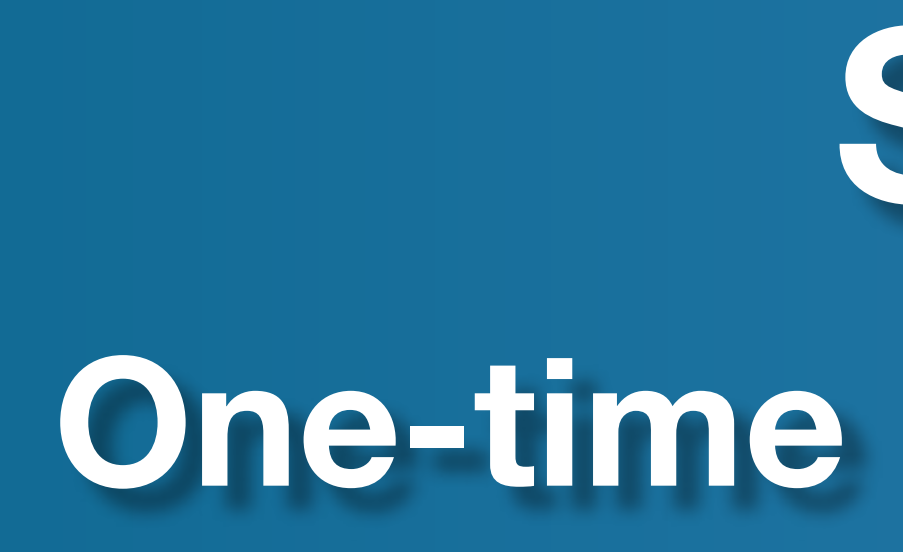

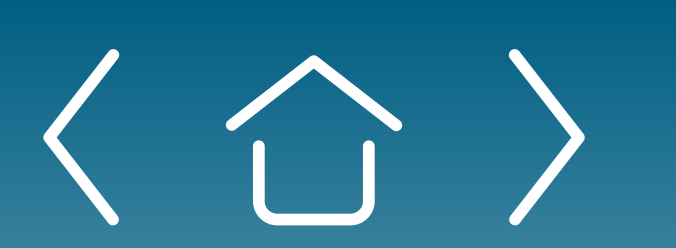

Sign-up

Office Selection

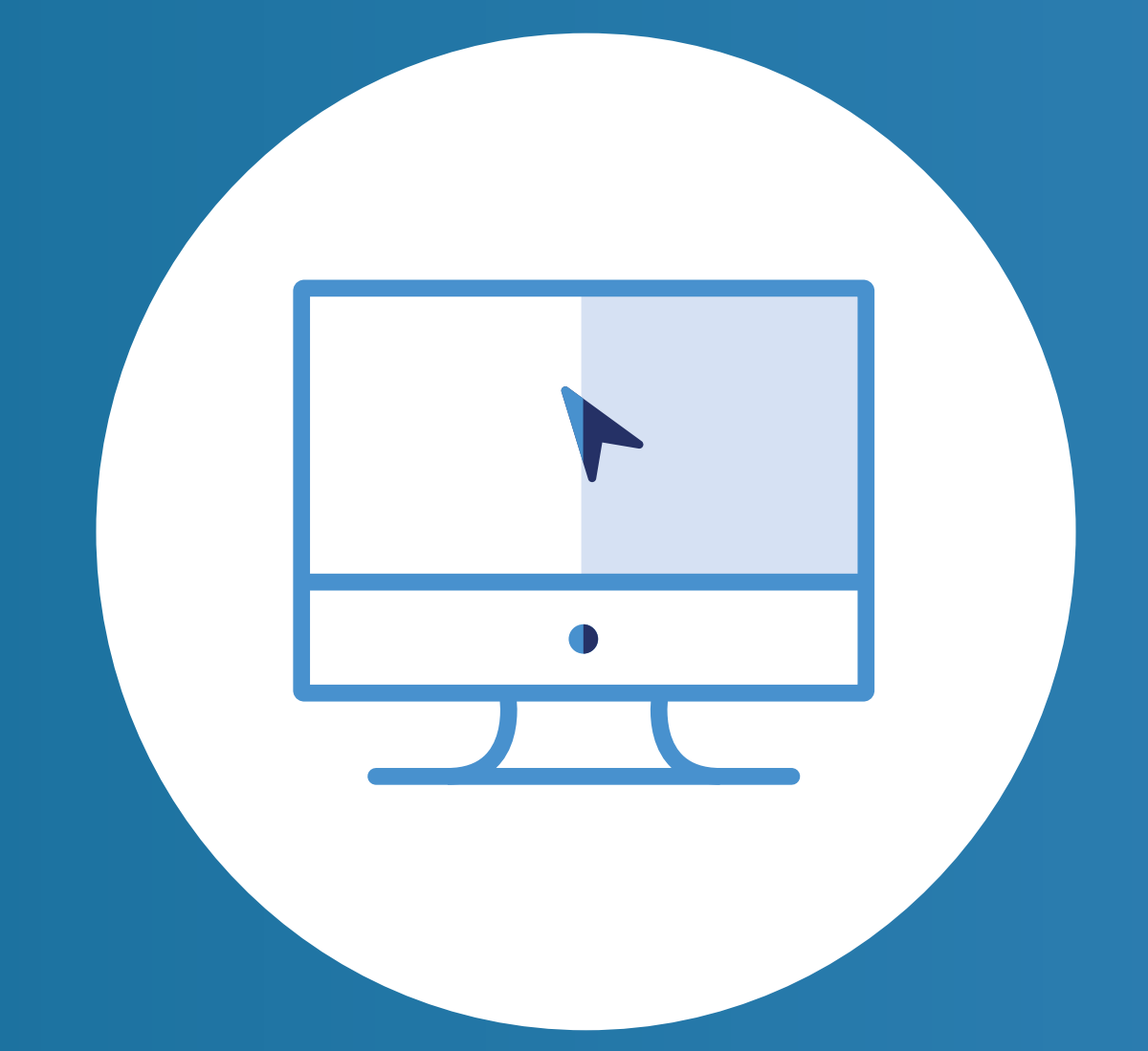

## SECTION 1 **One-time Portal & Account Setup**

**Provider Affiliation** 

Adding a New Office

Daily Use of Portal & Ongoing Enrollment

Provider Portal FAQs

### Sign-up Page

| C                                                                                                    |                                                                                                    | ÷ E 🖲 🖯                                   |
|----------------------------------------------------------------------------------------------------|----------------------------------------------------------------------------------------------------|-------------------------------------------|
| VyndaLink<br>Connecting Access,<br>Reimbursement, and Education                                                                                                    | Sign Up                                                                                                    |                                           |
| VyndaLink helps eligible patients connect to access and<br>affordability support, and find educational resources to help<br>them with their treatment journey with VYNDAQEL. | Login Here<br>Please enter your email and password. If you<br>don't have a login, click Sign Up.<br>Email<br>Password<br>Password<br>Remember Me Forgot Your Password?<br>Login |                                           |
| C Q is vyndalinkportal.com/pfi.pp/register#/ Create a New Acc Create a New Acc                                                                                               | sount .                                                                                                    | ☆ LE © O<br>Aready have an account? Login |
|                                                                                                    |                                                                                                    |                                           |
| Reimbursement, and Education                                                                                                    |                                                                                                    |                                           |

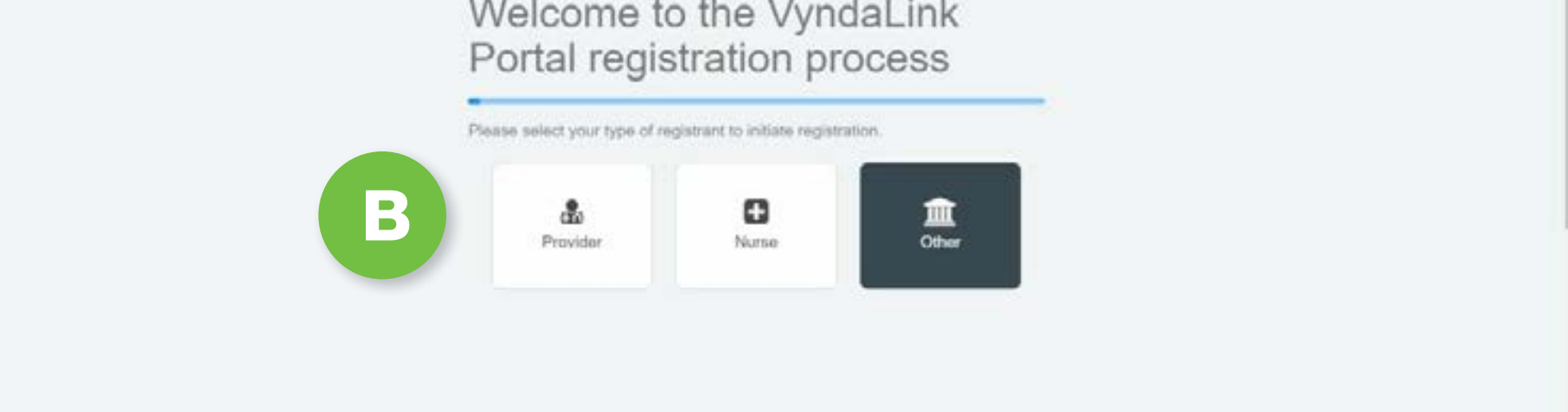

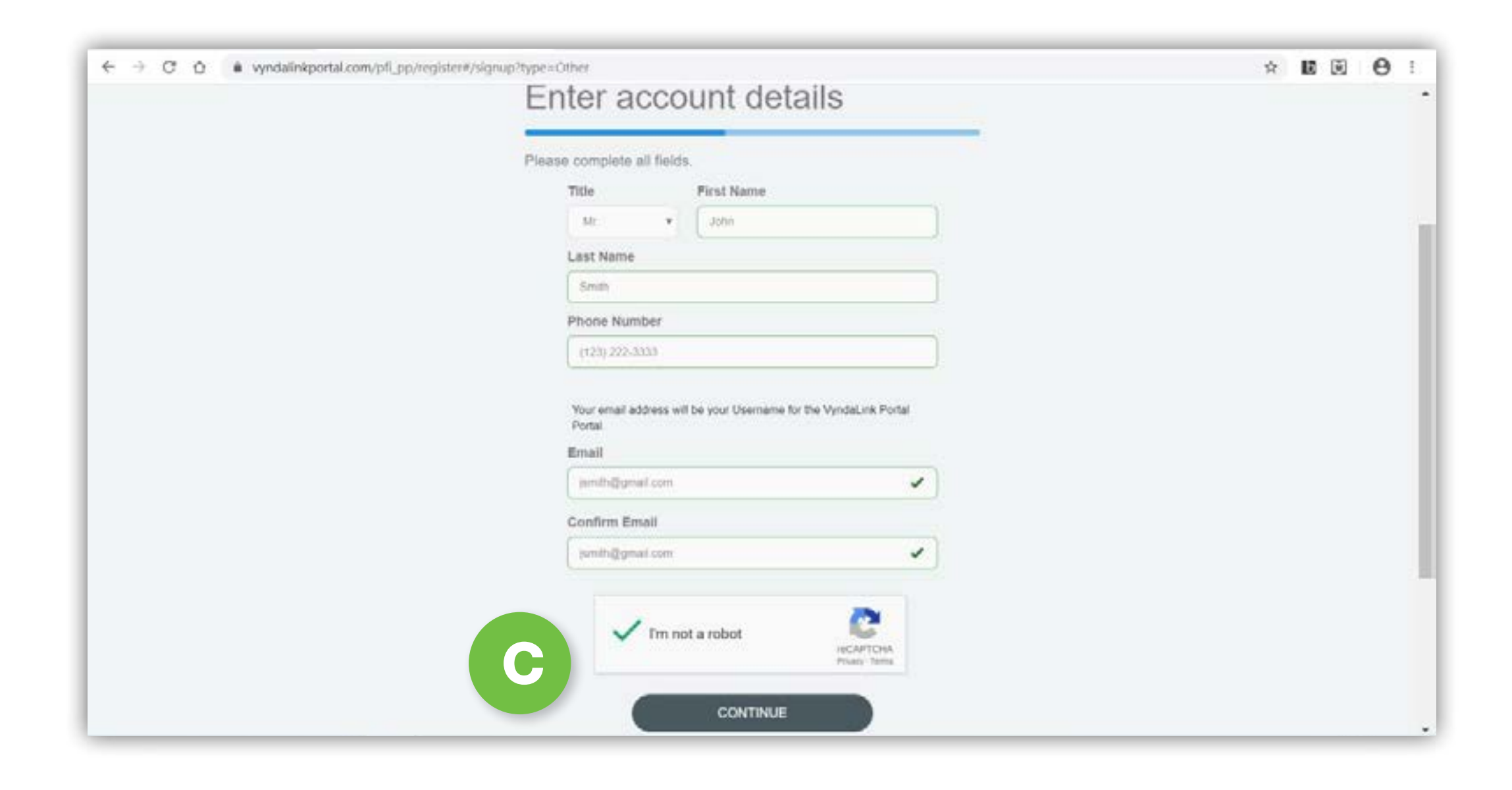

Sign-up

**Office Selection** 

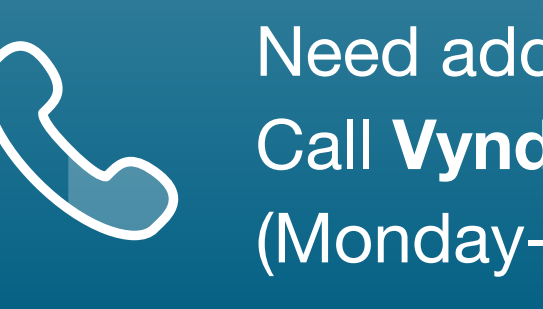

If you are signing up for the very first time, you can access the Provider Portal Login directly by visiting **VyndaLinkPortal.com** or by going to **VyndaLink.com** then clicking the button for **Healthcare Professionals** and then **Enroll Patient Online** on the top right of the page.

Once you are viewing VyndaLinkPortal.com, click the Sign Up button in the upper right corner to begin the process.

**Note:** The **VyndaLink** Provider Portal operates best when using Google Chrome as your internet browser.

- Click your type of registrant (Provider, Nurse, or Other).
- С

B

Next, you will reach a form. Enter all account details, complete the reCAPTCHA, and then click **Continue**. You will then receive an email with next steps. (Some external emails can take longer to arrive based on the office or hospital IT security system and how external emails are processed.)

The email that arrives will look like this:

From: VyndaLinkDONOTREPLY <VyndaLinkdonotreply@pfizer.com> Date: August 15, 2020 at 11:40:31 AM ET To: "jsmith@gmail.com"> Subject: Provider Portal Registration-Your Temporary Password Dear John Smith, Welcome to **VyndaLink** Provider Portal! Your username and temporary password are below: Username: jsmith@gmail.com Temporary Password: Jm0%Wc3%Pe1\$ Log in using the temporary password by clicking: https://www.VyndaLinkPortal.com/pfi\_pp/register#/ temppasswordlogin?userId=0051R00000I9aa6QAB You will be asked to choose a new password when you first log in. Note that passwords are case-sensitive. Choose a security question and answer that you can easily remember. You will need this information in the future should you forget your password. Once again, welcome to **VyndaLink** Provider Portal. Thank you, **VyndaLink** Provider Portal. Please DO NOT REPLY TO THIS EMAIL.

Adding a New Office

Need additional assistance? Call **VyndaLink** at 1-888-222-8475 (Monday-Friday, 8 ам-8 рм ET).

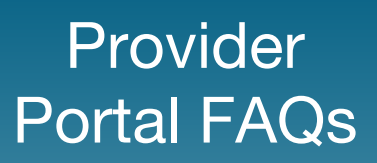

## Sign-up Page (cont'd)

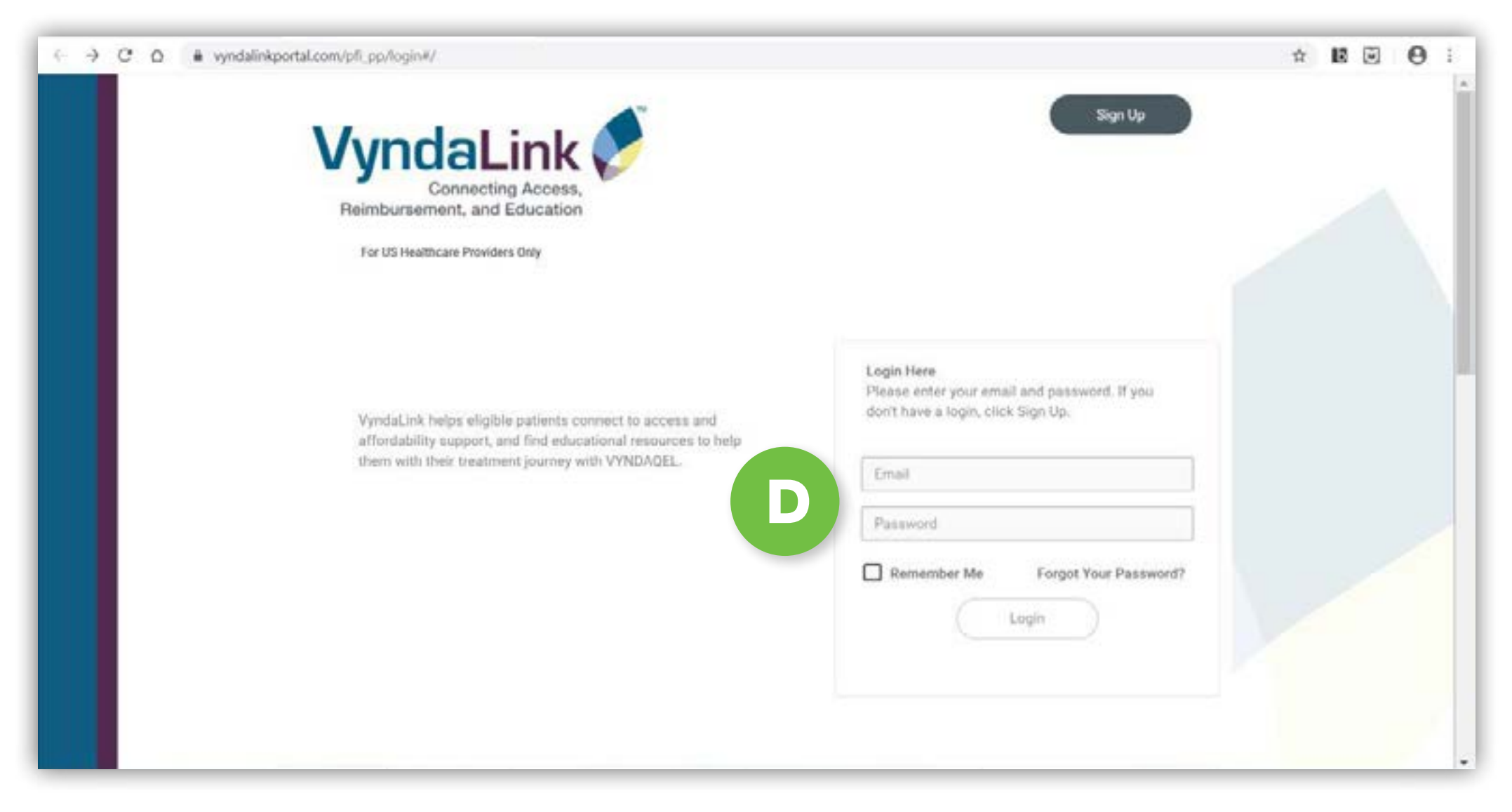

| ← → C O ● vyndalinkportal.com/pfi_pp/auth-reg#/ | Ŕ | 12 0 | 8 | θ | i. |
|-------------------------------------------------|---|------|---|---|----|
|                                                 |   |      |   |   |    |
| Θ                                               |   |      |   |   | 1  |
| Dear Michael, please set your<br>password       |   |      |   |   |    |
| Your password must have                         |   |      |   |   |    |
| Password                                        |   |      |   |   |    |
| Confirm password                                |   |      |   |   |    |
| CONTINUE                                        |   |      |   |   |    |
|                                                 |   | _    | _ |   |    |

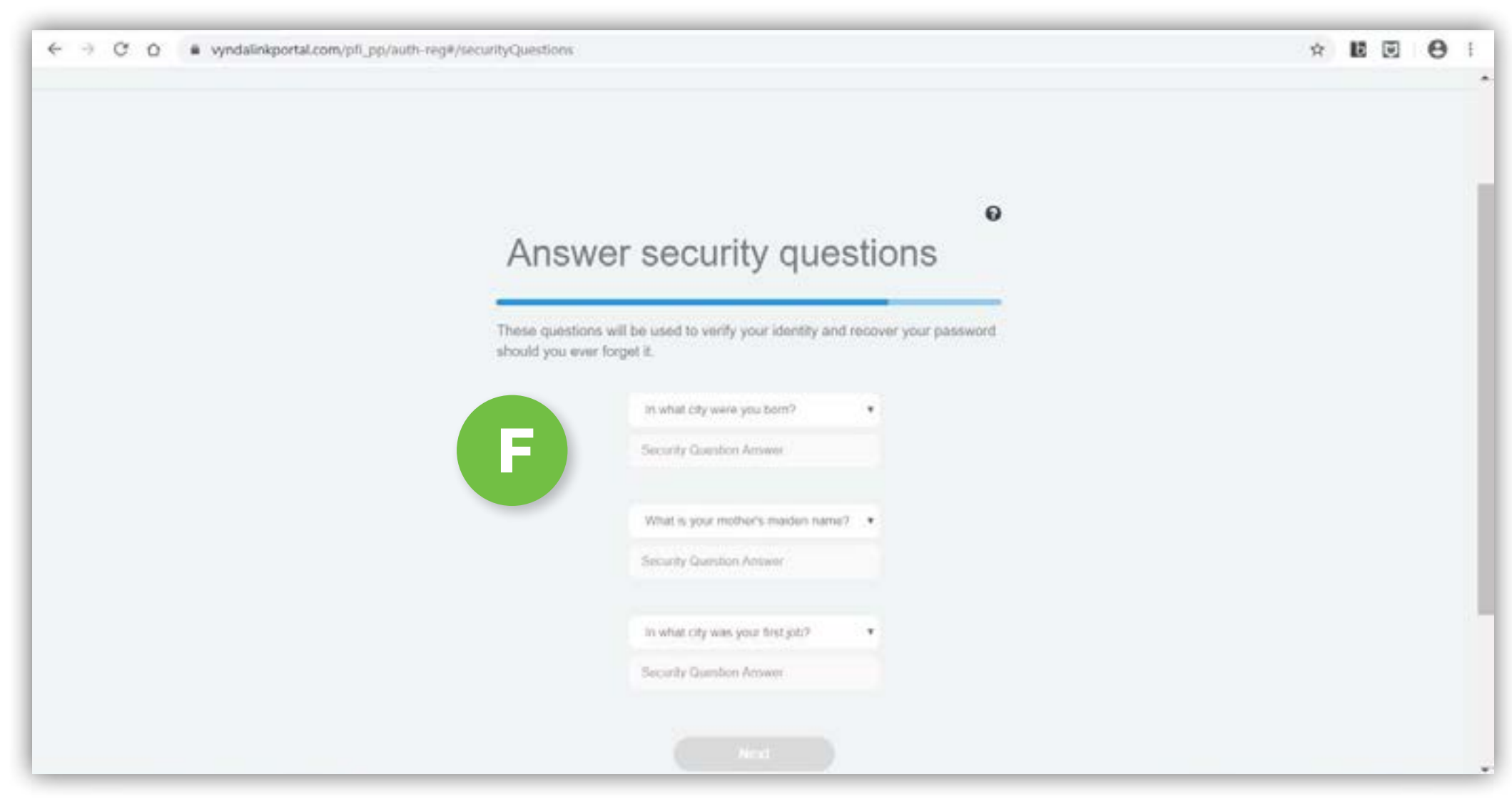

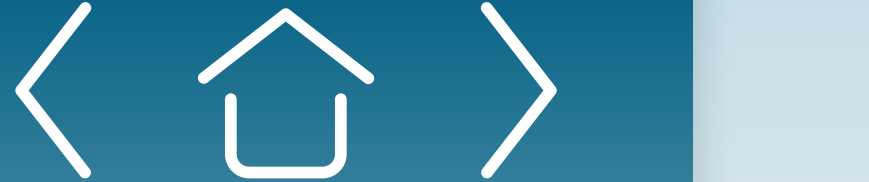

Sign-up

**Office Selection** 

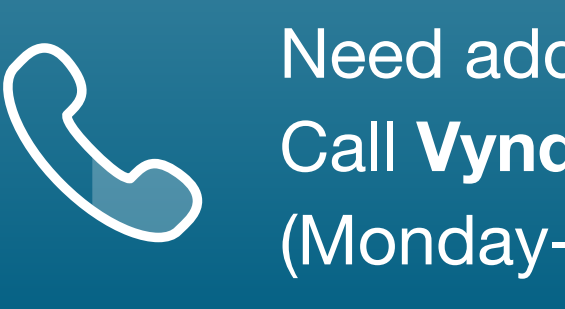

D

Click the hyperlink in the email you received and you will return to the **VyndaLink** Provider Portal. The page will require you to log in using the temporary password provided in the email you received.

E

Once you've logged in, you will be prompted to create a new password. **Note:** Your password must have 8 or more characters, 1 uppercase letter, 1 lowercase letter, and 1 numeric or 1 non-alphanumeric character. The respective requirements will show a green checkmark when your password fulfills each of these criteria. Click **Continue** once you've chosen your new password.

On the next page, you will choose 3 security questions to verify your identity if you forget your password. Select the question and set each answer, then click **Next**.

Need additional assistance? Call **VyndaLink** at 1-888-222-8475 (Monday-Friday, 8 ам-8 рм ET).

> Daily Use of Portal & Ongoing Enrollment

Provider Portal FAQs

### **Office Selection**

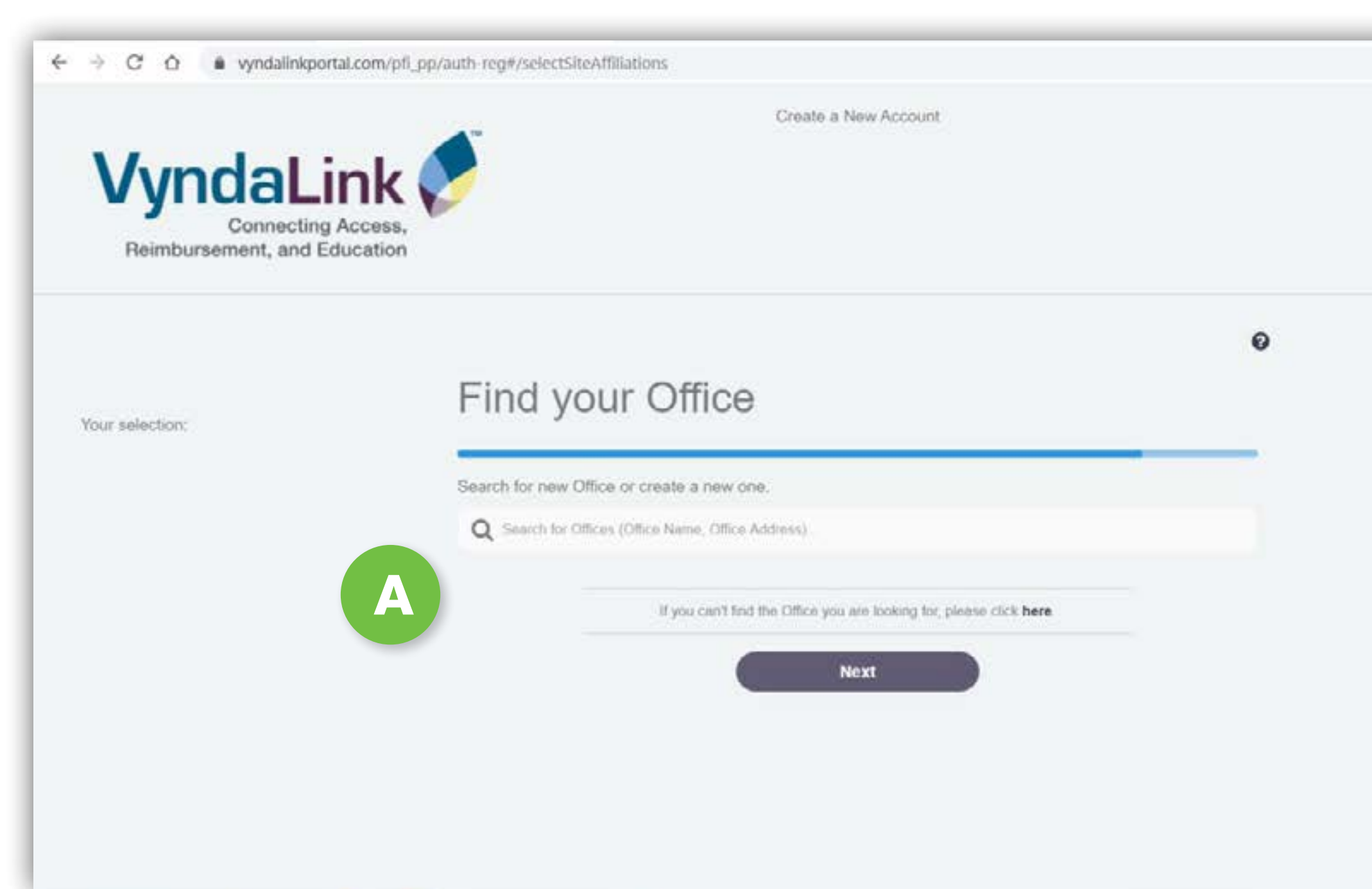

#### EXAMPLE

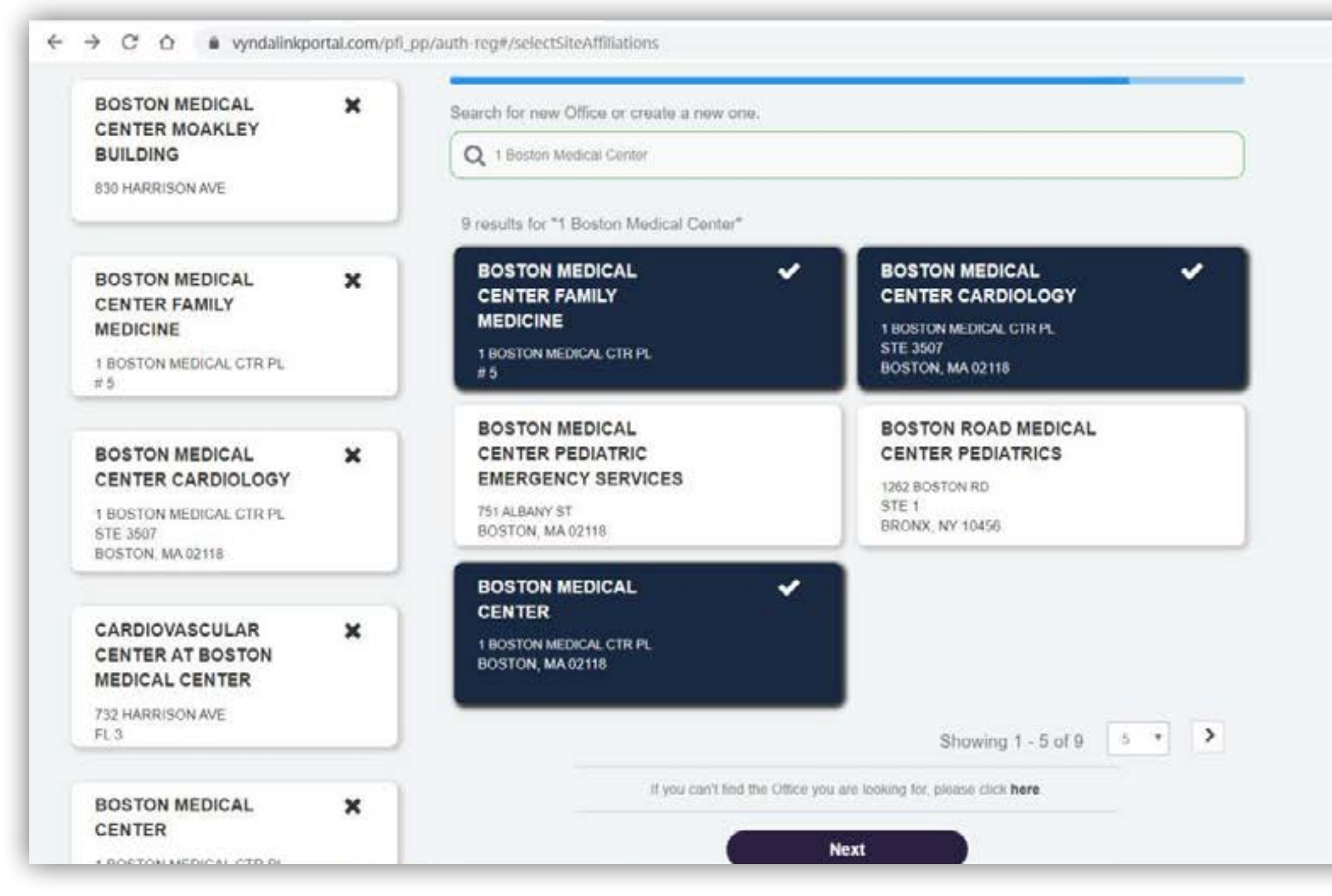

#### **Office Selection**

\* 1 9

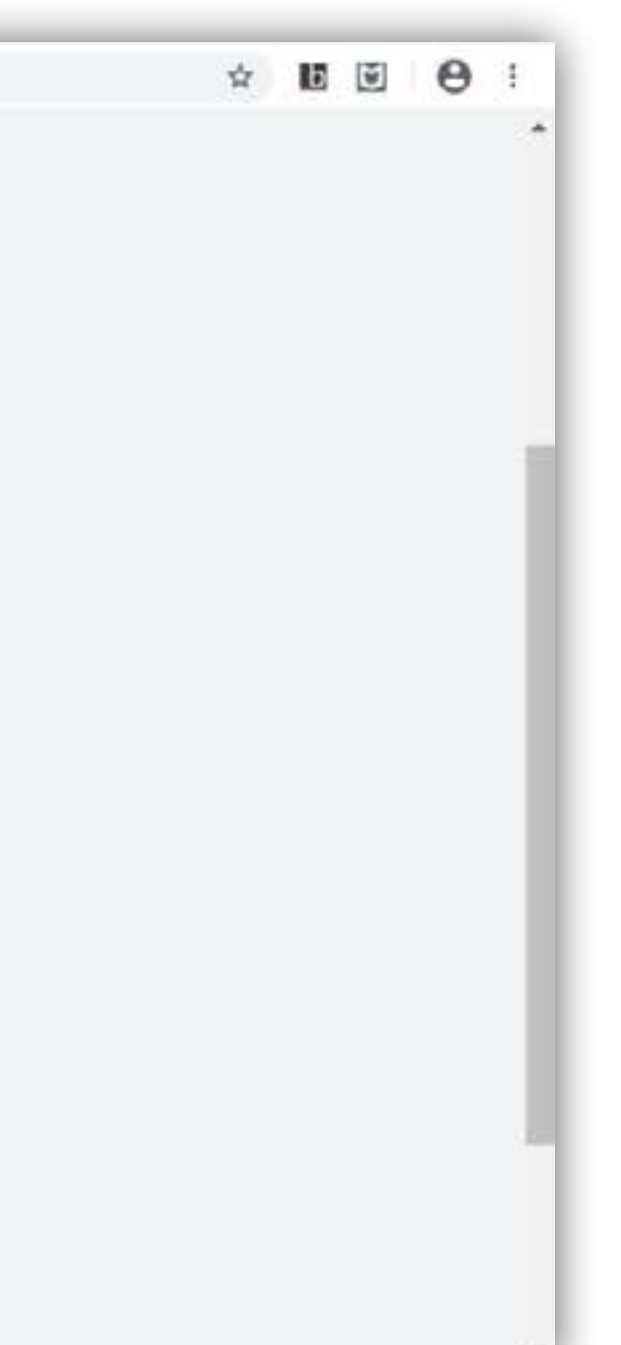

After signing up, you will be able to select your office. Use the search bar to find your office site(s). Typically, offices can be searched by name and be made available for selection.

You can see an example of the results that appeared for the search "Boston Medical Center" on this page.

Need additional assistance? Call **VyndaLink** at 1-888-222-8475 (Monday-Friday, 8 ам-8 рм ET).

> Daily Use of Portal & Ongoing Enrollment

Provider Portal FAQs

### Office Selection (cont'd)

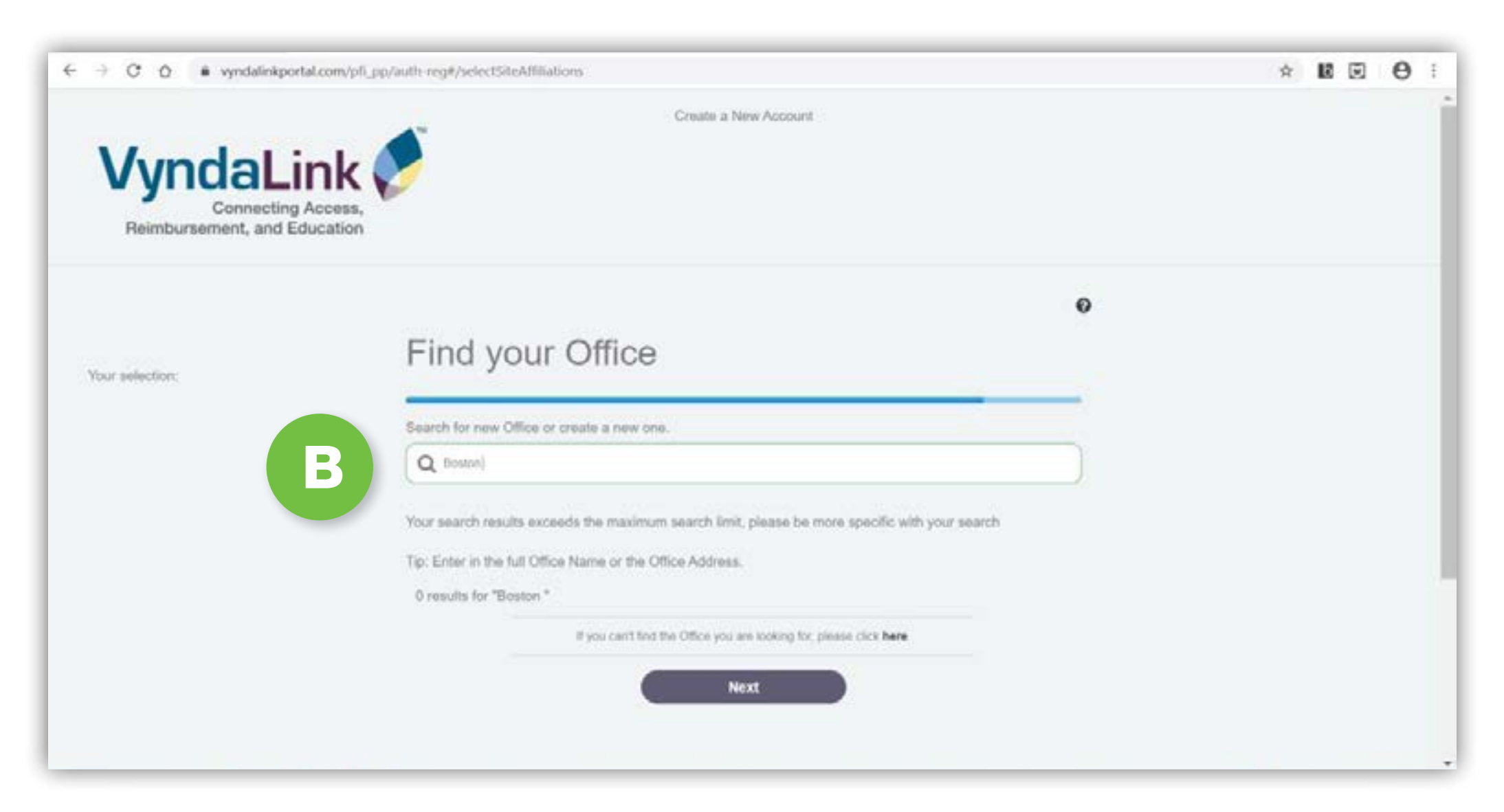

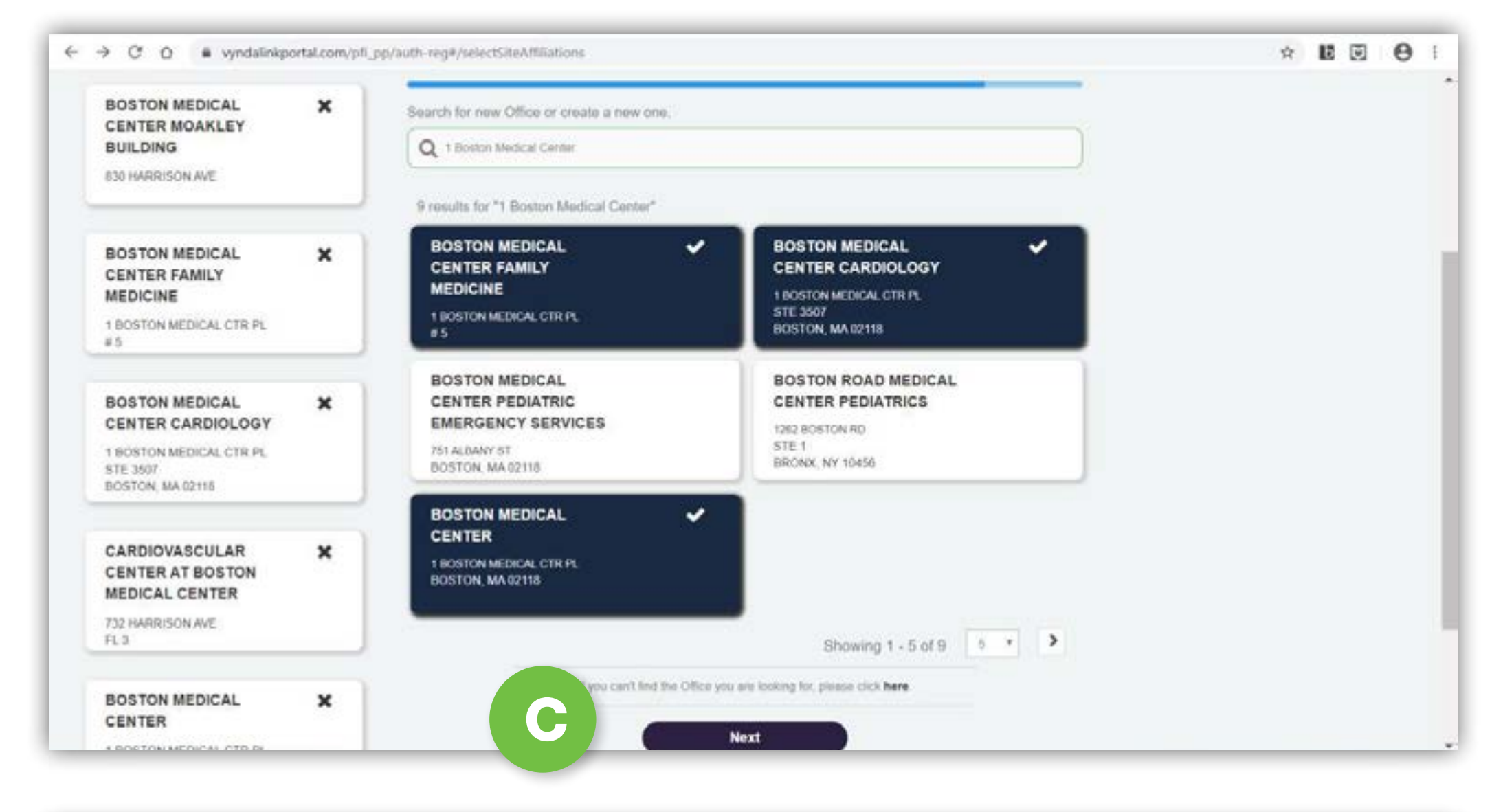

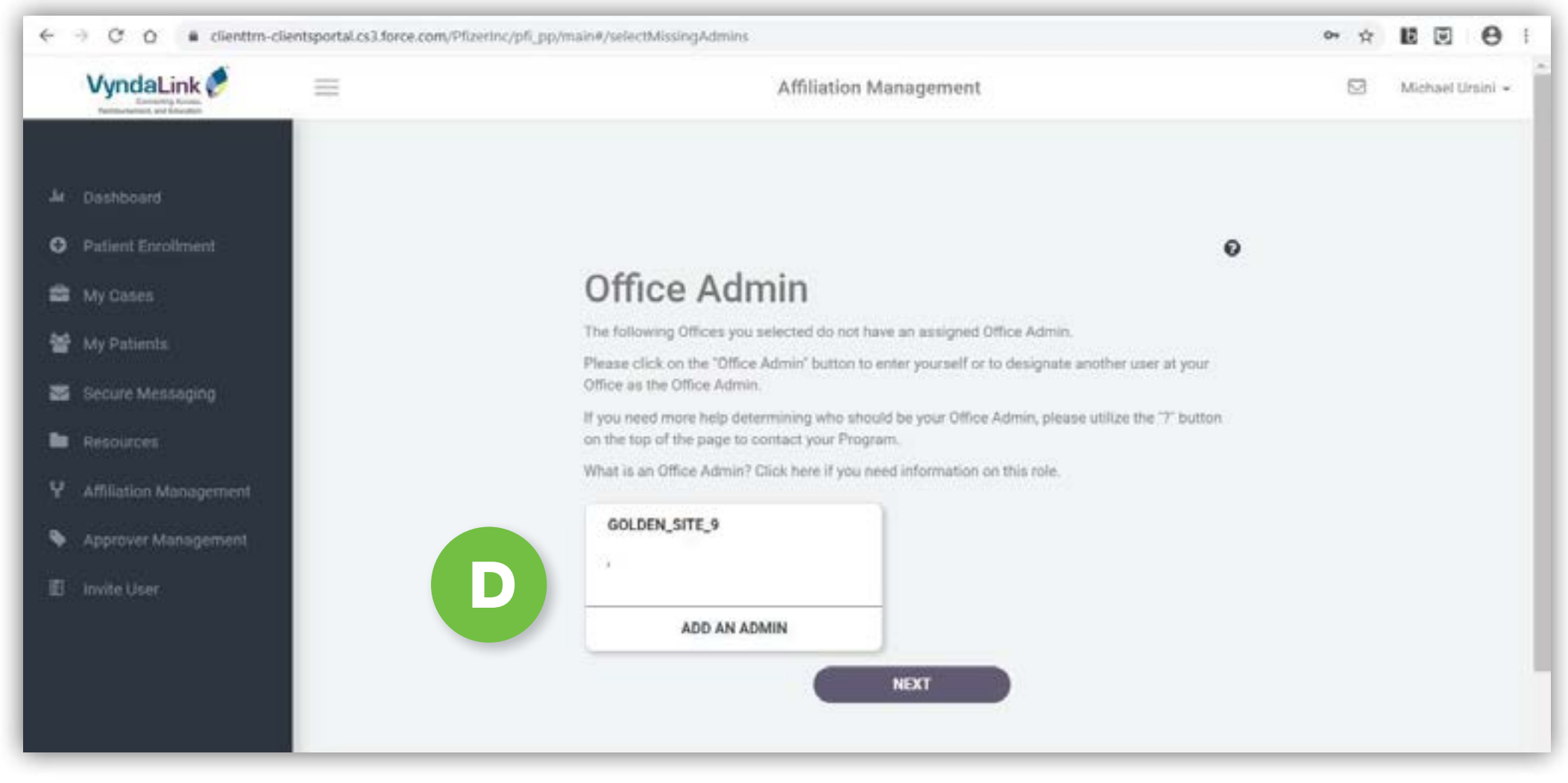

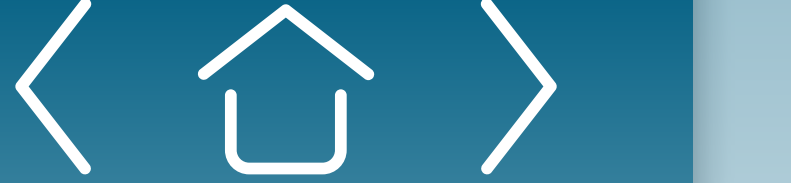

Sign-up

#### **Office Selection**

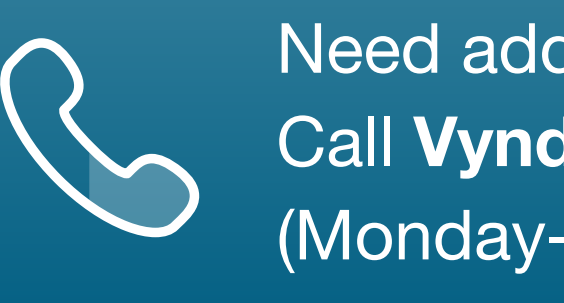

- There may be instances where the system does not recognize the name of В your office in the search bar. If this happens, you can use the office's address to search. The example on this page shows how to use an address (1 Boston Medical Center Place) to find an office.
- C

You'll see that with this example address, five results appeared. After you've found your office or offices, select each and then click **Next**. You may need to enter different office names into the search field or search for different office addresses in order to capture all the sites for a given institution.

D

Once you've selected all your sites and clicked **Next**, you will assign an Office Administrator to each office. Click Add an Admin and then click Next.

Need additional assistance? Call **VyndaLink** at 1-888-222-8475 (Monday-Friday, 8 AM-8 рм ET).

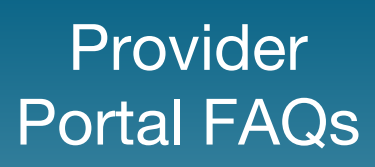

### Office Selection (cont'd)

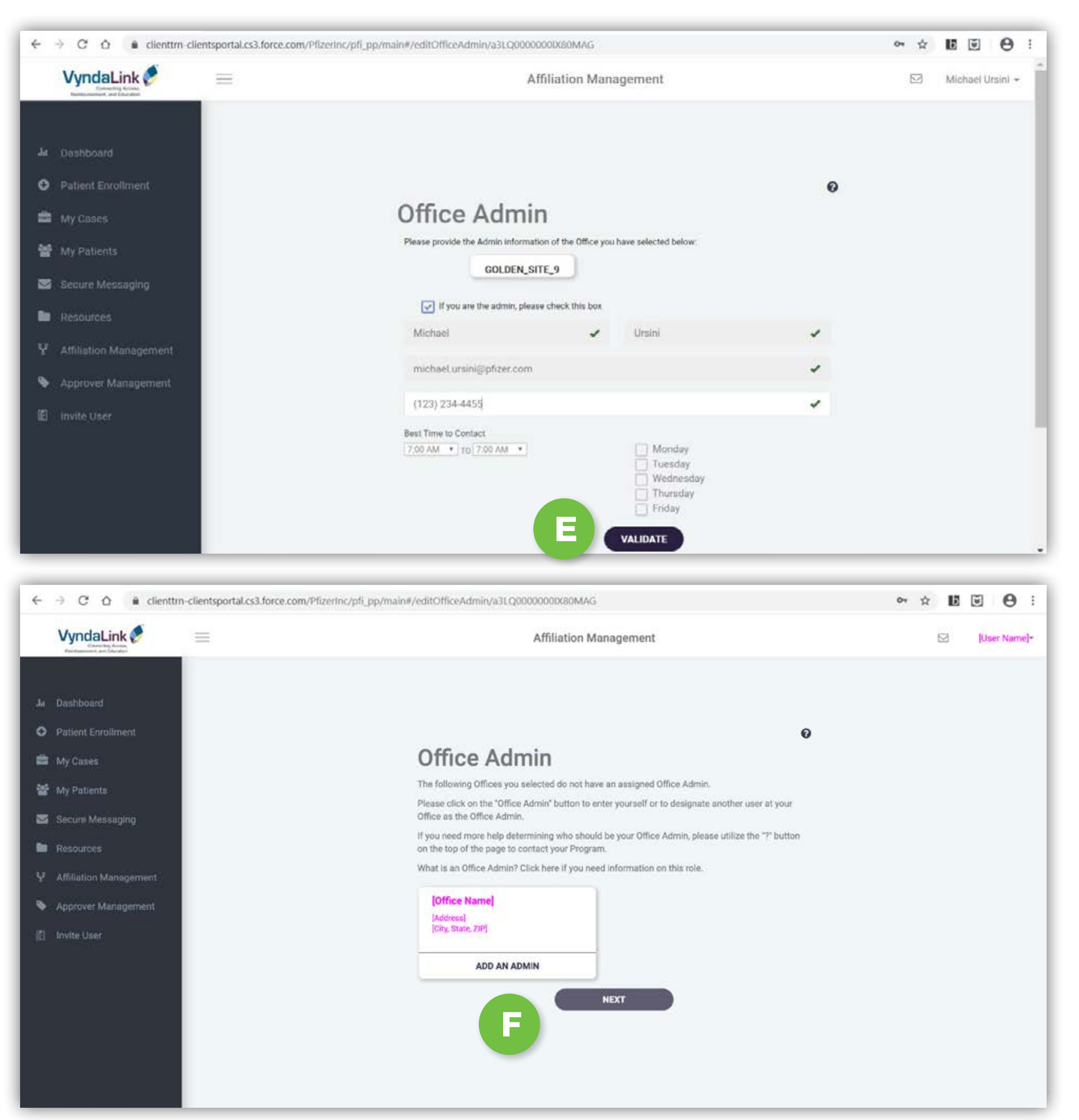

Sign-up

**Office Selection** 

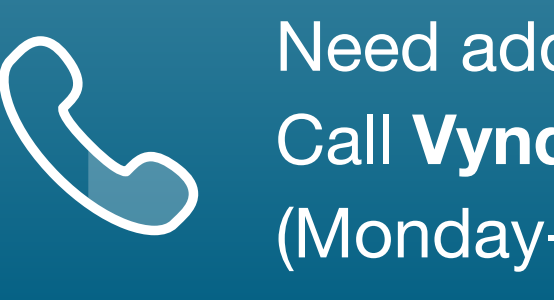

For those who act as the Office Administrator, check the box that reads "If you are the admin, check this box" and then click Validate.

Add an Office Administrator for each of the offices that you selected. Then click **Next** to list any affiliated providers for each of the selected offices.

**Note:** An Office Administrator is an individual selected by the office to grant access to and manage the **VyndaLink** Provider Portal for employees in the office (and affiliated offices, if applicable).

Need additional assistance? Call **VyndaLink** at 1-888-222-8475 (Monday-Friday, 8 ам-8 рм ET).

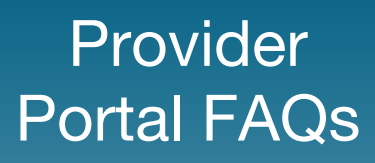

### **Provider Affiliation**

| VyndaLink                                                     | =                                                | Affiliation Management                                                                                                    |  |
|---------------------------------------------------------------|--------------------------------------------------|----------------------------------------------------------------------------------------------------|--|
| Ju Dashboard  Putient Enroliment                              | Your Office(s):                                  | Affiliate provider(s) to your<br>Office(s)<br>Please select all Providers to whom you would like to be affiliated to the following Office. |  |
| <ul> <li>My Cases</li> <li>My Patients</li> </ul>             | Northeast Cardiology<br>700 SUNSET DR<br>STE 302 | Northeast Cardiology<br>700 SUNSET DR / STE 302 / ATHENS, GA 30606                                                                         |  |
| Secure Messaging                                              | ATHENS, GA 30606 ED                              | rr 123456784§                                                                                                    |  |
| <ul> <li>Resources</li> <li>Affiliation Management</li> </ul> |                                                  | First Name +     Last Name     NPI       Henry     Joe     1234567845                                                                      |  |
| Approver Management                                           |                                                  | Showing 1 - 1 of 1                                                                                                    |  |
|                                                               |                                                  | Henry Joe 1234567845                                                                                                    |  |
|                                                               |                                                  | If you can't find the Provider you are looking for, please click here.                                                                     |  |
|                                                               |                                                  | CONTINUE                                                                                                    |  |

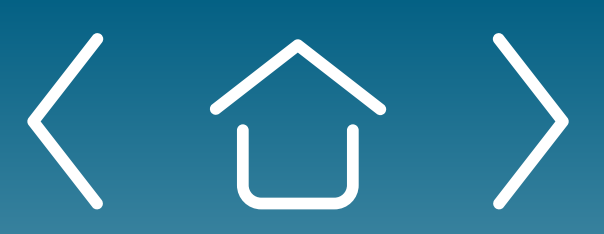

**Office Selection** 

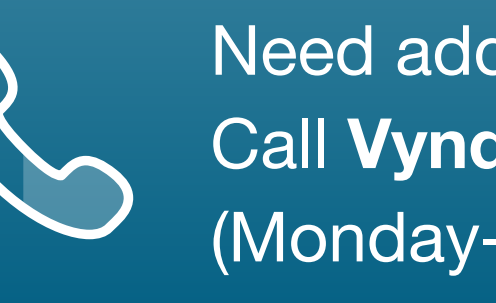

# Michael Ursini

The next section of registration is Provider Affiliation. You will see a field that allows you to search for physicians in the database. You can search by name or NPI. NPI is the surest and quickest way to locate a provider and affiliate him or her to an office.

**Note:** When searching by name, keep in mind that there may be many providers with the same name. In that case, you may need to use the provider's middle name in order to locate the provider.

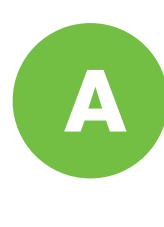

B

Identify the provider whom you want to affiliate to the office, then click **Continue**.

Click on the box to the right of the NPI number, and click **Continue** to affiliate the provider to the office.

Once all the offices for a given site have been selected, and all the physicians who are affiliated with each of the offices have been selected, the Provider Portal will remain in a Pending status until a **VyndaLink** Access Counselor is able to contact the office, speak with the Office Administrator, and verify the selections. Setting up the Provider Portal with a Pfizer Field Reimbursement Manager will expedite this process. Otherwise, an Access Counselor will call typically within 24 to 48 hours. Once the selections are verified, their status will move from Pending to Active, all existing patient enrollments that are associated with each physician and affiliated office will be available, and new patients can now be enrolled electronically. Patients who are enrolled by fax will also show in the Provider Portal once the information is processed properly by **VyndaLink**. At this point, the initial setup for the Provider

Portal is complete.

Need additional assistance? Call **VyndaLink** at 1-888-222-8475 (Monday-Friday, 8 ам-8 рм ET).

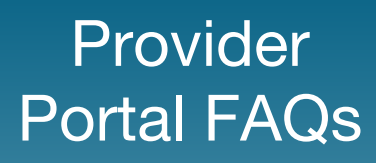

### Adding a New Office

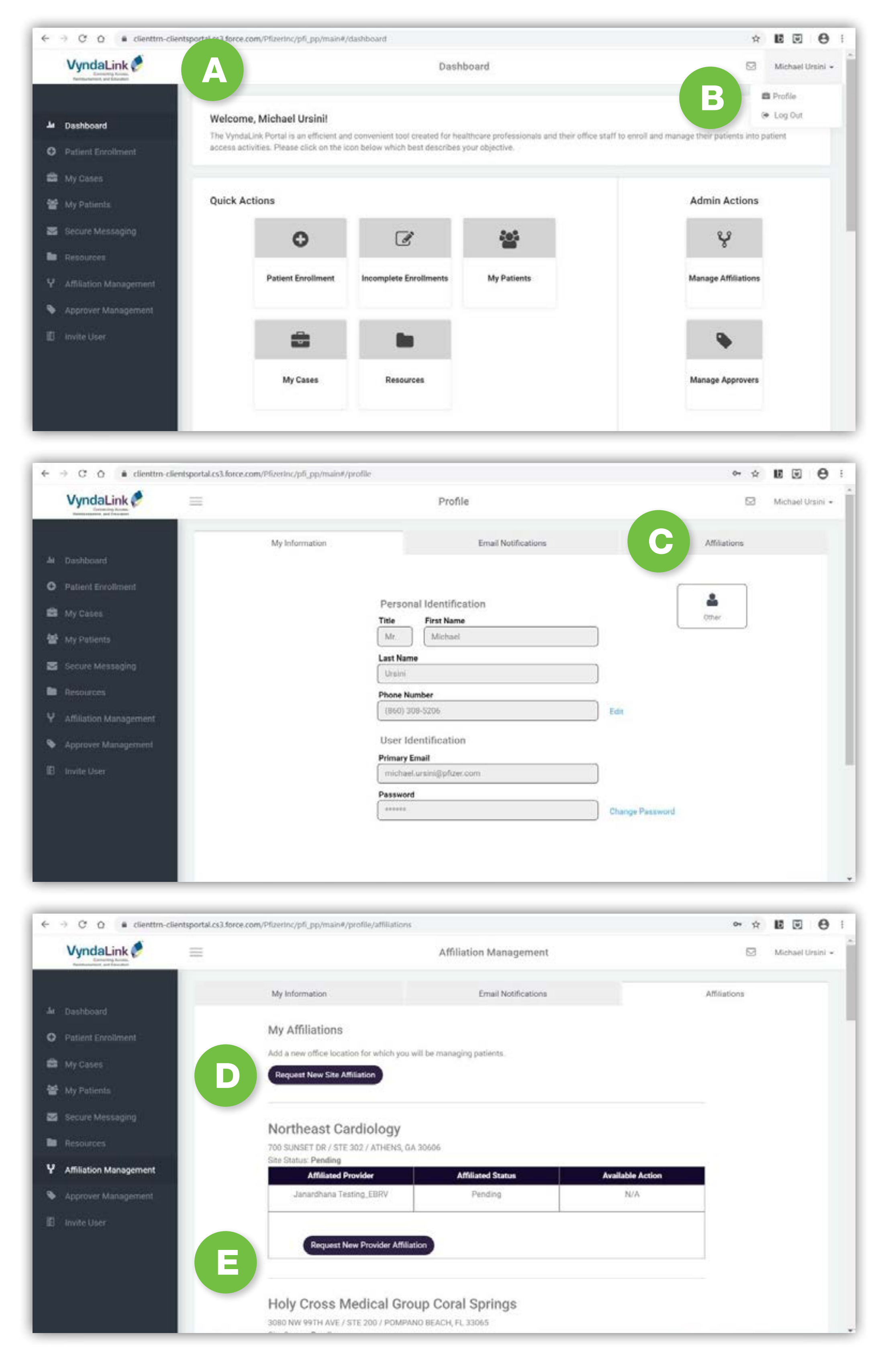

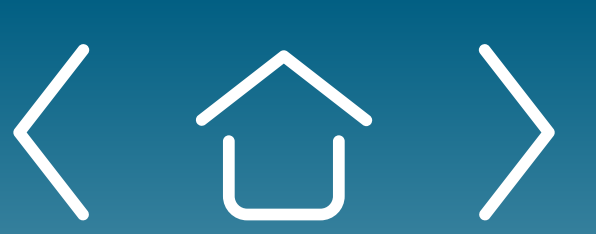

Sign-up

**Office Selection** 

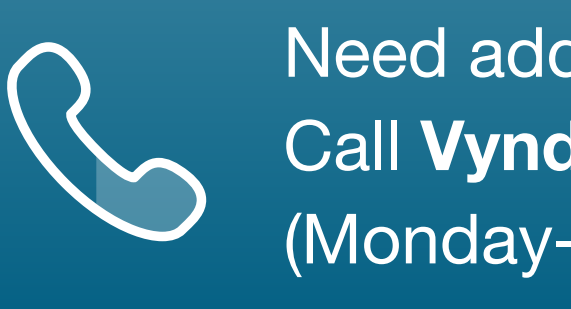

If the Office Administrator does not complete the initial setup (which includes both Office Selection and Physician Affiliation) or if the Office Administrator needs to add a new office and affiliate a new provider, the Office Administrator can return to complete this task by first logging back in to the Provider Portal.

B

С

Ε

Once logged in, the Office Administrator should click his or her name in the upper right-hand corner. In the drop-down list that opens, click on **Profile**.

- This will take the Office Administrator to their Profile page. There are three tabs located at the top of the Profile page: My Information, Email Notifications, and Affiliations. Click on Affiliations.
- The Office Administrator will now see the Affiliations tab. To add offices, click D the **Request New Site Affiliations** button and begin the process that was explained earlier in the **Office Selection** section.
  - If you see your offices listed but need to affiliate the providers, locate the office in the list and then click **Request New Provider Affiliation** to begin the process detailed in the **Provider Affiliation** section. The example on this page shows Northeast Cardiology and the **Request New Provider Affiliation** button.

Need additional assistance? Call **VyndaLink** at 1-888-222-8475 (Monday-Friday, 8 ам-8 рм ET).

Daily Use of Portal & Ongoing Enrollment

Provider Portal FAQs

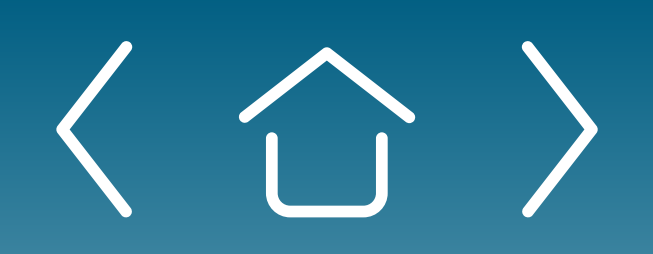

One-time Portal & Account Setup Patient Enrollment Form Uploading Documents

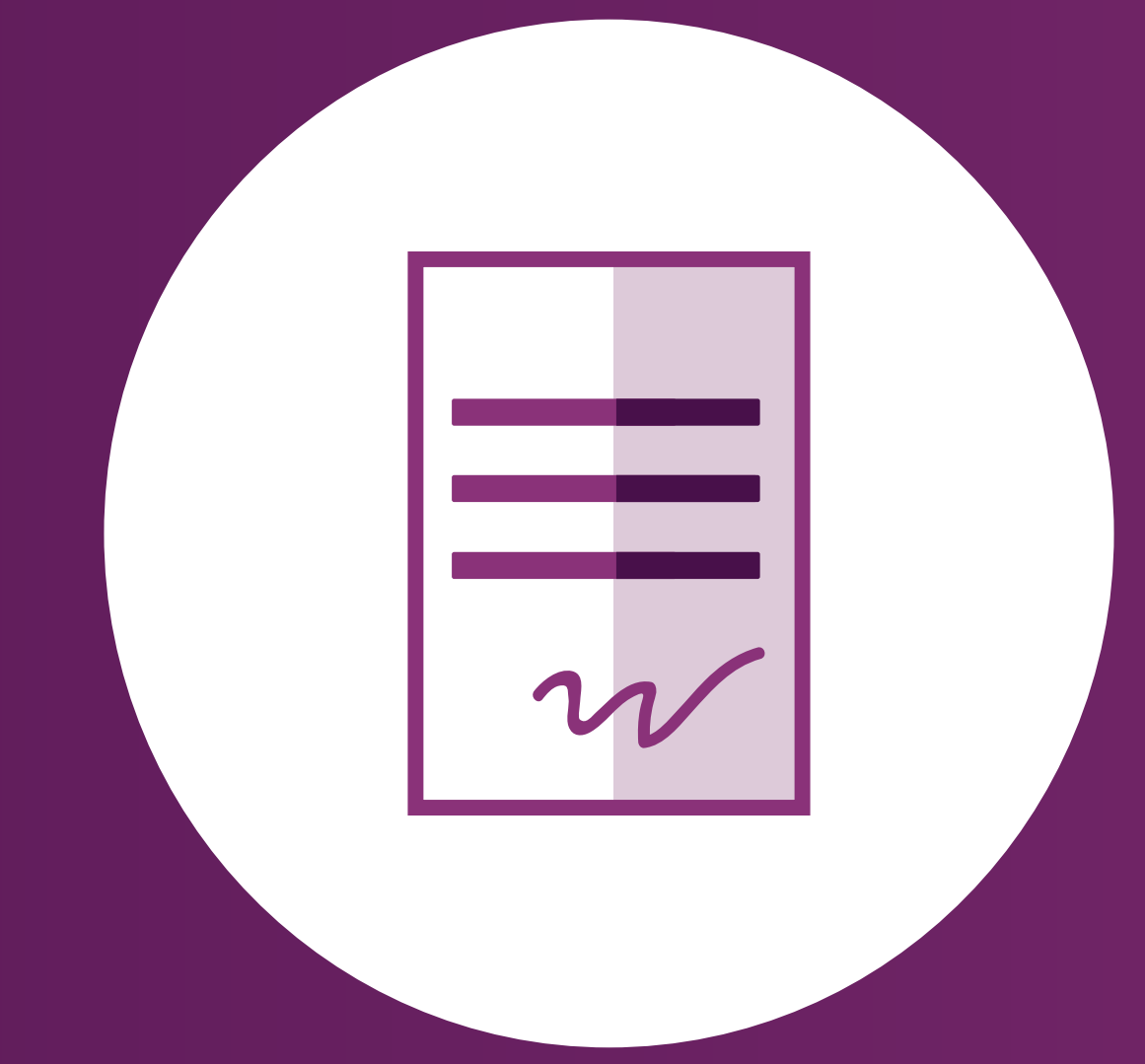

Signing the Enrollment Form

Patient Profile

Case Types

Prescription Triage for PAP Patients

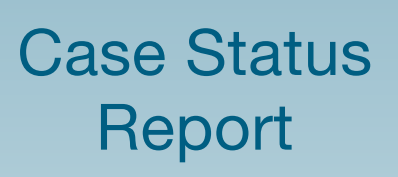

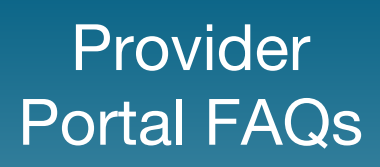

### **Patient Enrollment Form**

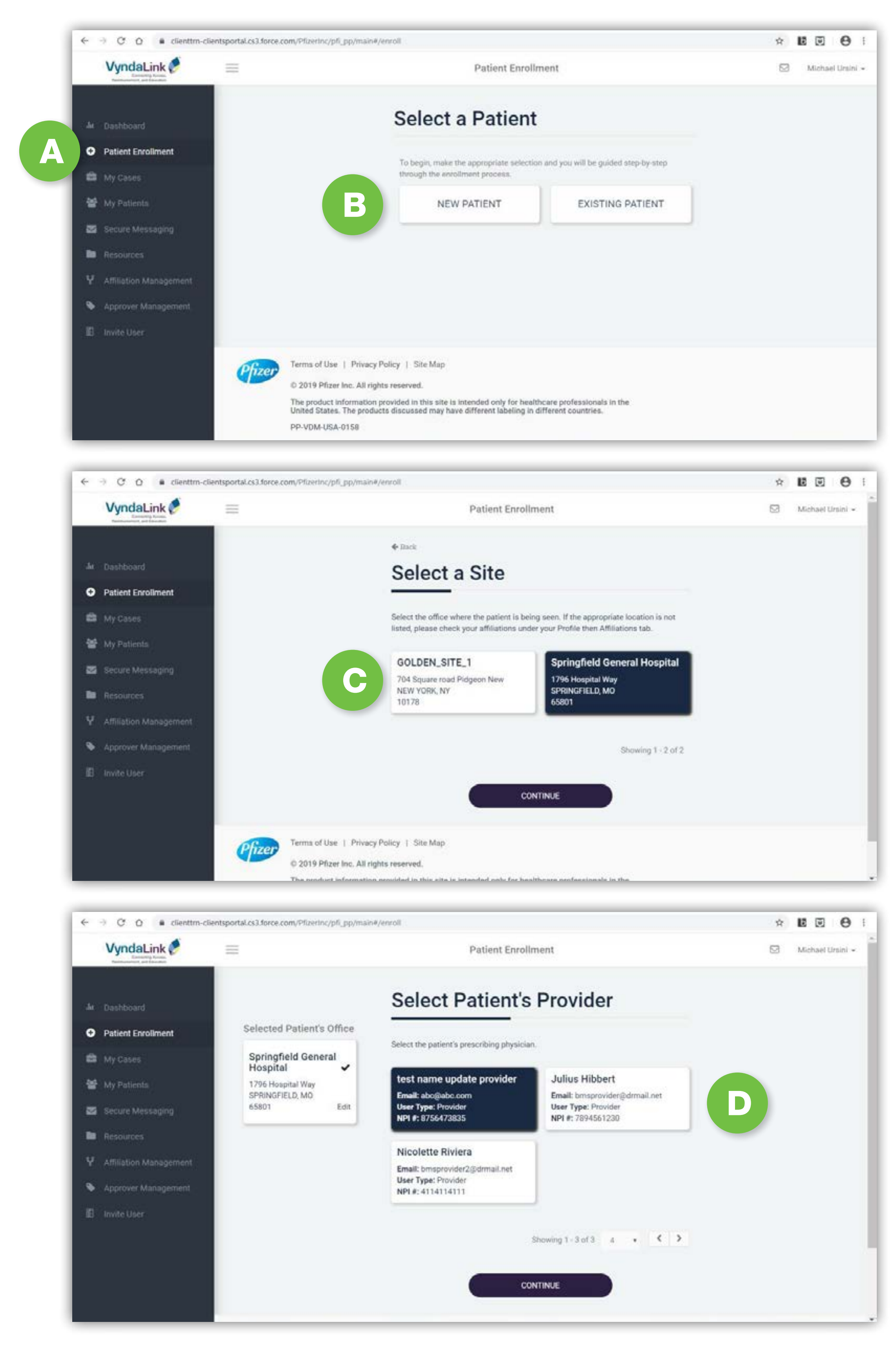

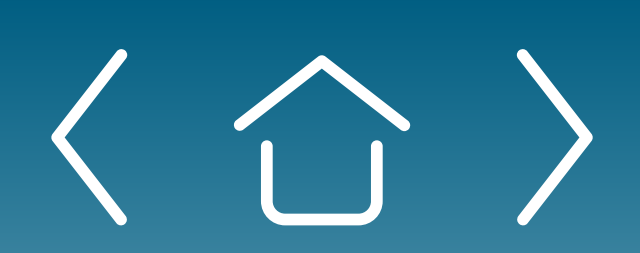

One-time Portal & Account Setup

Patient **Enrollment Form** 

Uploading **Documents** 

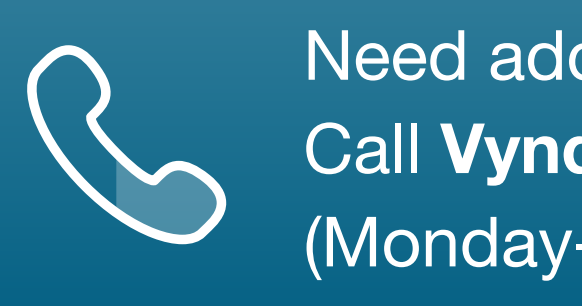

Once the portal account and site have been set up, you can now begin enrolling patients, verifying patient benefits, and checking on the status of patient cases.

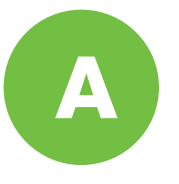

Start by selecting **Patient Enrollment** from the navigation menu on the left of the Provider Portal.

B

Next, click New Patient or Existing Patient.

Select the site where the patient is being treated.

D

C

Select the Patient's Provider.

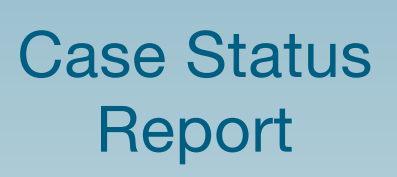

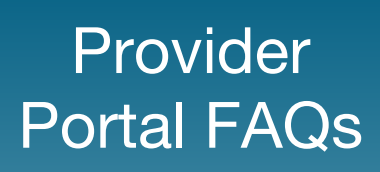

| VyndaLink 🖉                                                                                                    | undeben einer zum Anzeiner Aber Tehlunen                                                                                                    | Select                                                                                                    | a Patier                                   | nt                                                                       |                    |   | H IS CO    | 0   |
|----------------------------------------------------------------------------------------------------|----------------------------------------------------------------------------------------------------|----------------------------------------------------------------------------------------------------|--------------------------------------------|--------------------------------------------------------------------------|--------------------|---|------------|-----|
| Termentation and Decides                                                                                                    | Selected Patient's Office                                                                                                    | Please select the                                                                                                    | patient under that p                       | rovider or create a new par                                              | Gent.              |   |            |     |
| Deshboard                                                                                                    | Springfield General<br>Hospital 🖌                                                                                                    |                                                                                                    |                                            |                                                                          |                    |   |            |     |
| Patient Enrollment                                                                                                    | 1796 Hospital Way<br>SPRINGFIELD, MO<br>65801 Edit                                                                                                    | Search by Patien                                                                                                    | t. Namo                                    |                                                                          | Q                  |   |            |     |
| My Cases                                                                                                    |                                                                                                    | First Name                                                                                                    | Last Name                                  | Patient ID                                                               |                    |   |            |     |
| My Patients<br>Secure Messaging                                                                                                    | Selected Patient's<br>Provider                                                                                                    | Sally                                                                                                    | Haynes                                     | PAT-RKS9AWS0                                                             |                    | E |            |     |
| Resources                                                                                                    | test name update                                                                                                    | Stephen                                                                                                    | Sasquatch                                  | PAT-RKSFJ4R0                                                             |                    |   |            |     |
| Affiliation Management                                                                                                    | Email: abc@abc.com<br>User Type: Provider                                                                                                    | Henry                                                                                                    | Glover                                     | PAT-RKSGJKD0                                                             |                    |   |            |     |
| Approver Management     Invite User                                                                                                    | HP19, 0730973033 EUR                                                                                                    | Betty                                                                                                    | Bologna                                    | PAT-RKSKEBU0                                                             |                    |   |            |     |
|                                                                                                    |                                                                                                    | Ronnie                                                                                                    | Rubble                                     | PAT-RKSQGT00                                                             |                    |   |            |     |
|                                                                                                    |                                                                                                    |                                                                                                    |                                            |                                                                          | Showing 1 - 5 of 5 | A |            |     |
|                                                                                                    |                                                                                                    | If you cannot find                                                                                                    | the patient you are I                      | ooking for, please create a                                              | new patient        |   |            |     |
|                                                                                                    |                                                                                                    |                                                                                                    |                                            |                                                                          |                    |   |            | -   |
| -> C Q a clienttrn-clie                                                                                                    | mtsportal.cs3.force.com/Pfizerinc/pfi_pp/ma                                                                                                    | in#/enroll                                                                                                    |                                            |                                                                          |                    |   | * 12 0     | θ   |
| VyndaLink 🖉                                                                                                    |                                                                                                    | Enter P                                                                                                    | atient li                                  | nformation                                                               | n                  |   |            |     |
| factorization, per facedari                                                                                                    | Selected Patient's Office                                                                                                    | 1.1 m                                                                                                    |                                            |                                                                          |                    |   |            |     |
| Dashboard                                                                                                    | Springfield General                                                                                                    | Provide the patien<br>Geoder                                                                                                    | t's demographic inf                        | ormation.                                                                |                    |   |            |     |
| Dashboard                                                                                                    | Hospital                                                                                                    | (in the second second s | tale 🔿 Fernal                              | e)                                                                       |                    |   |            |     |
| Patient Enrollment                                                                                                    | SPRINGFIELD, MO<br>65801 Edit                                                                                                    | First Nan                                                                                                    | te"                                        | 1841<br>                                                                 |                    | G |            |     |
| My Cases                                                                                                    |                                                                                                    | John                                                                                                    |                                            |                                                                          |                    |   |            |     |
| My Patients                                                                                                    | Selected Patient's                                                                                                    | Last Nam                                                                                                    | ne*                                        |                                                                          | _                  |   |            |     |
| Secure Messaging                                                                                                    | Provider                                                                                                    | Smith<br>Data of D                                                                                                    | Cost #                                     |                                                                          |                    |   |            |     |
| Resources                                                                                                    | test name update                                                                                                    | 06/30/1                                                                                                    | 945                                        |                                                                          | × m                |   |            |     |
| Affiliation Management                                                                                                    | Email: abc@abc.com                                                                                                    | Address                                                                                                    | 1*                                         |                                                                          |                    |   |            |     |
| Approver Management                                                                                                    | User Type: Provider<br>NPI #: 8756473835 Edit                                                                                                    | 123 Mi                                                                                                    | ain Street                                 |                                                                          |                    |   |            |     |
| Inuite Litter                                                                                                    |                                                                                                    | Address                                                                                                    | 2                                          |                                                                          |                    |   |            |     |
| THE GLEF                                                                                                    |                                                                                                    | Addres                                                                                                    | a 2                                        |                                                                          |                    |   |            |     |
|                                                                                                    |                                                                                                    | Zip Code<br>06705                                                                                                    |                                            |                                                                          |                    |   |            |     |
|                                                                                                    |                                                                                                    | City*                                                                                                    |                                            | State*                                                                   |                    |   |            |     |
|                                                                                                    |                                                                                                    | WATER                                                                                                    | BURY                                       | ст                                                                       |                    |   |            |     |
|                                                                                                    |                                                                                                    |                                                                                                    |                                            |                                                                          |                    |   |            |     |
|                                                                                                    |                                                                                                    |                                                                                                    |                                            |                                                                          |                    |   |            |     |
| -) C Q i clienttrn-clie                                                                                                    | ntsportal.cs3.force.com/Pfizerinc/pfi_pp/mai                                                                                                    | in#/enroll                                                                                                    |                                            |                                                                          |                    |   | x 18 9     | 0   |
| VyndaLink 🤌                                                                                                    |                                                                                                    |                                                                                                    | Patient Enro                               | ollment                                                                  |                    |   | Michael Un | ini |
|                                                                                                    |                                                                                                    |                                                                                                    |                                            |                                                                          |                    |   |            |     |
|                                                                                                    |                                                                                                    | Calast                                                                                                    | Drand(a                                    | )                                                                        |                    |   |            |     |
| Dashboard                                                                                                    |                                                                                                    | Select                                                                                                    | Dianu(S                                    | /                                                                        |                    |   |            |     |
| Dashboard                                                                                                    | Selected Patient's Office                                                                                                    | Select                                                                                                    | bianu(s                                    | <i>.</i>                                                                 | _                  |   |            |     |
| Dashboard<br>Patient Enrollment                                                                                                    | Selected Patient's Office                                                                                                    | Please select one                                                                                                    | or more brands bei                         | ng prescribed to this patle                                              | nt                 |   |            |     |
| Dashboard<br>Patient Enrollment<br>My Cases                                                                                                    | Selected Patient's Office<br>Springfield General<br>Hospital                                                                                                    | Please select one                                                                                                    | or more brands bei                         | ng prescribed to this patie                                              | nt.                |   |            |     |
| Dashboard<br>Patient Enrollment<br>My Cases<br>My Patients                                                                                                  | Selected Patient's Office Springfield General Hospital 1796 Hospital Way SPRINGFIELD, MO                                                                                                    | Please select one                                                                                                    | or more brands beir                        | ng prescribed to this patie<br>MAX®-(tafamidia)                          | nt                 |   |            |     |
| Dashboard<br>Patient Enrollment<br>My Cases<br>My Patients<br>Secure Messaging                                                                              | Selected Patient's Office Springfield General Hospital 1796 Hospital Way SPRINGFIELD, MO 65801 Edit                                                                                                    | Please select one                                                                                                    | or more brands beir<br>VYNDAJ              | ng prescribed to this patle<br>MAX®-(tafamidis)<br>tafamidis meglumine)  | nt                 | H |            |     |
| Dashboard<br>Patient Enrollment<br>My Cases<br>My Patients<br>Secure Messaging<br>Resources                                                                 | Selected Patient's Office Springfield General Hospital 1796 Hospital Way SPRINGFIELD, MO 65801 Edit Selected Patient's Provider                                                                                                    | Please select one                                                                                                    | or more brands bei<br>VYNDAJ<br>VYNDAQEL-( | ng prescribed to this patle<br>MAXII-(tafamidis)<br>tafamidis meglumine) | nt                 |   |            |     |
| Dashboard<br>Patient Enrollment<br>My Cases<br>My Patients<br>Secure Messaging<br>Resources<br>Affiliation Management                                       | Selected Patient's Office          Springfield General         Hospital         1796 Hospital Way         SPRINGFIELD, MO         65801       Edit         Selected Patient's         Provider                                                                                                    | Please select one                                                                                                    | or more brands bei<br>VYNDAJ<br>VYNDAQEL-( | ng prescribed to this patie<br>MAX®-(tafamidis)<br>tafamidis meglumine)  | nt                 |   |            |     |
| Dashboard<br>Patient Enrollment<br>My Cases<br>My Patients<br>Secure Messaging<br>Resources<br>Affiliation Management<br>Approver Management                | Selected Patient's Office          Springfield General         Hospital         1796 Hospital Way         SPRINGFIELD, MO         65801         Edit         Selected Patient's         Provider                                                                                                    | Please select one                                                                                                    | or more brands beir<br>VYNDAJ              | ng prescribed to this patle<br>MAX®-(tafamidia)<br>tafamidis meglumine)  | nt                 |   |            |     |
| Dashboard<br>Patient Enrollment<br>My Cases<br>My Patients<br>Secure Messaging<br>Resources<br>Affiliation Management<br>Approver Management<br>Invite User | Selected Patient's Office          Springfield General         Hospital         1796 Hospital Way         SPRINGFIELD, MO         65801       Edit         Selected Patient's         Provider         test name update         provider         Email: abogabc.com         User Type: Provider                                                                                                    | Please select one                                                                                                    | or more brands bei<br>VYNDAJ<br>VYNDAQEL-( | ng prescribed to this patle<br>MAX®-(tafamidia)<br>tafamidis meglumine)  | nt                 |   |            |     |
| Dashboard<br>Patient Enrollment<br>My Cases<br>My Patienta<br>Secure Messaging<br>Resources<br>Affiliation Management<br>Approver Management<br>Invite User | Selected Patient's Office          Springfield General         Hospital         1796 Hospital Way         SPRINGFIELD, MO         65801       Edit         Selected Patient's         Provider         Lest name update         provider         Email: abcgabc.com         User Type: Provider         NPI #: 8756473835                                                                                                    | Please select one                                                                                                    | or more brands bei<br>VYNDAJ<br>VYNDAQEL4  | ng prescribed to this patle<br>MAXII-(tafamidis)<br>tafamidis meglumine) | nt                 |   |            |     |
| Dashboard<br>Patient Enrollment<br>My Cases<br>My Patients<br>Secure Messaging<br>Resources<br>Affiliation Management<br>Approver Management<br>Invite User | Selected Patient's Office<br>Springfield General<br>Hospital<br>1796 Hospital Way<br>SPRINGFIELD, MO<br>65801 Edit<br>Selected Patient's<br>Provider<br>Lest name update<br>provider<br>Lest name update<br>provider<br>Lest name update<br>provider<br>Lest name update<br>provider<br>Lest name update<br>provider<br>Lest name update<br>provider<br>Lest name update<br>provider<br>Lest name update<br>provider<br>Lest name update<br>provider<br>Lest name update<br>provider<br>Lest name update<br>provider<br>Lest name update<br>provider<br>Lest name update<br>belet data data data data data data data da | Please select one                                                                                                    | or more brands bei<br>VYNDAJ<br>VYNDAQEL-  | ng prescribed to this patle<br>MAXII-(tafamidia)<br>tafamidia meglumine) | nt                 |   |            |     |

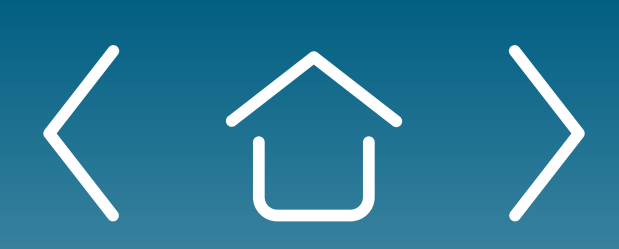

One-time Portal & Account Setup

Patient **Enrollment Form** 

Uploading **Documents** 

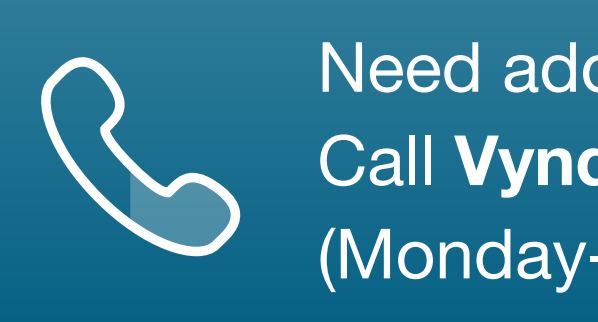

If you selected **Existing Patient**, select the patient from the list of patients under that provider.

Ε

If the patient you are looking for is not listed as an existing patient, you can scroll to the bottom of the list and click on **new patient** to add them.

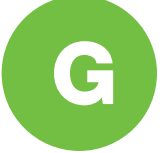

If you selected **New Patient** from the beginning or realized your existing patient was not in the system when you saw the prescribing physician's patient list and scrolled to the bottom to click on the **new patient** link, then the next page is where you begin by entering the patient's information. **Note:** You will need a patient's demographic and clinical information to complete this step (name, gender, date of birth, address, and prescription).

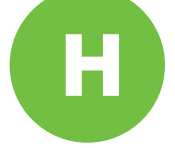

After filling in the patient's information, select VYNDAMAX<sup>®</sup> (tafamidis).

#### Need additional assistance? Call **VyndaLink** at 1-888-222-8475 (Monday-Friday, 8 ам-8 рм ET).

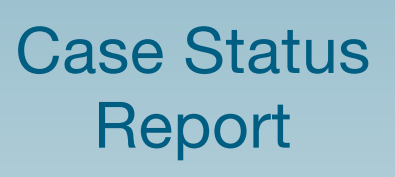

Prescription

Triage for PAP

Patients

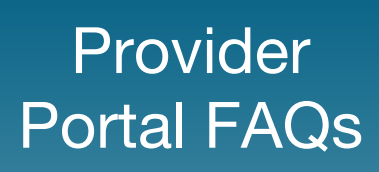

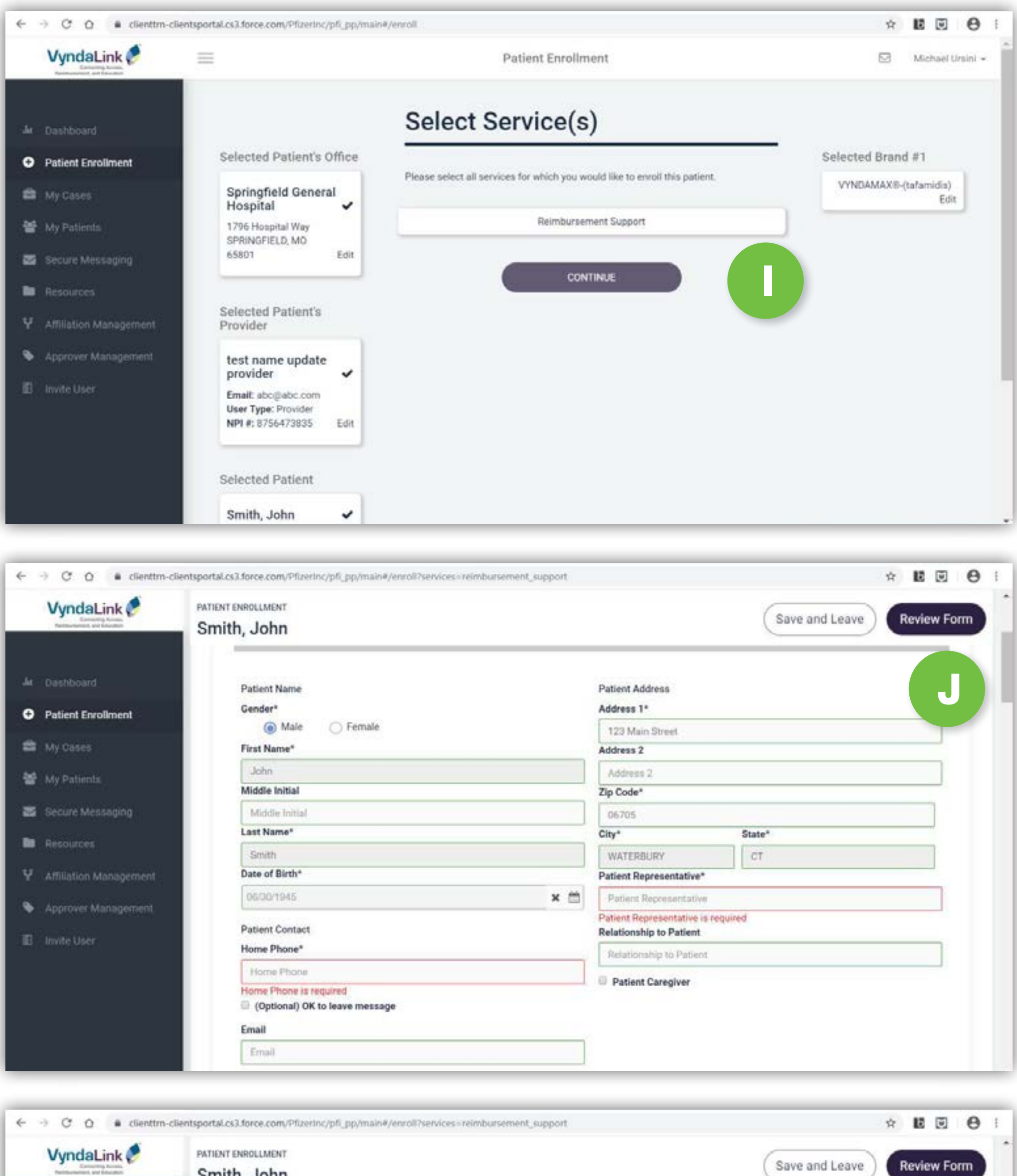

| Entering hands.<br>Termentering hands | Smith, John                     |     |                                | Save and Leave Review |
|---------------------------------------|---------------------------------|-----|--------------------------------|-----------------------|
|                                       | Male  Female                    |     | 9563 Glory Lane                |                       |
| Dashboard                             | First Name*                     |     | Address 2                      |                       |
|                                       | John                            |     | Address 2                      |                       |
| Patient Enrollment                    | Middle Initial                  |     | Zip Code*                      |                       |
| My Cases                              | Middle Initial                  |     | 06705                          |                       |
|                                       | Last Name*                      |     | City*                          | State*                |
| My Patients                           | Smith                           |     | WATERBURY                      | CT                    |
| Secure Messaging                      | Date of Birth*                  |     | Patient Representative         | •                     |
|                                       | 06/30/1945                      | × 🗂 | Self                           |                       |
| Résources                             | Particul Contrast               |     | <b>Relationship to Patient</b> |                       |
| Affiliation Management                | Home Phone*                     |     | Relationship to Putier         | 21                    |
|                                       | (960) 700 4222                  |     | Patient Caregiver              |                       |
| Approver Management                   | (000) 737-1323                  |     | Careniuer Name                 |                       |
| Invite Hier                           | Copublicity on to reare message |     | Man                            |                       |
| C. 0.0000 March                       | Email                           |     | Careniver Phone                |                       |
|                                       | jsmith@gmail.com                |     | Caregiver Priorie              |                       |
|                                       | Language Preference             |     | (123) 233-4433                 |                       |
|                                       | Faalish                         |     |                                |                       |

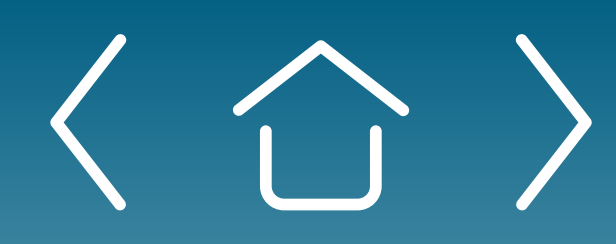

One-time Portal & Account Setup

Patient **Enrollment Form** 

Uploading **Documents** 

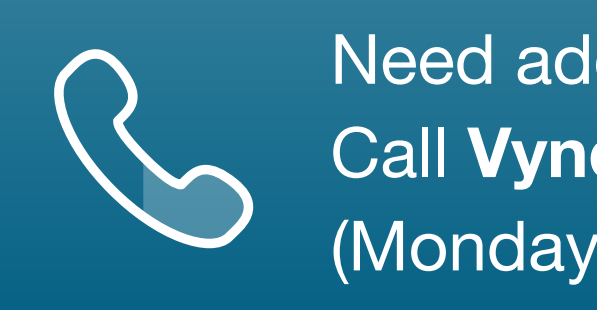

Next, click on **Reimbursement Support**. This will set up the enrollment form for the patient to grant VyndaLink permission to assist him or her with a Welcome call explaining the program and the patient's benefits, as well as financial assistance research if the patient requests that type of assistance.

Next, the enrollment form will display. Click **Review Form** to alert you to what fields must be filled in.

**Note:** Fields highlighted in red throughout the form signal required information. The form will not send until all fields highlighted in red are completed with accurate information.

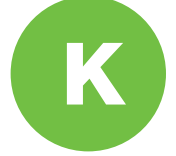

Once the fields are completed, the outline of the fields will change from red to green.

Prescription Triage for PAP Patients

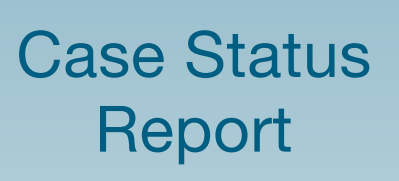

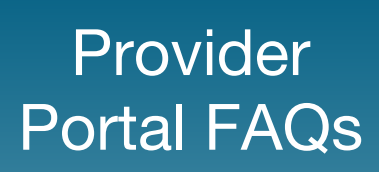

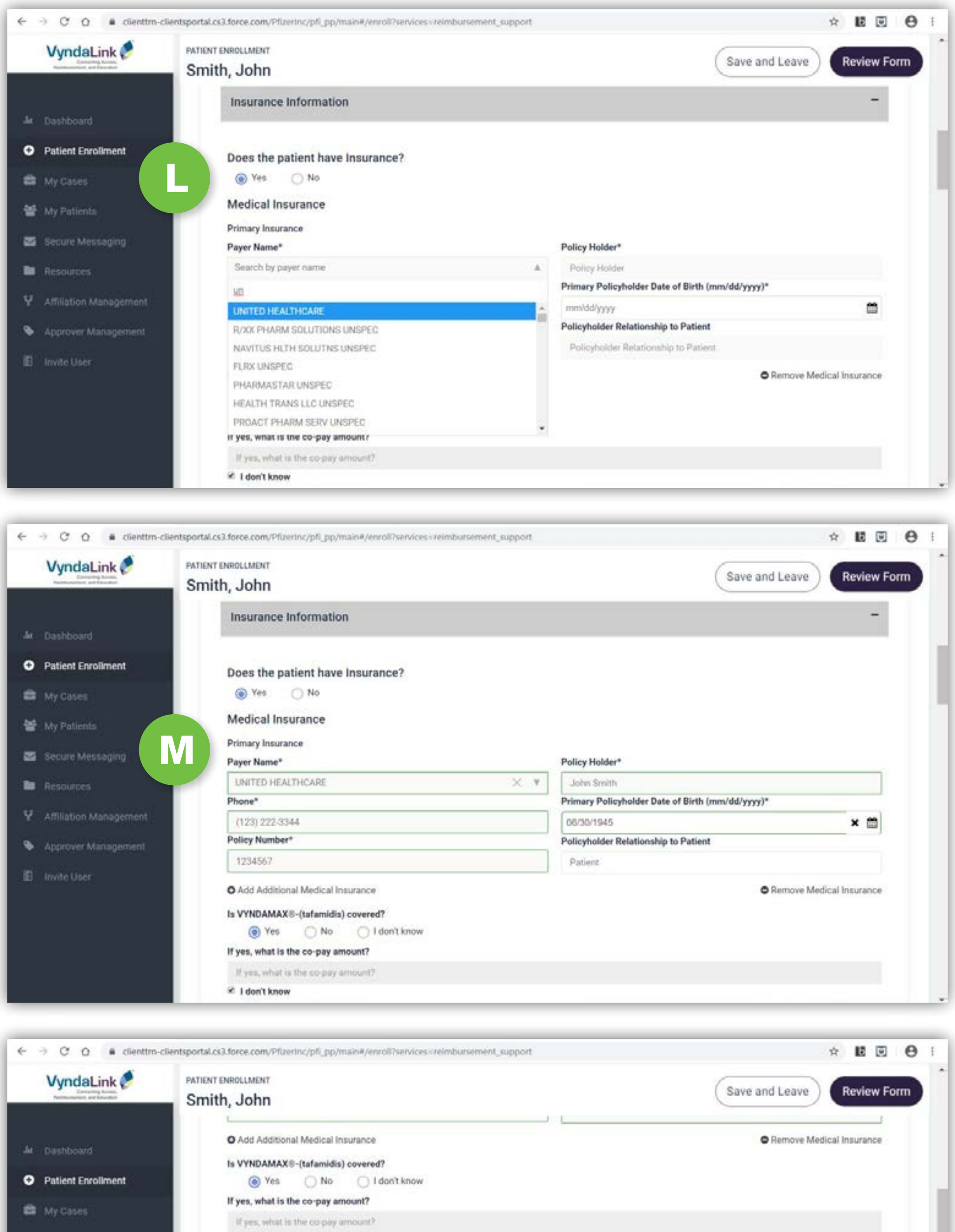

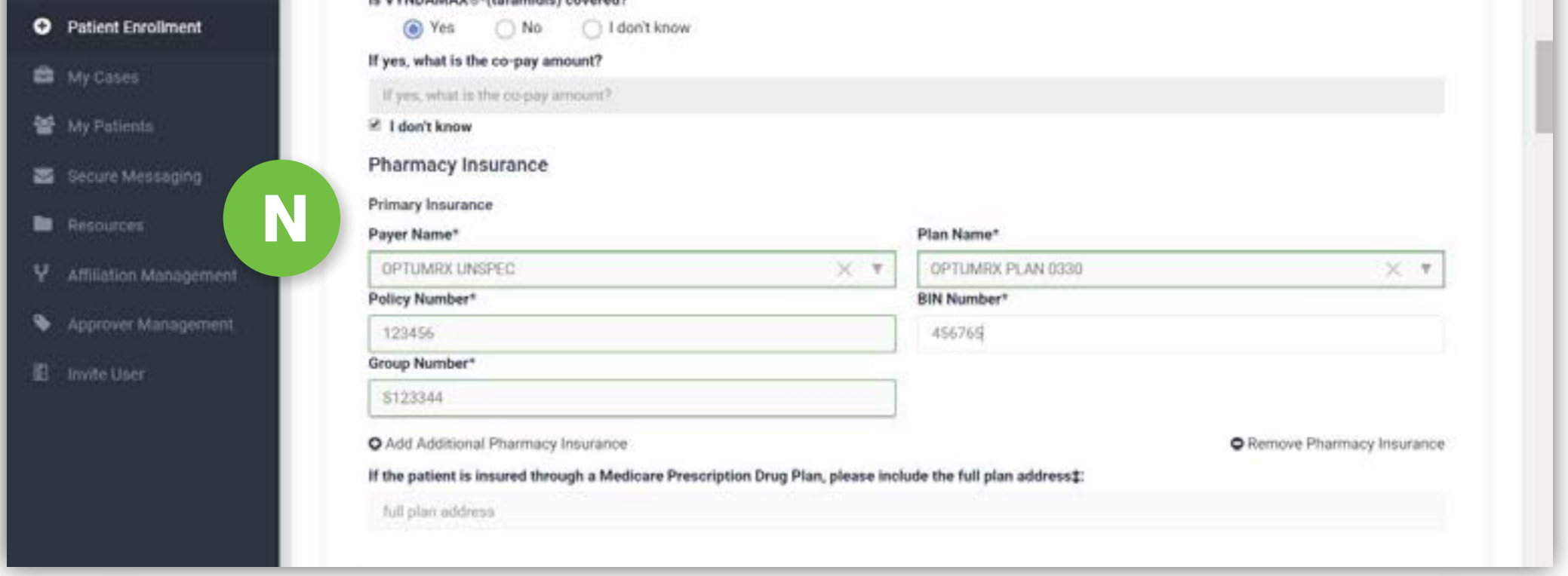

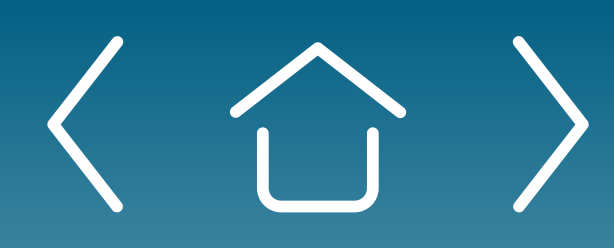

One-time Portal & Account Setup

Patient **Enrollment Form** 

Uploading Documents

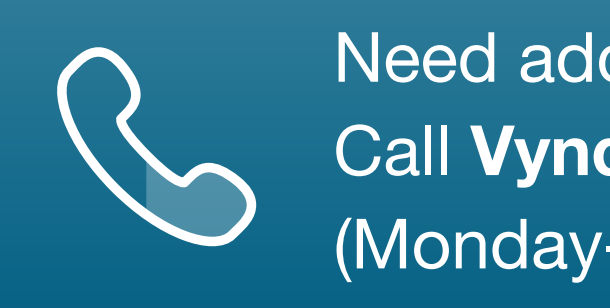

Next, you will enter the insurance information. You will also need to scan a copy of both sides of the Medical Insurance card and Pharmacy **Insurance card** and upload these documents once you get to the bottom of the enrollment form. If the patient's insurance carrier is not located in the drop-down menu, it can be left blank. Once the fields are completed, they will change from red to green.

Enter the **Medical Insurance** information.

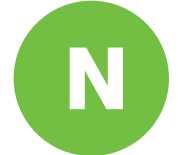

Enter the **Pharmacy Insurance** information.

Prescription Triage for PAP Patients

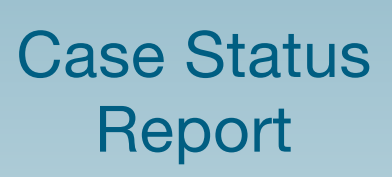

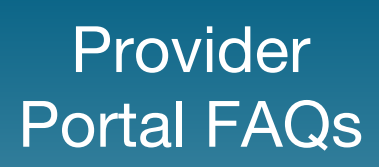

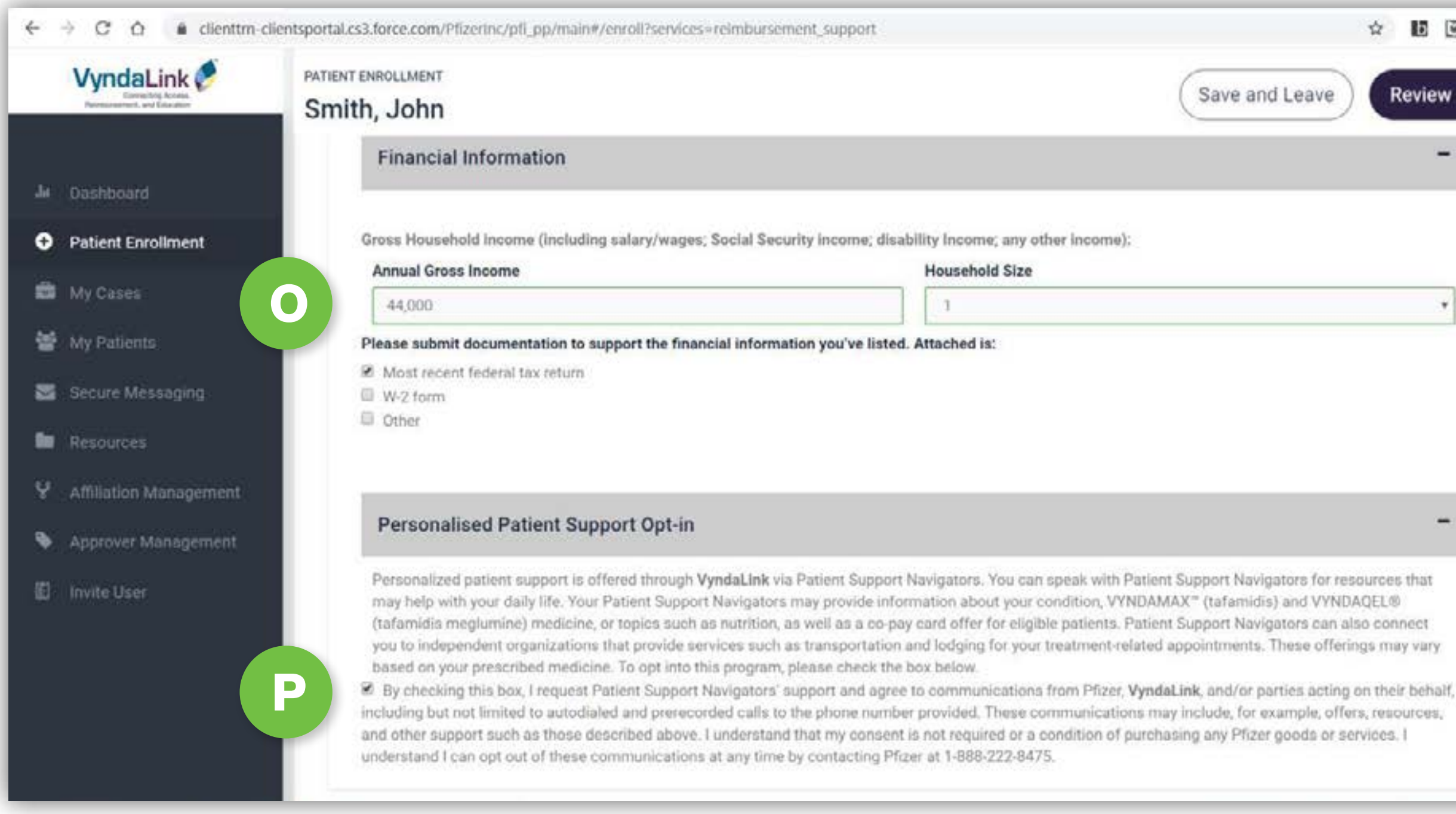

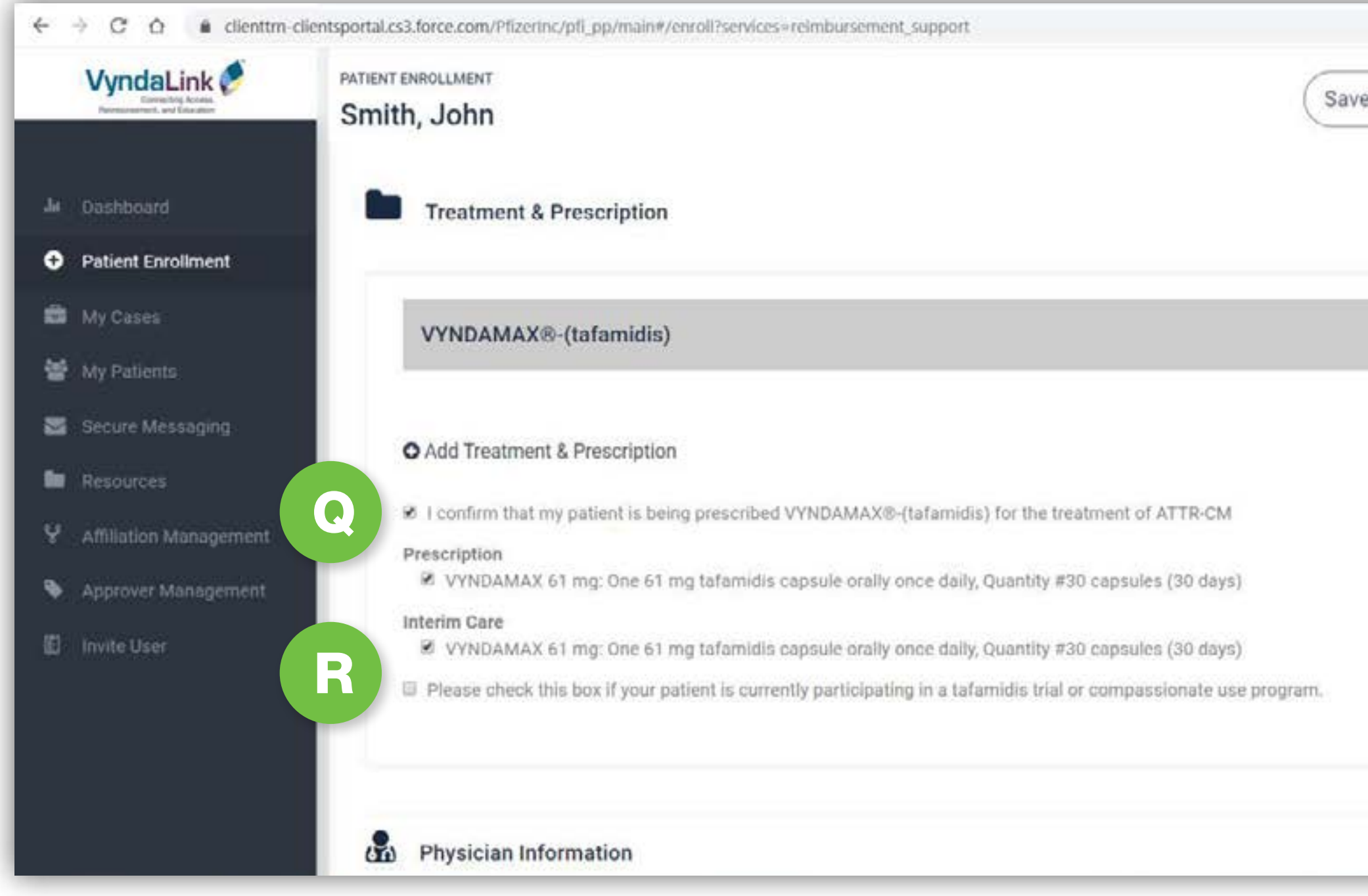

\*Some offerings are provided through third-party organizations that operate independently and are not controlled by Pfizer. Availability of offerings and eligibility requirements are determined solely by these organizations. Patients who are interested in additional support must opt in to this offering.

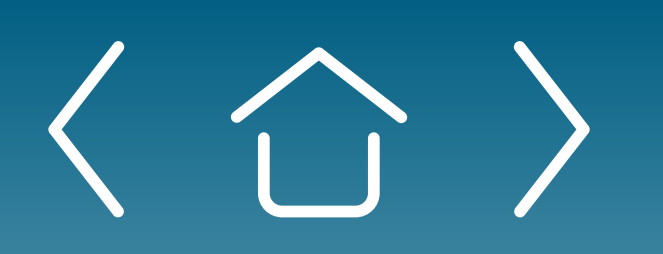

**One-time Portal &** Account Setup

**Patient Enrollment Form**  Uploadir

Documer

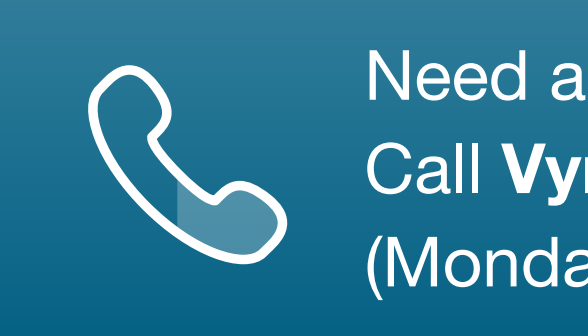

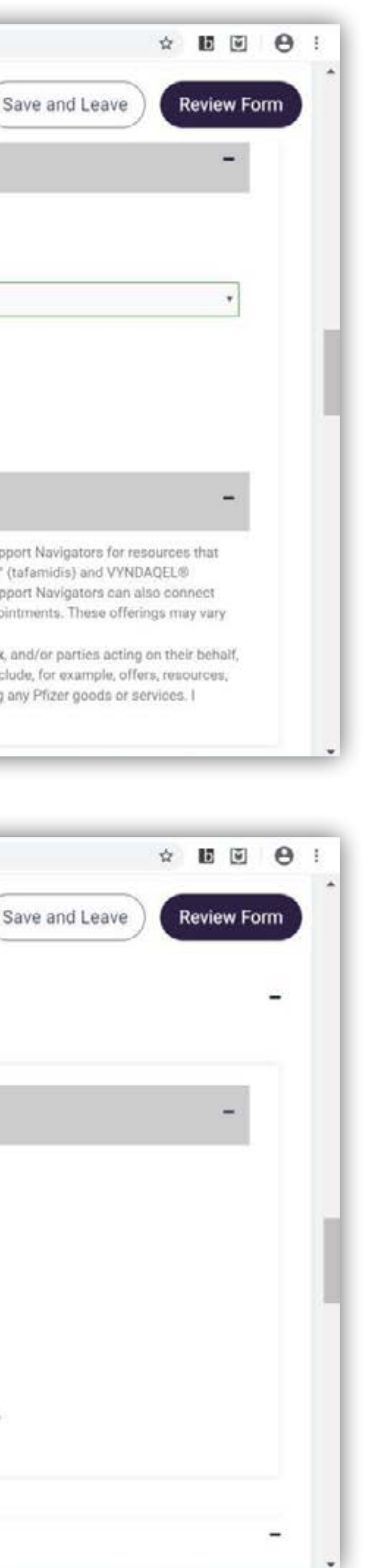

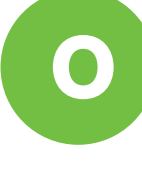

Enter the patient's **Financial Information**. The patient's financials can either be scanned and uploaded once you get to the bottom of the form, scanned and uploaded later, or faxed in by either the patient or the office.

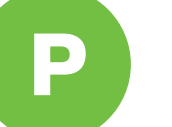

Check the box to opt in for Patient Support Navigator services. **Note:** Patient Support Navigators can refer patients to third-party organizations, which can provide social, educational, and other support during the patient's treatment journey.\*

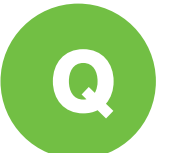

Check the appropriate **Treatment** and **Prescription** boxes.

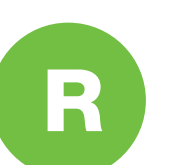

Check Interim Care if you are interested in this service for eligible patients whose prior authorization and/or appeal has been delayed.

| ng<br>nts | Signing the<br>Enrollment Form | Patient Profile | Case Types | Prescription<br>Triage for PAP<br>Patients |  |
|-----------|--------------------------------|-----------------|------------|--------------------------------------------|--|
|-----------|--------------------------------|-----------------|------------|--------------------------------------------|--|

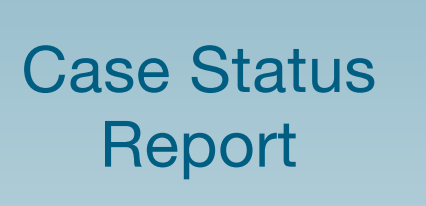

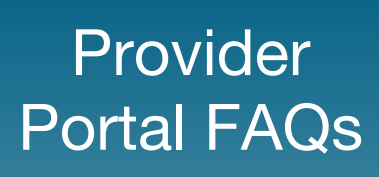

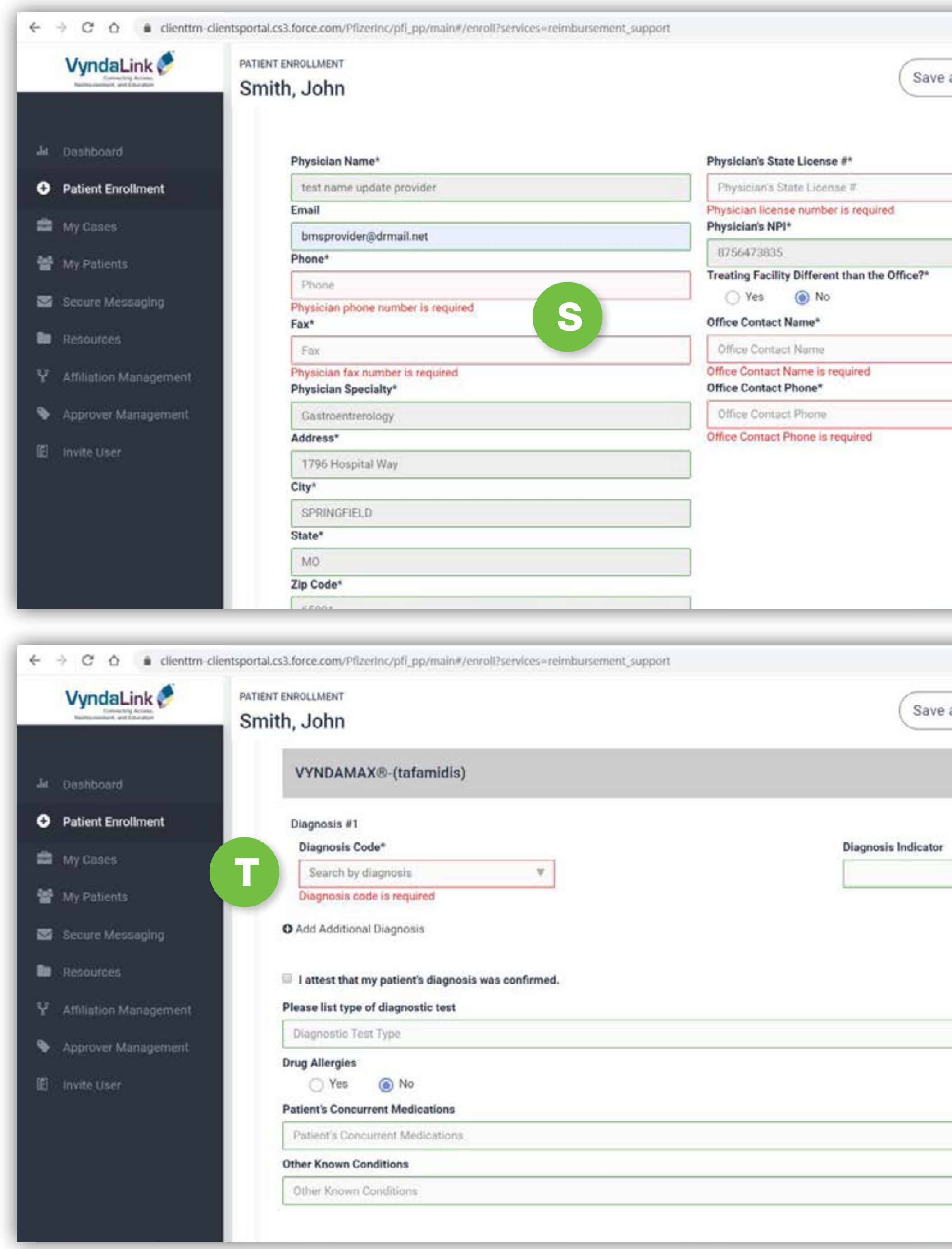

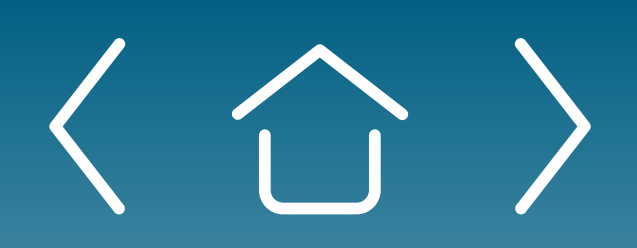

One-time Portal & Account Setup

Patient **Enrollment Form** 

Uploading Documents

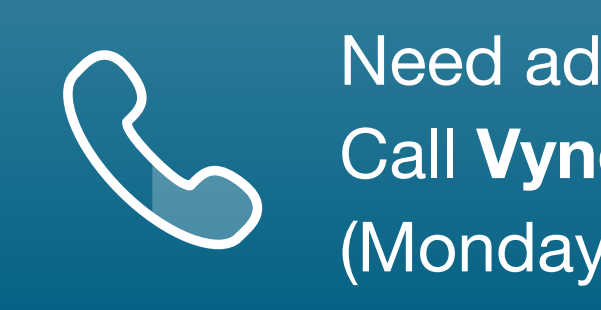

|           | \$                                                                                                    | b           | ¥             | Θ | 1 |
|-----------|----------------------------------------------------------------------------------------------------|-------------|---------------|---|---|
|           | 6                                                                                                    |             |               |   | ^ |
| and Leave | Ľ                                                                                                    | evie        | W FO          | m |   |
|           |                                                                                                    |             |               |   |   |
|           |                                                                                                    |             |               |   |   |
|           |                                                                                                    |             |               |   |   |
|           |                                                                                                    |             |               |   |   |
|           |                                                                                                    |             |               |   |   |
|           |                                                                                                    |             |               |   |   |
|           |                                                                                                    |             | -17           |   |   |
|           |                                                                                                    |             |               |   |   |
|           |                                                                                                    |             | _             |   |   |
|           |                                                                                                    |             |               |   |   |
|           |                                                                                                    |             |               |   |   |
|           |                                                                                                    |             |               |   |   |
|           |                                                                                                    |             |               |   |   |
|           |                                                                                                    |             |               |   |   |
|           |                                                                                                    |             |               |   |   |
|           | -                                                                                                    |             | -             | - |   |
|           |                                                                                                    |             |               |   |   |
|           | \$                                                                                                    | ID.         | ¥             | θ | 1 |
|           | ×                                                                                                    | E           | ¥             | Θ | 1 |
| and Leave | *                                                                                                    | b<br>Revie  | 🕑<br>w Fo     | e | 1 |
| and Leave | ¢                                                                                                    | b<br>Revie  | E<br>w Fo     | e | 1 |
| and Leave | ¢                                                                                                    | LD<br>Revie | U<br>W Fo     | • | 1 |
| and Leave | ÷                                                                                                    | LE<br>Revie | ₩ Fo          | • | 1 |
| and Leave | ÷                                                                                                    | lb<br>Revie | w Fo          | e | 1 |
| and Leave | ÷                                                                                                    | lb<br>Revie | ©<br>w Fo<br> |   | 1 |
| and Leave | ¢                                                                                                    | LE<br>Revie | w Fo          | e | 1 |
| and Leave | ¢                                                                                                    | LE<br>Revie | w Fo          |   | 1 |
| and Leave | the second second secon | LE<br>Revie | w Fo          |   | 1 |
| and Leave | ¢                                                                                                    | LE<br>Revie | w Fo          |   | 1 |
| and Leave | ¢<br>F                                                                                                    | LE<br>Revie | w Fo          |   | 1 |
| and Leave | the second second secon | LE<br>Revie | w Fo          | e | 1 |
| and Leave | ¢                                                                                                    | LE<br>Revie | w Fo          |   | 1 |
| and Leave | t T                                                                                                    | LE<br>Revie | w Fo          |   | 1 |
| and Leave | ¢                                                                                                    | LE<br>Revie | w Fo          |   | 1 |
| and Leave | t I                                                                                                    | LE<br>Revie | v Fo          |   | 1 |

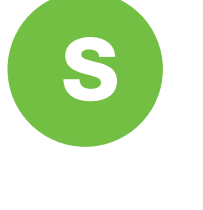

Next, complete any missing information related to the Prescribing Physician's profile highlighted in red.

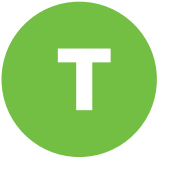

Enter the **Diagnosis Code**, which is a required field highlighted in red, along with the supporting information requested.

Prescription Triage for PAP Patients

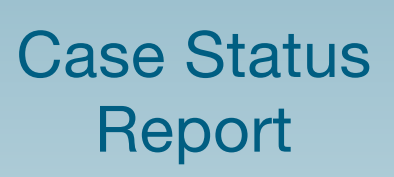

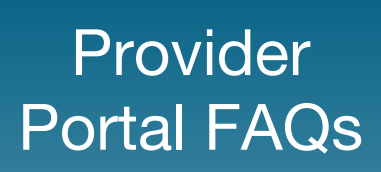

### **Uploading Documents Uploading documents via Provider Portal**

| VyndaLink 🚰                                                                                                    | PATIENT ENROLLMENT                                                                                                    |                                                                                                    |                 |  |
|----------------------------------------------------------------------------------------------------|----------------------------------------------------------------------------------------------------|----------------------------------------------------------------------------------------------------|-----------------|--|
| Displacities Access<br>Reconservers, and Estimation                                                                                                    | Haynes, Sally                                                                                                    |                                                                                                    |                 |  |
|                                                                                                    | riessenst type of uldyriostic to                                                                                                    | F91                                                                                                    |                 |  |
| Dashboard                                                                                                    | РУР                                                                                                    |                                                                                                    |                 |  |
|                                                                                                    | Drug Allergies                                                                                                    |                                                                                                    |                 |  |
| Patient Enrollment                                                                                                    | Yes O No                                                                                                    |                                                                                                    |                 |  |
| My Cases                                                                                                    | Patient's Concurrent Medicatio                                                                                                    | ns                                                                                                    | - man           |  |
|                                                                                                    | Lisinoprii 20mos QU Grestor                                                                                                    | 20mgs QD. Mettormin 500m                                                                                                    | <u>gs</u> BID   |  |
| My Patients                                                                                                    | Other Known Conditions                                                                                                    |                                                                                                    |                 |  |
| Secure Messaging                                                                                                    | Other Known Conditions                                                                                                    |                                                                                                    |                 |  |
| Resources                                                                                                    |                                                                                                    |                                                                                                    |                 |  |
|                                                                                                    |                                                                                                    |                                                                                                    |                 |  |
| Affiliation Management                                                                                                    | Attachments                                                                                                    |                                                                                                    |                 |  |
| Approver Managemer                                                                                                    |                                                                                                    |                                                                                                    |                 |  |
|                                                                                                    | Supload Attach                                                                                                    | a supporting document (e.g.                                                                                                    | Insurance Card) |  |
| Invite User                                                                                                    |                                                                                                    |                                                                                                    |                 |  |
|                                                                                                    |                                                                                                    |                                                                                                    |                 |  |
|                                                                                                    |                                                                                                    |                                                                                                    |                 |  |
|                                                                                                    |                                                                                                    |                                                                                                    |                 |  |
|                                                                                                    |                                                                                                    |                                                                                                    |                 |  |
|                                                                                                    |                                                                                                    |                                                                                                    |                 |  |
|                                                                                                    |                                                                                                    |                                                                                                    |                 |  |
|                                                                                                    | Terms of Use   Priv                                                                                                    | acy Policy   Site Map                                                                                                    |                 |  |
|                                                                                                    |                                                                                                    |                                                                                                    |                 |  |
|                                                                                                    |                                                                                                    |                                                                                                    |                 |  |
|                                                                                                    |                                                                                                    |                                                                                                    |                 |  |
|                                                                                                    |                                                                                                    |                                                                                                    |                 |  |
| 🛧 🤱 🕴 Ursini, Michael 🕴                                                                                                    | <ul> <li>♥ Ø Sec</li> </ul>                                                                                                    | irch Ursini, Michael 🔊 🔎                                                                                                    | ment support    |  |
|                                                                                                    | < Ŭ Sea                                                                                                    | rch Ursini, Michael 🖉 🖉                                                                                                    | ment_support    |  |
|                                                                                                    | v Ü Sei                                                                                                    | rch Ursini, Michael 🖉 🤌                                                                                                    | ment_support    |  |
| nize • New folder                                                                                                    | ~ Ö Ser                                                                                                    | rch Ursini, Michael 🔎                                                                                                    | ment_support    |  |
|                                                                                                    | - O Sei                                                                                                    | rch Ursini, Michael P                                                                                                    | ment_support    |  |
|                                                                                                    | v Ö Ser<br>QtWebEngi Jableau 3D Objects                                                                                                    | rch Ursini, Michael P<br>• • • • • • • • • • • • • • • • • • •                                                                                                     | ment_support    |  |
| <ul> <li>→ ↑ ▲ → Ursini, Michael →</li> <li>nize • New folder</li> <li>Quick access</li> <li>Documents #</li> <li>Downloads #</li> <li>Cisco</li> </ul>                                                                                                    | QtWebEngi Tableau 3D Objects                                                                                                    | erch Ursini, Michael ,P<br>II • II (2)<br>Box Sync Contacts                                                                                                    | ment_support    |  |
|                                                                                                    | QtWebEngi Tableau 3D Objects<br>Reader                                                                                                    | rch Ursini, Michael P<br>Contacts<br>Box Sync Contacts                                                                                                    | ment_support    |  |
| <ul> <li>→ ↑ ▲ &gt; Ursini, Michael &gt;</li> <li>nize • New folder</li> <li>Quick access</li> <li>Documents #</li> <li>Documents #</li> <li>Pictures #</li> <li>Camera Roll</li> </ul>                                                                                                    | QtWebEngi Tableau<br>Reader<br>Dobjects                                                                                                    | erch Ursini, Michael ,P<br>II • II @<br>Box Sync<br>Contacts                                                                                                    | ment_support    |  |
| Camera Roll<br>Cisco                                                                                                    | CrWebEngi<br>ArWebEngi<br>neProcess<br>Documents<br>Downloads<br>Comparison<br>Comparison                                                                                                    | Inch Ursini, Michael P<br>I Contacts<br>Box Sync<br>JavaUsageT                                                                                                    | ment_support    |  |
|                                                                                                    | QtWebEngi<br>neProcess<br>Documents<br>Downloads<br>Composition<br>Composition<br>Co                                                                                                    | Inch Ursini, Michael ,P<br>I • I •<br>Box Sync<br>Contacts<br>JavaUsageT<br>Links                                                                                                    | ment_support    |  |
| Anize   New folder                                                                                                    | CrWebEngi Tableau<br>Reader 3D Objects<br>Documents Downloads Favorites                                                                                                    | Inch Ursini, Michael ,P<br>II • II •<br>Box Sync Contacts<br>JavaUsageT Links                                                                                                    | ment_support    |  |
|                                                                                                    | QtWebEngi Tableau<br>neProcess Reader<br>Documents Downloads Favorites                                                                                                    | Inch Ursini, Michael P<br>I • I • I • • • • • • • • • • • • • • •                                                                                                    | ment_support    |  |
| Anize                                                                                                    | CrWebEngi<br>ArWebEngi<br>neProcess<br>Documents<br>Downloads<br>Components<br>Downloads<br>Components<br>Components                                                                                                    | Inch Ursini, Michael P<br>II • II •<br>Box Sync Contacts<br>JavaUsageT Links<br>Pictures Saved                                                                                                    | ment_support    |  |
| A cisco<br>Documents #<br>Documents #<br>Downloads #<br>Pictures #<br>Camera Roll<br>Cisco<br>Desktop<br>Favorites Bar<br>Box Sync<br>This PC<br>3D Objects                                                                                                    | CtWebEngi<br>ActWebEngi<br>neProcess<br>Documents<br>Downloads<br>Company<br>Downloads<br>Company<br>Downloads<br>Company<br>Company<br>Compan                                                                                                    | Inch Ursini, Michael A<br>Inch Ursini, Michael A<br>Inch Inch A<br>Inch Ursini, Michael A<br>Inch Inch A<br>Inch Inch A<br>Inch Inch A<br>Inch Inch A<br>Inch Inch A<br>Inch Inch A<br>Inch Inch A<br>Inch Inch A<br>Inch Inch A<br>Inch Inch A<br>Inch Inch A<br>Inch Inch A<br>Inch Inch A<br>Inch Inch A<br>Inch Inch A<br>Inch Inch A<br>Inch Inch A<br>Inch Inch A<br>Inch Inch A<br>Inch A<br>Inch A<br>In          | ment_support    |  |
| <ul> <li>A Ursini, Michael &gt;</li> <li>nize • New folder</li> <li>Quick access</li> <li>Documents #</li> <li>Downloads #</li> <li>Pictures #</li> <li>Camera Roll</li> <li>Cisco</li> <li>Desktop</li> <li>Favorites Bar</li> <li>Box Sync</li> <li>This PC</li> <li>3D Objects</li> <li>Desktop</li> </ul>                                                                                                    | QtWebEngi     Tableau       QtWebEngi     Tableau       Reader     3D Objects       Documents     Downloads       Process     Favorites       Music     OneDrive                                                                                                    | Inch Ursini, Michael P<br>I I I I I I<br>Box Sync Contacts<br>JavaUsageT<br>JavaUsageT<br>Pictures Saved<br>Games                                                                                                    | ment_support    |  |
| Camera Roll Cisco Desktop Favorites Bar Box Sync This PC 3D Objects Desktop                                                                                                    | CtWebEngi<br>ActWebEngi<br>neProcess<br>Documents<br>Downloads<br>Favorites<br>Music<br>OneDrive                                                                                                    | Inch Ursini, Michael A<br>Inch Ursini, Michael A<br>Inch Inch A<br>Inch Ursini, Michael A<br>Inch Inch A<br>Inch Inch A<br>Inch Inch A<br>Inch Inch A<br>Inch Inch A<br>Inch Inch A<br>Inch Inch A<br>Inch Inch A<br>Inch Inch A<br>Inch Inch A<br>Inch A<br>Inch A | ment_support    |  |
| <ul> <li>A Ursini, Michael &gt;</li> <li>nize • New folder</li> <li>Quick access</li> <li>Documents *</li> <li>Downloads *</li> <li>Pictures *</li> <li>Camera Roll</li> <li>Cisco</li> <li>Desktop</li> <li>Favorites Bar</li> <li>Box Sync</li> <li>This PC</li> <li>3D Objects</li> <li>Desktop</li> <li>File name:</li> </ul>                                                                                                    | CtWebEngi<br>neProcess<br>Documents<br>Downloads<br>Favorites<br>Downloads<br>Downloads<br>ComeDrive                                                                                                    | rch Ursini, Michael A<br>R • • • • • • • • • • • • • • • • • • •                                                                                                    | ment_support    |  |
| <ul> <li>New folder</li> <li>Quick access</li> <li>Documents</li> <li>Downloads</li> <li>Pictures</li> <li>Camera Roll</li> <li>Cisco</li> <li>Desktop</li> <li>Favorites Bar</li> <li>Box Sync</li> <li>This PC</li> <li>3D Objects</li> <li>Desktop</li> </ul>                                                                                                    | CtWebEngi<br>ActWebEngi<br>neProcess<br>Documents<br>Downloads<br>Favorites<br>Music<br>OneDrive<br>Att                                                                                                    | rch Ursini, Michael A<br>R • • • • • • • • • • • • • • • • • • •                                                                                                    | ment_support    |  |
| A loss of the second second se | QtWebEngi       Tableau         Attribute       3D Objects         Documents       Downloads         Documents       Downloads         Music       OneDrive         Itelesu       Attribute                                                                                                    | rch Ursini, Michael P<br>I Contacts<br>Box Sync<br>JavaUsageT<br>racker<br>Pictures<br>Pictures<br>Files (*.*)<br>Cancel                                                                                                    | ment_support    |  |
| A versini, Michael      New folder                                                                                                    | CrWebEngi<br>neProcess<br>Documents<br>Downloads<br>Music<br>Nusic<br>CneDrive                                                                                                    | rch Ursini, Michael A<br>R - Contacts<br>Box Sync<br>JavaUsageT<br>racker<br>Pictures<br>Pictures<br>Files (*.*)<br>Cancel                                                                                                    | BID             |  |
| <ul> <li>New folder</li> <li>Quick access</li> <li>Documents #</li> <li>Downloads #</li> <li>Pictures #</li> <li>Camera Roll</li> <li>Cisco</li> <li>Desktop</li> <li>Favorites Bar</li> <li>Box Sync</li> <li>This PC</li> <li>3D Objects</li> <li>Desktop</li> <li>File name:</li> </ul>                                                                                                    | CtWebEngi<br>neProcess<br>Documents<br>Documents<br>Downloads<br>Encafree dlp<br>guarantined<br>files<br>ConeDrive<br>Attachments                                                                                                    | rich Ursini, Michael P<br>III • III • III • • • • • • • • • • • •                                                                                                    | ment_support    |  |
| Approver Management                                                                                                    | Conservations of the service of the service of the                                                                                                    | rich Ursini, Michael A<br>and Ursini, Michael A<br>Box Sync Contacts<br>Box Sync Contacts<br>JavaUsageT Links<br>racker<br>Pictures Saved<br>Games<br>Files (*.*) $\checkmark$                                                                                                    | BID             |  |
| <ul> <li>Approver Management</li> </ul>                                                                                                    | QtWebEngi Jableau   QtWebEngi Jableau   neProcess Jableau   Documents Downloads   Downloads Favorites   Downloads OneDrive   Music OneDrive                                                                                                    | ench Ursini, Michael P<br>III - III (<br>Box Sync<br>Box Sync<br>Contacts<br>Links<br>Links<br>Saved<br>Games<br>Files (*.*) V<br>Open Cancel                                                                                                    | ment_support    |  |
| <ul> <li>Invite User</li> <li>Orsini, Michael &gt;</li> <li>New folder</li> <li>Quick access</li> <li>Documents *</li> <li>Downloads *</li> <li>Pictures *</li> <li>Camera Roll</li> <li>Cisco</li> <li>Desktop</li> <li>Favorites Bar</li> <li>Box Sync</li> <li>This PC</li> <li>3D Objects</li> <li>Desktop</li> <li>File name:</li> </ul>                                                                                                    | Conversional of the second of the second of                                                                                                    | erch Ursini, Michael P<br>El Contacts<br>Box Sync<br>JavaUsageT<br>JavaUsageT<br>Pictures<br>Pictures<br>Files (*.*) V<br>Open Cancel<br>Cancel                                                                                                    | ment_support    |  |
| <ul> <li>Approver Management</li> <li>Approver Management</li> </ul>                                                                                                    | CrWebEngi<br>neProcess<br>Documents<br>Documents<br>Commondes<br>Commondes<br>Common | erch Ursini, Michael<br>Box Sync<br>Box Sync<br>JavaUsageT<br>racker<br>Pictures<br>Pictures<br>Saved<br>Games<br>Saved<br>Cancel<br>Cancel                                                                                                    | ment_support    |  |
| Invite User                                                                                                    | QtWebEngi       Jableau       JD Objects         OptwebEngi       Jableau       JD Objects         Documents       Downloads       Downloads         mcafee dip<br>guarantined<br>files       Jusic       Joe         Music       OneDrive       Jableau         Attachments       Support       Attach                                                                                                    | erch Ursini, Michael<br>Rea Sync<br>Box Sync<br>JavaUsageT<br>JavaUsageT<br>Pictures<br>Pictures<br>Saved<br>Games<br>Files (*.*)<br>Contacts<br>Links<br>Saved<br>Games<br>Saved<br>Games<br>Model Cancel                                                                                                    | ment_support    |  |
| Invite User                                                                                                    | CrWebEngi<br>neProcess<br>Documents<br>Documents<br>Downloads<br>Music<br>Nusic<br>CheDrive                                                                                                    | ech Ursini, Michael<br>Box Sync<br>Box Sync<br>JavaUsageT<br>racker<br>Pictures<br>Pictures<br>Files (*.*)<br>Open<br>Cancel<br>Contacts<br>Contacts<br>Links<br>Saved<br>Games<br>Cancel                                                                                                    | ment_support    |  |
| Invite User                                                                                                    | QtWebEngi Tableau   QtWebEngi Tableau   Documents Downloads   Documents Downloads   Music OneDrive                                                                                                    | ench Ursini, Michael<br>Ra -<br>Box Sync<br>JavaUsageT<br>JavaUsageT<br>Pictures<br>Pictures<br>Pictures<br>Saved<br>Games<br>Hes (*.*)<br>Contacts<br>Links<br>Saved<br>Games<br>Saved<br>Games                                                                                                    | ment_support    |  |
| Invite User                                                                                                    | CotWebEngi<br>neProcess<br>Documents<br>Documents<br>Downloads<br>Music<br>Nusic<br>CoeDrive<br>Attachments<br>CotUpload<br>CotUpload<br>CotUpload<br>CotUpload<br>CotUpload<br>CotUpload<br>CotUpload                                                                                                    | erch Ursini, Michael<br>Box Sync<br>Box Sync<br>JavaUsageT<br>racker<br>Pictures<br>Pictures<br>Files (*.*)<br>Open<br>Cancel<br>Cancel                                                                                                    | ment_support    |  |

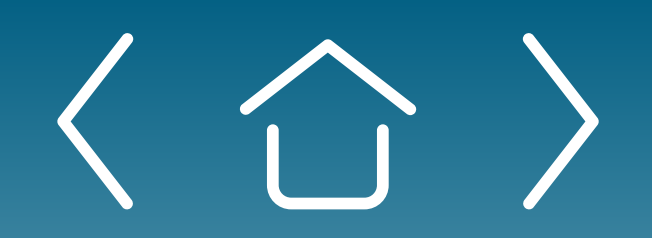

One-time Portal & Account Setup

Patient **Enrollment Form** 

Uploading **Documents** 

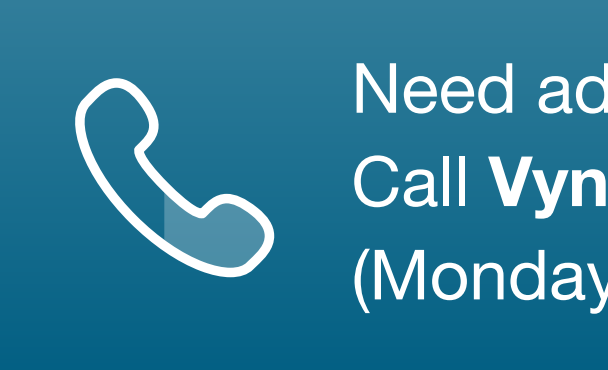

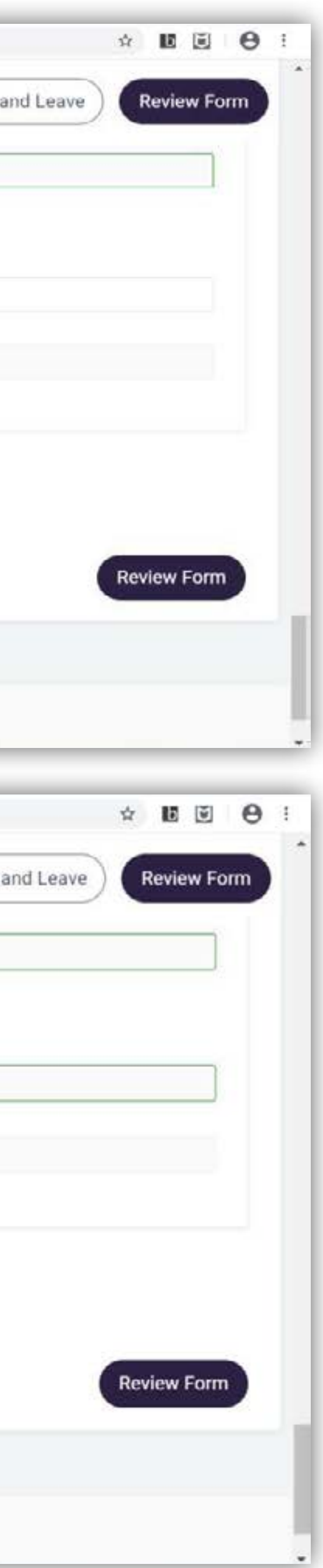

The next step of the Enrollment Form involves uploading documents to the Provider Portal. There are two ways to upload documents. The first way is described on this page and is part of the enrollment process.

To upload documents as part of the Enrollment Form completion, start by clicking **Upload**. Any documents (financials, cover letters, support documentation, etc.) to be uploaded must be scanned and then selected from a system file.

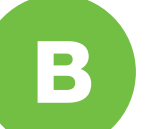

Select scanned documents from files.

Signing the **Enrollment Form** 

**Patient Profile** 

Case Types

Prescription Triage for PAP Patients

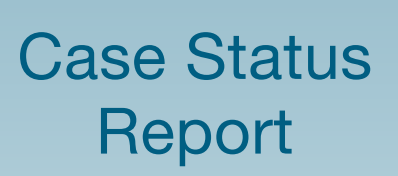

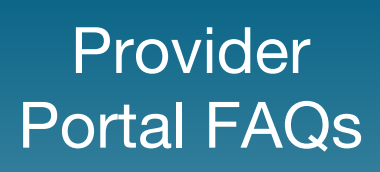

## Uploading Documents (cont'd)

### Uploading documents via Provider Portal (cont'd)

| ← → C ☆ 🔹 clienttrn-                                                                                                    | clientsportal.cs3.force.com/PfizerInc/pfi_pp/main#/enroll?services=reimbursement_support                                                                                                    |      |
|----------------------------------------------------------------------------------------------------|----------------------------------------------------------------------------------------------------|------|
| VyndaLink 🔗                                                                                                    | PATIENT ENROLLMENT                                                                                                    | Caus |
| Real-Parameters, and Considers                                                                                                    | Haynes, Sally                                                                                                    | Save |
|                                                                                                    | Other Known Conditions                                                                                                    |      |
| Je Dashboard                                                                                                    |                                                                                                    |      |
| <ul> <li>Patient Enrollment</li> </ul>                                                                                                    |                                                                                                    |      |
| 🚔 My Cases                                                                                                    | Attachments                                                                                                    |      |
| 嶜 My Patients                                                                                                    | Upload     Attach a supporting document (e.g. Insurance Card)                                                                                                    |      |
| Secure Messaging                                                                                                    |                                                                                                    |      |
| 🖿 Resources                                                                                                    |                                                                                                    |      |
| Y Affiliation Management                                                                                                    | Scan_20190320.pdf                                                                                                    |      |
| Approver Management                                                                                                    |                                                                                                    |      |
| 🗈 Invite User                                                                                                    |                                                                                                    |      |
|                                                                                                    |                                                                                                    |      |
|                                                                                                    |                                                                                                    |      |
|                                                                                                    | Terms of Use   Privacy Policy   Site Map                                                                                                    |      |
|                                                                                                    | © 2019 Phzer Inc. All rights reserved.                                                                                                    |      |
|                                                                                                    | The product information provided in this site is intended only for healthcare professionals in the                                                                                              |      |
|                                                                                                    | The product information provided in this site is intended only for healthcare professionals in the<br>United States. The products discussed may have different labeling in different countries. |      |
|                                                                                                    | The product information provided in this site is intended only for healthcare professionals in the<br>United States. The products discussed may have different labeling in different countries. |      |
| ← → C' ☆ 🔹 clienttrn (                                                                                                    | The product information provided in this site is intended only for healthcare professionals in the<br>United States. The products discussed may have different labeling in different countries. |      |
| ← → C <sup>a</sup> I <sup>a</sup> clienttrm ·<br>VyndaLink                                                                                                    | The product information provided in this site is intended only for healthcare professionals in the<br>United States. The products discussed may have different labeling in different countries. |      |
| ← → C ☆ ● clienttrm→<br>VyndaLink &                                                                                                    | The product information provided in this site is intended only for healthcare professionals in the<br>United States. The products discussed may have different labeling in different countries. | -    |
| E → C ☆                                                                                                    | Clientsportal.cs3.force.com/PfizerInc/pfi_pp/main#/enroll?services=reimbursement_support PATIENT ENROLLMENT Haynes, Sally                                                                       |      |
| > C O I Clienttm-<br>VyndaLink O<br>Second Second<br>Jat Dashboard<br>Patient Eprollment                                                                                                    | Clientsportal.cs3.force.com/PfizerInc/pfi_pp/main#/enroll?services=reimbursement_support Haynes, Sally Attachments                                                                              |      |
|                                                                                                    | Clientsportal.cs3.force.com/PfizerInc/pfi_pp/main#/enroll?services=reimbursement_support<br>Haynes, Sally<br>Attachments                                                                        | ſ    |
| → C                                                                                                    | The product information provided in this site is intended only for healthcare professionals in the<br>United States. The products discussed may have different labeling in different countries. |      |
| <ul> <li>C O I Clienttrm</li> <li>Vyridalink S</li> <li>Dashboard</li> <li>Patient Enrollment</li> <li>My Cases</li> <li>My Patients</li> </ul>                                                                                                    | Clientsportal.cs3.force.com/PfizerInc/pfi_pp/main#/enroll?services=reimbursement_support  PATIENT ENROLLMENT Haynes, Sally  Scan_20190320.pdf                                                   |      |
| <ul> <li>C A I Clienttrm</li> <li>VyrcaLink €</li> <li>Uashboard</li> <li>Patient Enrollment</li> <li>My Cases</li> <li>My Patients</li> <li>Secure Messaging</li> </ul>                                                                                                    | The product information provided in this site is intended only for healthcare professionals in the United States. The products discussed may have different labeling in different countries.    |      |
| <ul> <li>C O O O Cientimo</li> <li>Vyricalie Second</li> <li>Dashboard</li> <li>Patient Enrollment</li> <li>My Cases</li> <li>My Patients</li> <li>Secure Messaging</li> <li>Resources</li> </ul>                                                                                                    | The product information provided in this site is intended only for healthcare professionals in the United States. The products discussed may have different labeling in different countries.    |      |
| <ul> <li>C O I Clenttro</li> <li>Vyncalink Si<br/>Success Sierer Sierer Sie</li></ul> | The product information provided in this site is intended only for healthcare professionals in the United States. The products discussed may have different labeling in different countries.    |      |
| <ul> <li>C O I Cientime</li> <li>Vyricalink Sie</li> <li>Jat Dashboard</li> <li>Patient Enrollment</li> <li>My Cases</li> <li>My Patients</li> <li>Secure Messaging</li> <li>Secure Messaging</li> <li>Affiliation Management</li> <li>Approver Management</li> </ul>                                                                                                    | The product information provided in this site is intended only for healthcare protessionals in the United States. The products discussed may have different labeling in different countries.    |      |
| <ul> <li>C O O O Cientimo</li> <li>Vyricaline Construction</li> <li>Dashboard</li> <li>Dashboard</li> <li>Patient Enrollment</li> <li>My Cases</li> <li>My Patients</li> <li>Secure Messaging</li> <li>Resources</li> <li>Athliation Management</li> <li>Approver Management</li> <li>Invite User</li> </ul>                                                                                                    | The product information provided in this site is intended only for healthcare professionals in the United States. The products discussed may have different labeling in different countries.    |      |
| <ul> <li>C O I Cientro</li> <li>Vyricaliek S</li> <li>Daahboard</li> <li>Daahboard</li> <li>Patient Enrollment</li> <li>My Cases</li> <li>My Patients</li> <li>Secure Messaging</li> <li>Resources</li> <li>Affiliation Management</li> <li>Approver Management</li> <li>Invite User</li> </ul>                                                                                                    | The product information provided in this site is intended only for healthcare professionals in the<br>bited States. The products discussed may have different labeling in different countries.  |      |
| <ul> <li>C O O I O I O I O I O I O I O I O I O I</li></ul>                                                                                                    | The product information provided in this site is intended only for healthcare professionals in the United States. The products discussed may have different labeling in different countries.    |      |

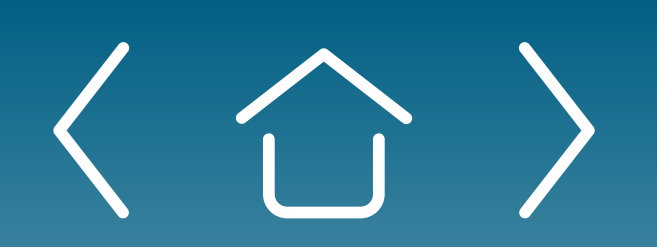

One-time Portal & Account Setup

Patient **Enrollment Form** 

Uploading **Documents** 

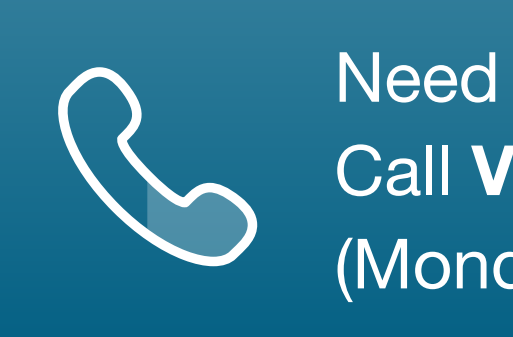

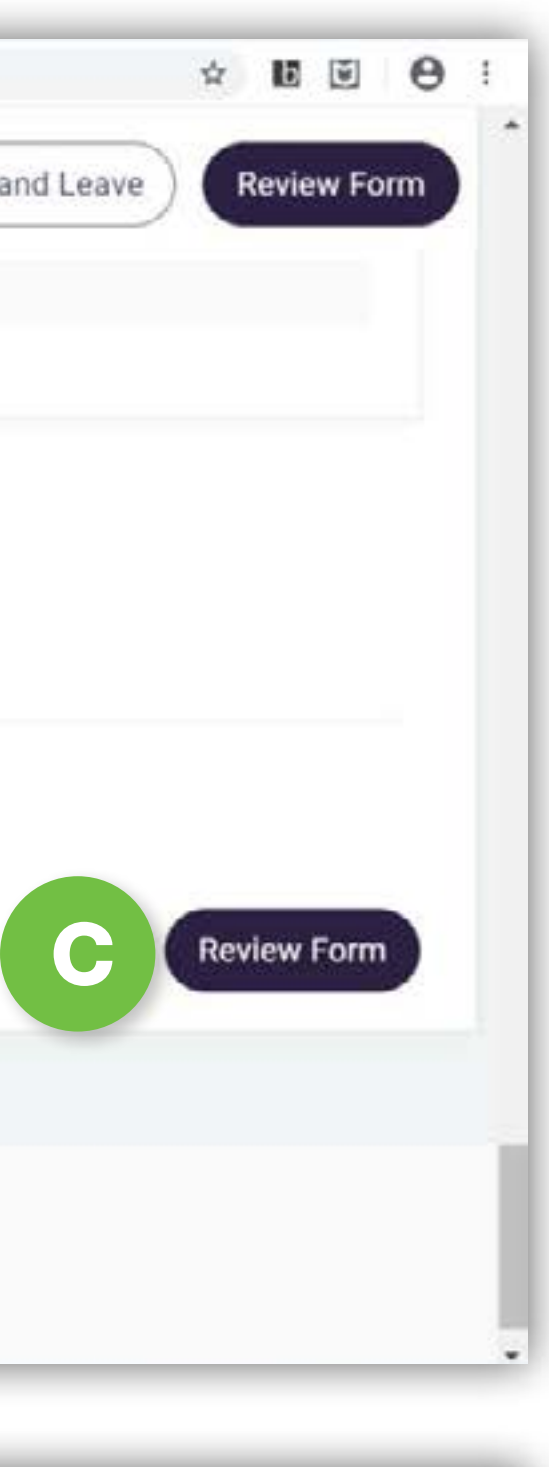

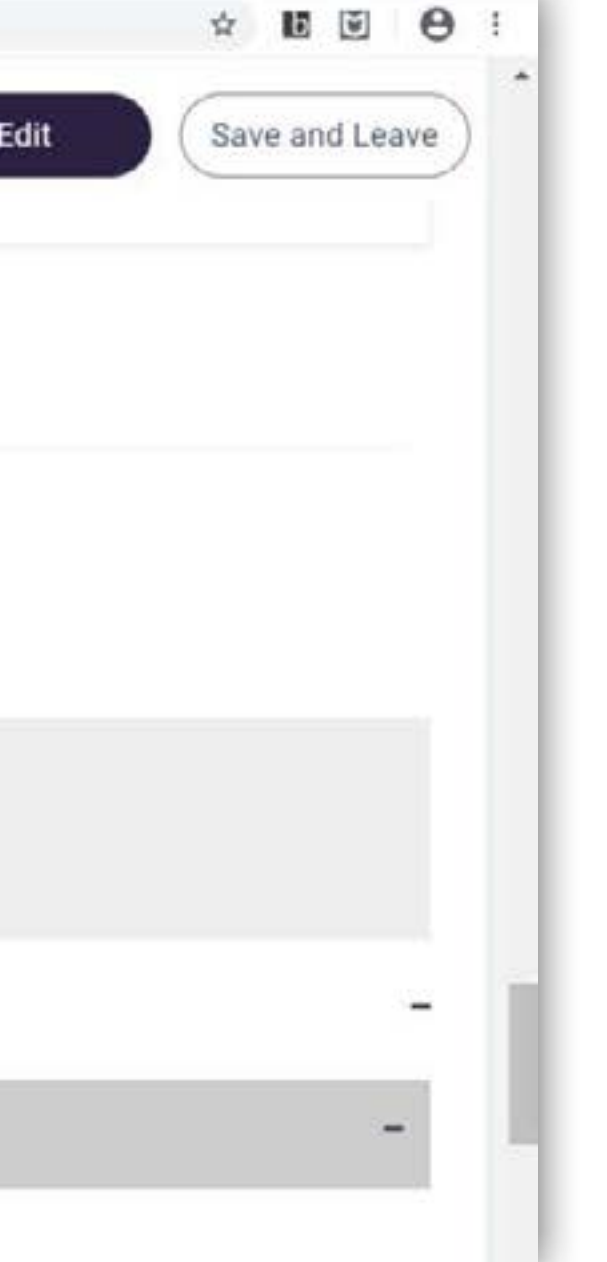

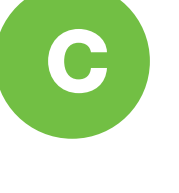

The uploaded document(s) will appear under the upload button. Next, click **Review Form**.

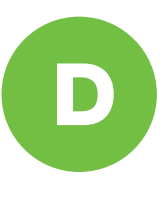

If no other steps are required on the enrollment form (nothing is highlighted in red), you will see the **Attestation** box and **Signature** requests for both the patient and the prescribing physician. Click the attestation box to certify that the information on the application is complete and correct.

After clicking the attestation box, this part of enrollment is complete. See "Signing the Enrollment Form" for more instructions on signing the enrollment form.

The second way to upload documents is through Secure Messaging. Information about Secure Messaging can be found on the next page of this guide. Secure Messaging can be accessed from the left-side navigation of the Provider Portal, under Secure Messaging.

Signing the **Enrollment Form** 

**Patient Profile** 

Case Types

Prescription Triage for PAP Patients

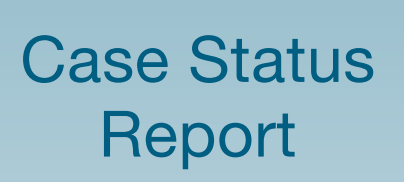

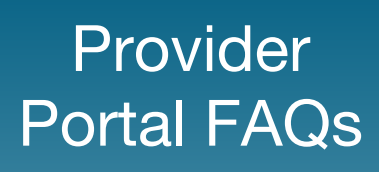

## Uploading Documents (cont'd)

### **Uploading documents through Secure Messaging**

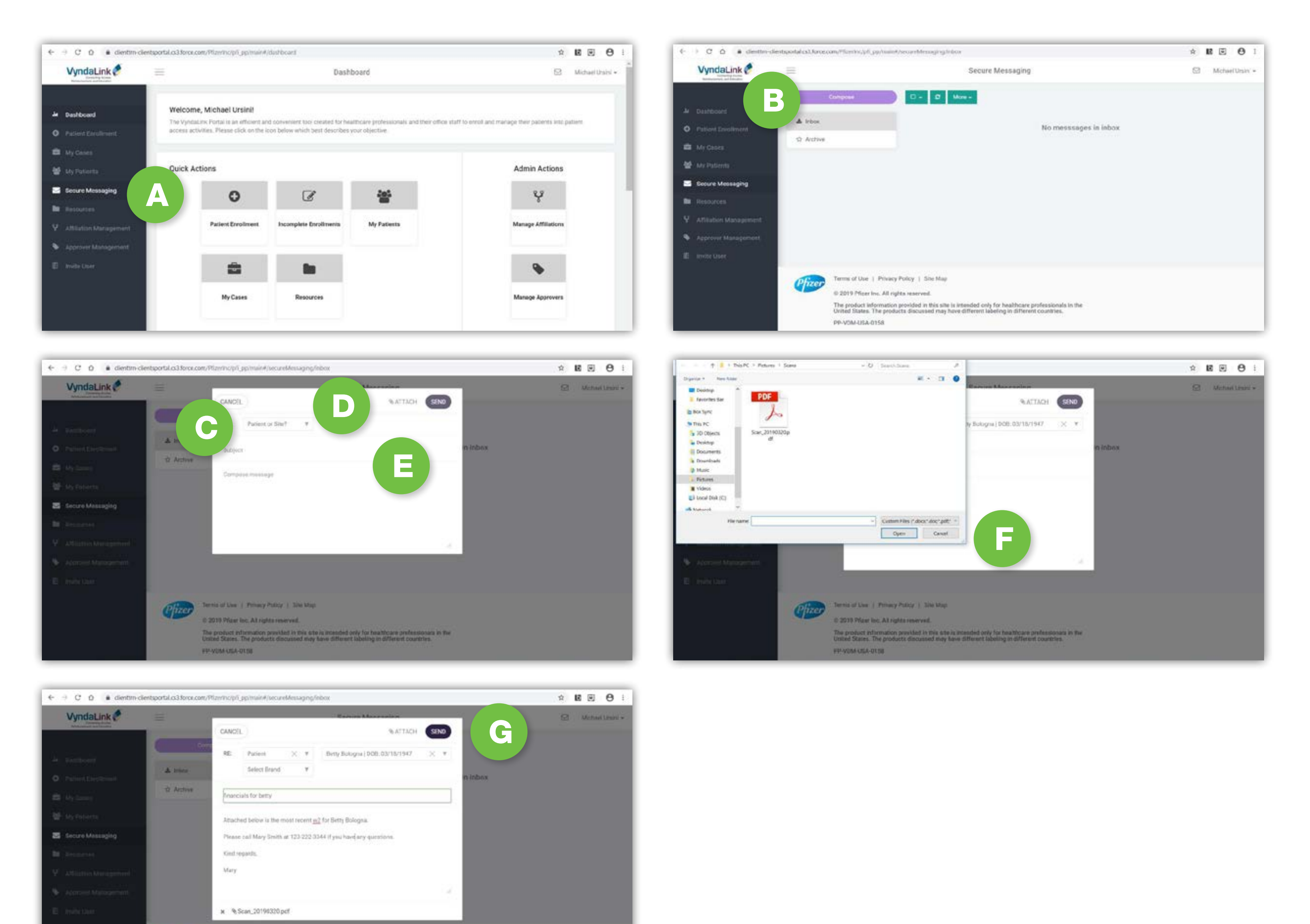

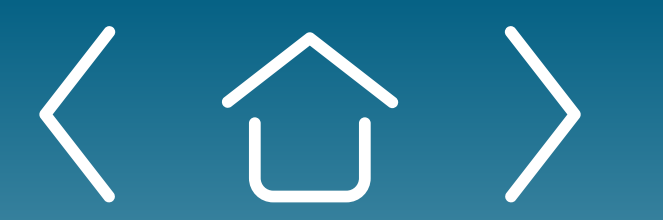

One-time Portal & Account Setup

nia of Line | Prinary Publicy | Sile May 2013 Pricar Inc. All rights renieved

PP-VOM USA-OUSE

Patient **Enrollment Form** 

Uploading **Documents** 

Should you need to upload additional documents or new documents for an already enrolled patient, the upload process can be conducted through Secure Messaging.

| A | Click on Secure M<br>on the left-hand si<br>follow the screen s                           |
|---|-------------------------------------------------------------------------------------------|
| B | Click <b>Compose</b> .                                                                    |
| С | Select <b>Patient</b> fro<br>Site drop-down lis                                           |
| D | Select the patient's drop-down list.                                                      |
| E | Select <b>Attach</b> .                                                                    |
| F | Click on the docur<br>select <b>Open</b> . The<br>will appear at the k<br>secure message. |

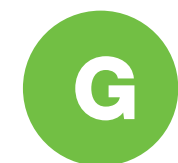

Compose your message and click Send.

Signing the **Enrollment Form** 

**Patient Profile** 

Case Types

Prescription Triage for PAP Patients

Need additional assistance? Call **VyndaLink** at 1-888-222-8475 (Monday-Friday, 8 ам-8 рм ET).

> lessaging, located ide navigation, and shots.

om the Patient or

's name from the next

ment to attach and attached document bottom left of the

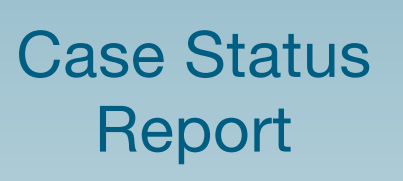

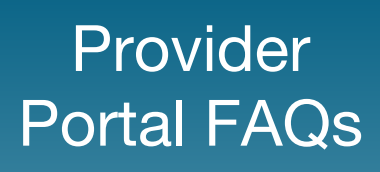

### Signing the Enrollment Form **Signing the Enrollment Form via Provider Portal**

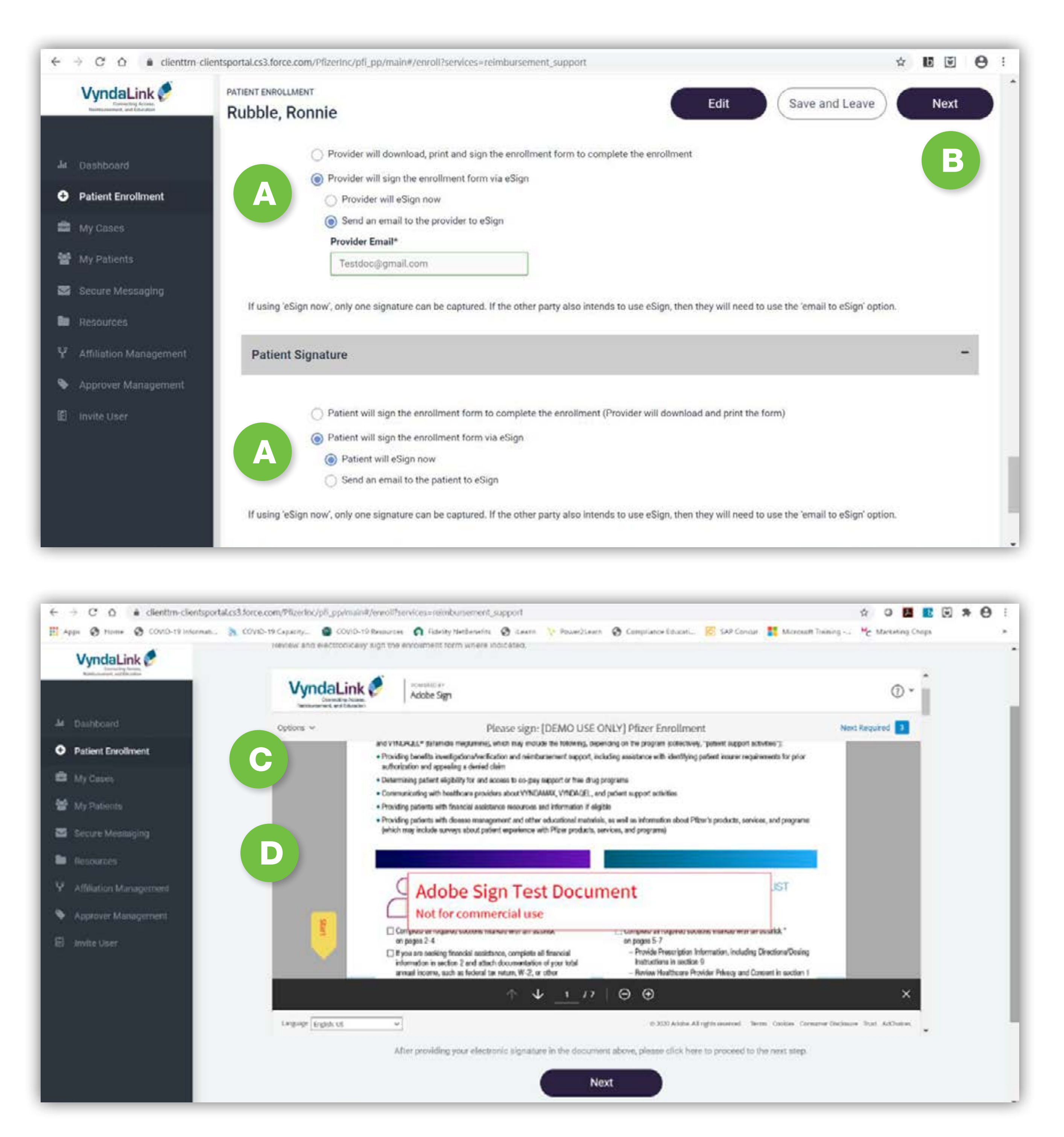

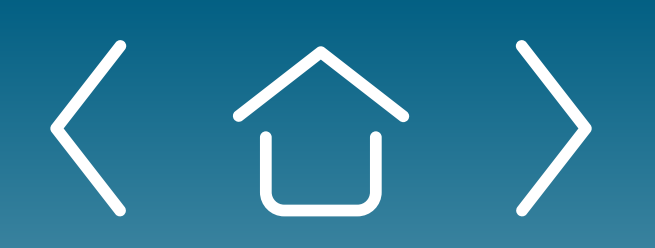

**One-time Portal &** Account Setup

Patient **Enrollment Form** 

Uploading Documents

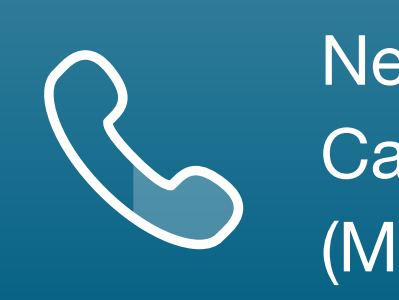

Need additional assistance? Call **VyndaLink** at 1-888-222-8475 (Monday-Friday, 8 ам-8 рм ET).

Once the enrollment form has been completed in its entirety, the option to eSign the documents will be made available. Select Provider and Patient Signature options.

If present, the patient can electronically sign the enrollment form while at the office by selecting **Patient will eSign now**.

If the patient is not present with the site coordinator, the site coordinator can send a signature request to the patient's personal email. Instructions for eSign via Email are found in the next pages.

The enrollment form can also be printed and physically signed by the patient and faxed to VyndaLink at 1-888-878-8474.

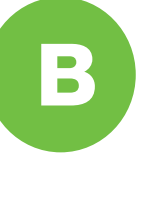

Once the signature options are selected, click **Next** to sign the form.

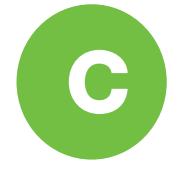

A PDF of the completed enrollment form will open with a highlighted yellow area for the Adobe Sign.

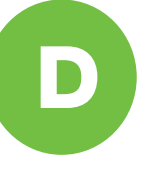

Click on the highlighted yellow area and the patient can electronically sign while present in the office.

Signing the **Enrollment Form** 

**Patient Profile** 

Case Types

Prescription Triage for PAP Patients

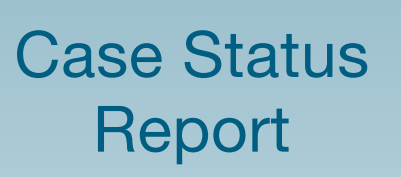

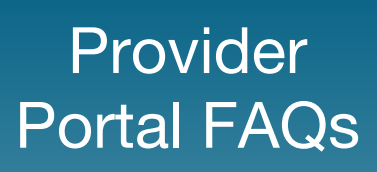

### Signing the Enrollment Form (cont'd) Signing the Enrollment Form via Provider Portal (cont'd)

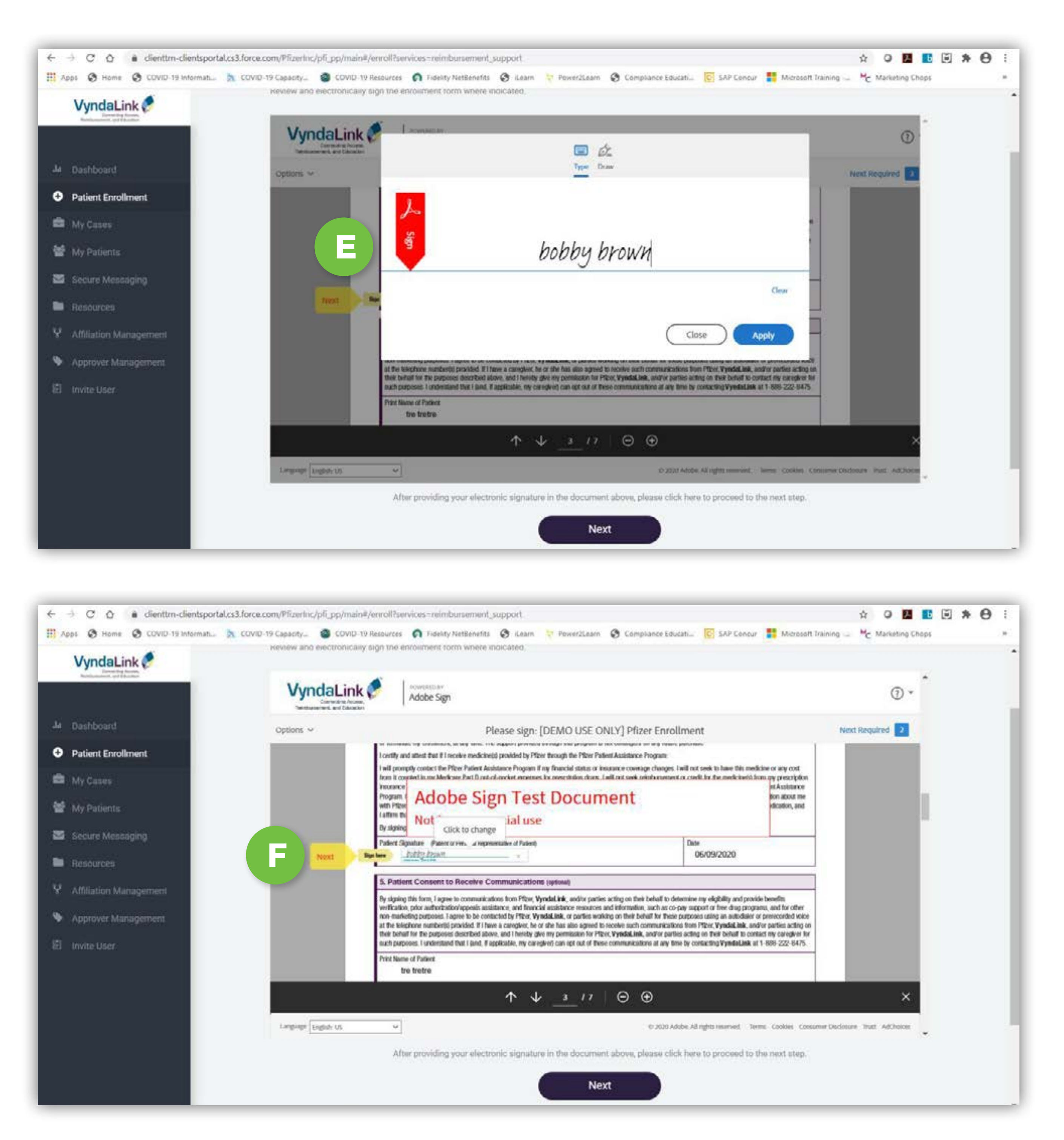

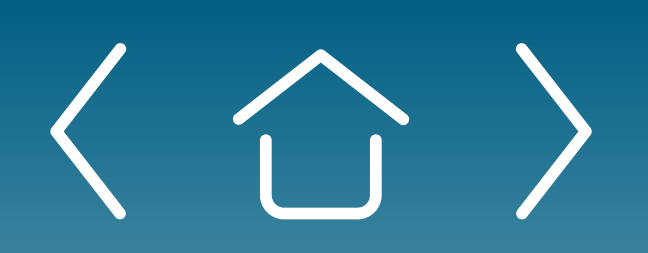

One-time Portal & Account Setup

Patient **Enrollment Form** 

Uploading Documents

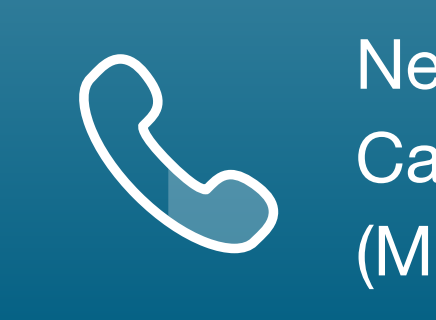

Click the Type or Draw icon to complete the signature. This example used the Keyboard icon in order to type the name.

Be sure to click on each area where the patient is required to sign.

Signing the **Enrollment Form** 

Patient Profile

Case Types

Prescription Triage for PAP Patients

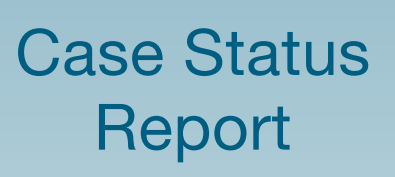

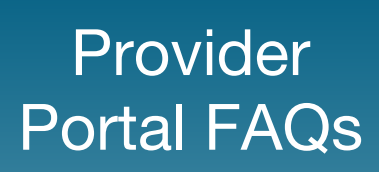

### Signing the Enrollment Form (cont'd) eSign via Email

| AndaLink                                                                                                    | anchy 🙆 COVID-13 Records 👩 Fasility Netherality 🕲 Azen 💛 PowerZaen 🕲 Complementationalit. 🔣 SAF Constr 🚺 Microsoft Year                                                                                                    | ng <sup>M</sup> g: Marketing Chops |
|----------------------------------------------------------------------------------------------------|----------------------------------------------------------------------------------------------------|------------------------------------|
| Adobe Sign                                                                                                    |                                                                                                    | (                                  |
| n +                                                                                                    | [DEMO USE ONLY] 52ca3bb1-608a-4451-8772-57646a095b53.pdf                                                                                                    |                                    |
|                                                                                                    | Document for approval erral                                                                                                    |                                    |
|                                                                                                    | Adobe Sign Test Document<br>Not for commercial use                                                                                                    |                                    |
| • O O is vyndalrénorprodnažachosigs.com                                                                              | gould greater birds CBCBAA3AA8DJigZiDguCesPQ3CigadiQ5gStp1047DJimaeO+BAiMPiel65OCXe2ubq2eeA66C05BAO+ECIneFilmg3                                                                                                    | u. 🗴 0 🖪 🖬 🖻 🕸 (                   |
| esa 🕲 Horra 🕲 COVID-13 Informati 🦄 COVID-13 Ca                                                                       | gaety 🕲 COVO-13 Records 👩 Foelty Netheretto 🕲 Gaen 🜾 InverSaen 🕲 Comptend Educet. 😰 SAF Conce 🏋 Monset Trans                                                                                                    | ng - 🦉 Marinterg Chape             |
| Adobe Sign                                                                                                    |                                                                                                    | (                                  |
|                                                                                                    | [DEMO USE ONLY] \$2ca3bb1-608a-4451-8772-57646a095b53.pdf                                                                                                    |                                    |
|                                                                                                    |                                                                                                    |                                    |
| E                                                                                                    | Adobe Sign Test Document<br>Not for commercial use                                                                                                    |                                    |
|                                                                                                    | I agree to the Terror of Ubs, here endered the Generate Discharge and agree to do<br>Discherse electronically web Verdalari Support                                                                                                    |                                    |
| <ul> <li>С О в vyndalirknonprodiza2.echosign.com</li> <li>Cov O т) snore о Cov O т) snores. N Cov O т) Сг</li> </ul> | rjublic/esig=/told=CHFCBAA3AAABDiq2hOgtatioFQ3GyadtC6getpfilWEDDonartHAdtMPHrMrOCRoExabq2arAAWCWbRACmettteAvong1<br>wacty 🔹 CDVD=t3Aesovces. 👩 Fasity tectoverts. 😵 Leans. 🐤 PowelScent. 😵 Cemplance Educal 🔀 SAF Concer. 🗮 Microsoft Taier                                                                                                    | M., 🕸 🖸 🚺 💽 🗯 (                    |
|                                                                                                    |                                                                                                    |                                    |
| yndaLink                                                                                                    |                                                                                                    |                                    |
| Adobe Sign                                                                                                    | You finished approving "[DEMO USE ONLY] Sacaabba-60ta-4451-877a-<br>57646a095b53.pdF         Next, michaeLursinijEpfizer.com will sign.         We will email the final agreement to all parties. You can also download a copy of<br>what you just approved.                                                                                                    |                                    |
| Adobe Sign                                                                                                    | When the proving "DEMO USE ONLY" Secarable - soler-4451-8772-<br>52468095858 pdf"         Next, michaelursni@pfize.com will sign.         Weil email the final agreement to all parties. You can also downlised a copy of<br>what you just approved.         Easy to sign. Easy to send.         Level your own documents agree? Adobe Sign can help save you time.         Leve your |                                    |

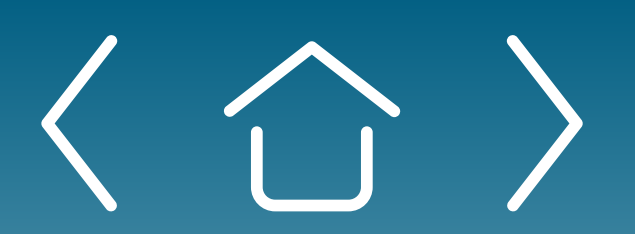

One-time Portal & Account Setup

Patient **Enrollment Form** 

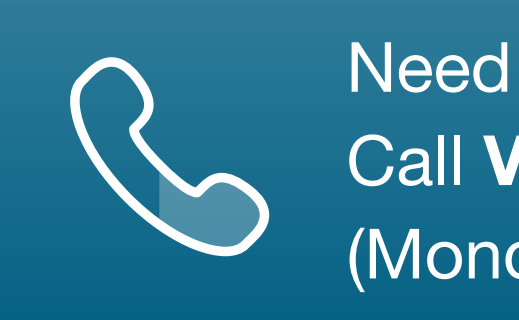

Patients and providers can sign via Adobe eSign. The eSign via Email option requires initial setup with Adobe Sign. Once it is set up, providers and patients receive emails to complete the signature process.

The email will request a signature. If you are a provider, this email may also include a password to be used to access the form. Once the window is open, click the yellow arrow **START**.

B

Check the box and agree to the terms of ADOBE eSIGN and then click the blue button CLICK to APPROVE.

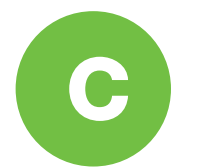

You will see a confirmation screen of your signature.

Uploading **Documents** 

Prescription Triage for PAP Patients

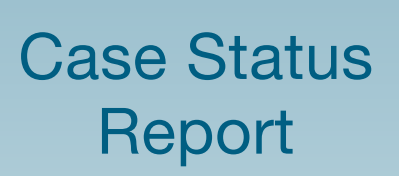

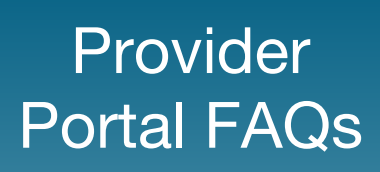

## Signing the Enrollment Form (cont'd)

### eSign via Email (cont'd)

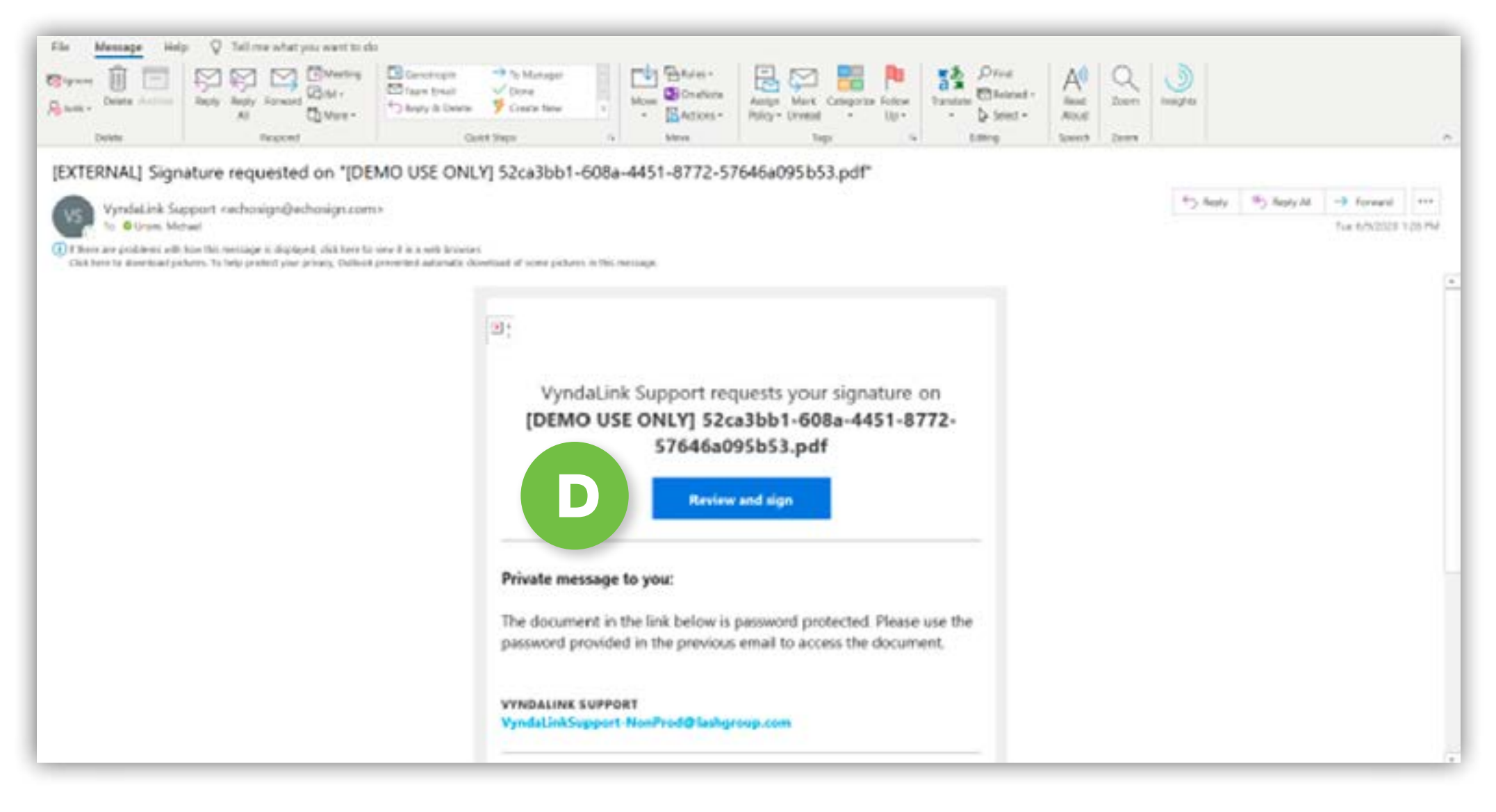

| 015 ~ |      | [DEMO USE ONLY] 52cx3bb1-608a-4451-8772-5                                                                                                    | 7646a095b53.pdf                                                                                                    |                                                                                  | Dent required held |
|-------|------|----------------------------------------------------------------------------------------------------|----------------------------------------------------------------------------------------------------|----------------------------------------------------------------------------------|--------------------|
|       |      | Complete this fairs and submit with orgins of both sides of the patient's invariance cards. Yes can fe<br>1-888-878-8474 or real it to <b>TypedoLink</b> at PO Box 221226, Oranteto, NC 280222. If you have gas<br>places call 1-868-222-8475, Norday Friday 8 as 8 m ET.                                                                                                    | alto<br>don, Permanent,                                                                                                    | the factor                                                                       |                    |
|       |      | For Healthcare Providers rate sated with "an equival.                                                                                                    |                                                                                                    |                                                                                  |                    |
|       |      | 15. Healthcare Provider Consent and Digodaire*                                                                                                    |                                                                                                    |                                                                                  |                    |
|       |      | I certify that have the headthcare protectional with tracqueerstand for therapy identified in this form. I further of<br>the above therapy is markedly revealing and that the information provided in this form is accurate to be be-<br>spired, representatives, and revece providers to act on my behalf for the preprint of theoreticing the presen-                                                                                                    | cettly that i have made an independe<br>a of my locarisitige. Loadbacty: Pillor,<br>totion to the appropriate phormacy                                         | ni jalpust fai<br>Ani fa afflann,                                                |                    |
|       |      | Net Name of Realitions Positis" Harvy Rollins                                                                                                    |                                                                                                    |                                                                                  |                    |
|       |      | Spectra of the Click to change SPS physics in edited                                                                                                    | Diff                                                                                                    |                                                                                  |                    |
|       | Next | Name                                                                                                    | 06/09/2020                                                                                                    |                                                                                  |                    |
|       |      | Provide of Reality on Particle 20 (2019), Product Science (Reality                                                                                                    | 0.02                                                                                                    |                                                                                  |                    |
|       |      | and a second second sec | Lan                                                                                                    |                                                                                  |                    |
|       |      | Contrast of the surger                                                                                                    | 06/09/2020                                                                                                    |                                                                                  |                    |
|       |      | Adobe Sign Test Document                                                                                                    |                                                                                                    | der 1995                                                                         |                    |
|       |      | 11. Nine                                                                                                    | jallerf's adhedred personi represe<br>Tere and its employees or spects for<br>energy-self-anotherers, leefoding rest<br>in the object persons, for which the p | ntafile increasing<br>pergener interfere<br>anting the packed's<br>advecting for |                    |

Providers will receive a second email to review and sign.

- D
  - Click the yellow arrow **START** as in the first email, then type your signature and click **APPLY**.

E

Click each yellow **NEXT** arrow to populate the signature field.

G

After the last NEXT arrow, click the blue button CLICK to SIGN, which will show you a confirmation screen as in the first email signature process.

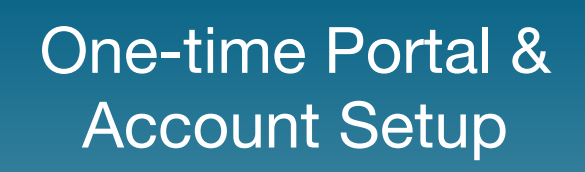

Patient **Enrollment Form** 

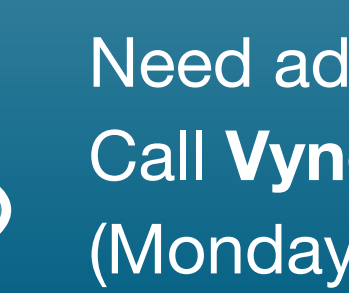

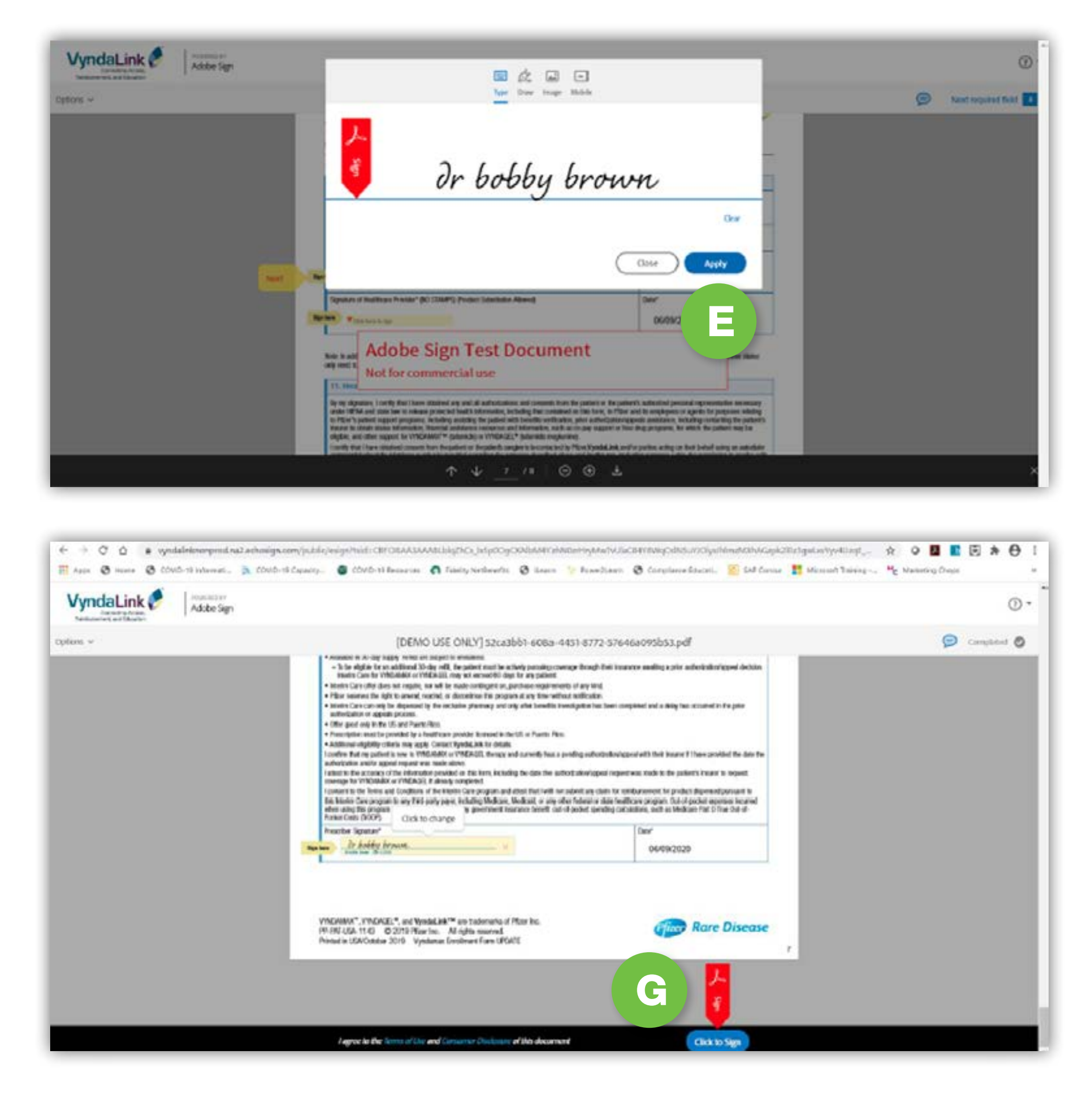

To access the signature window, copy the password from the first email you received, then click **REVIEW and SIGN**.

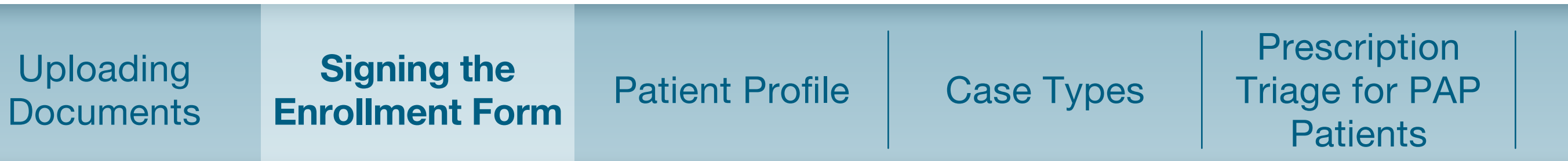

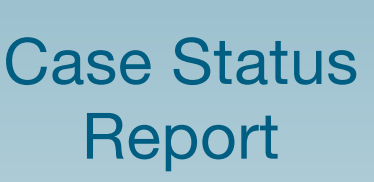

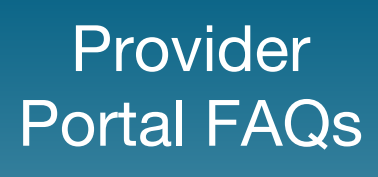

### **Patient Profile**

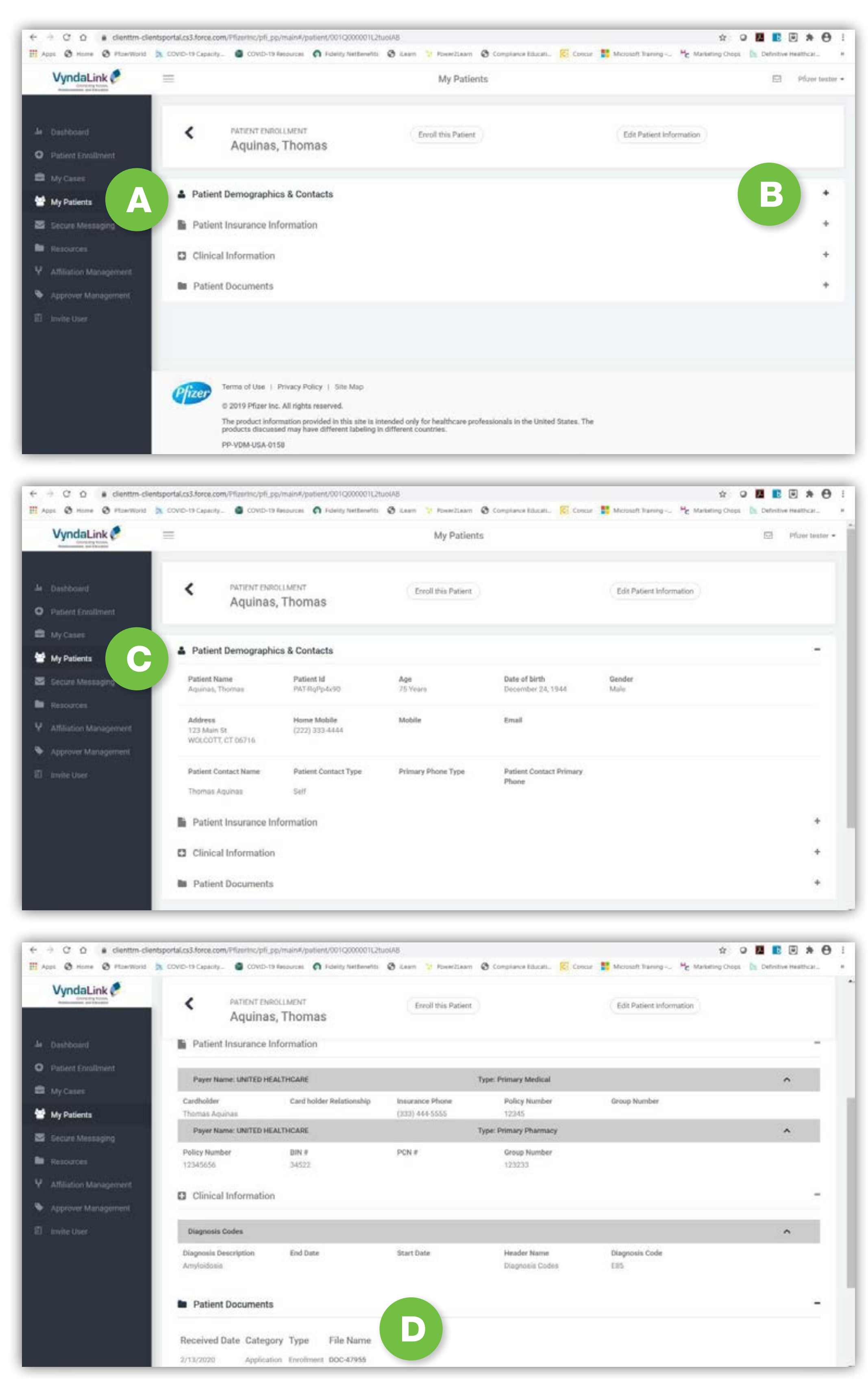

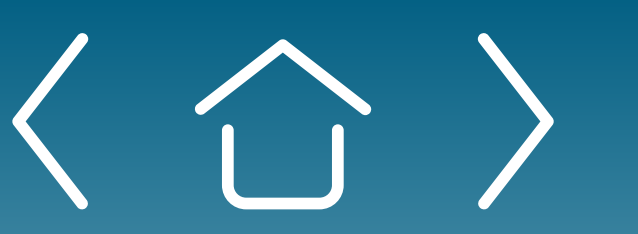

One-time Portal & Account Setup

Patient **Enrollment Form** 

Uploading **Documents** 

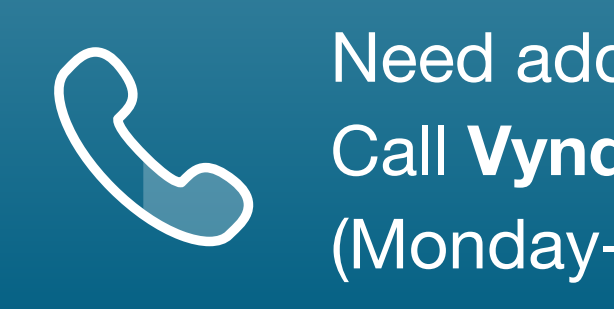

- Once a patient has been enrolled, the patient will be displayed under the **My Patients** tab on the left-hand side navigation. Each patient will have four sections: Patient Demographics & Contacts, Payer Insurance Information, Clinical Information, and Patient Documents.
- Clicking on the plus sign (+) to the right of each section will open the case. B
- C

When the case is open, you will be able to view specific information.

D

Within the **Patient Documents** section, the DOC-ID numbers in the File Name column are hyperlinks. If you click on a DOC-ID, it will open a window for the document to be viewed.

**Patient Profile** 

Case Types

Prescription Triage for PAP Patients

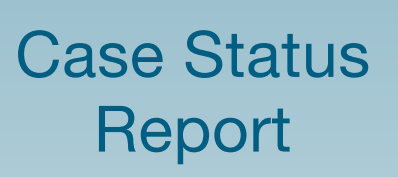

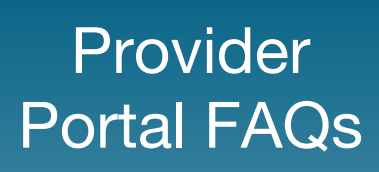

### Patient Profile (cont'd) Case types

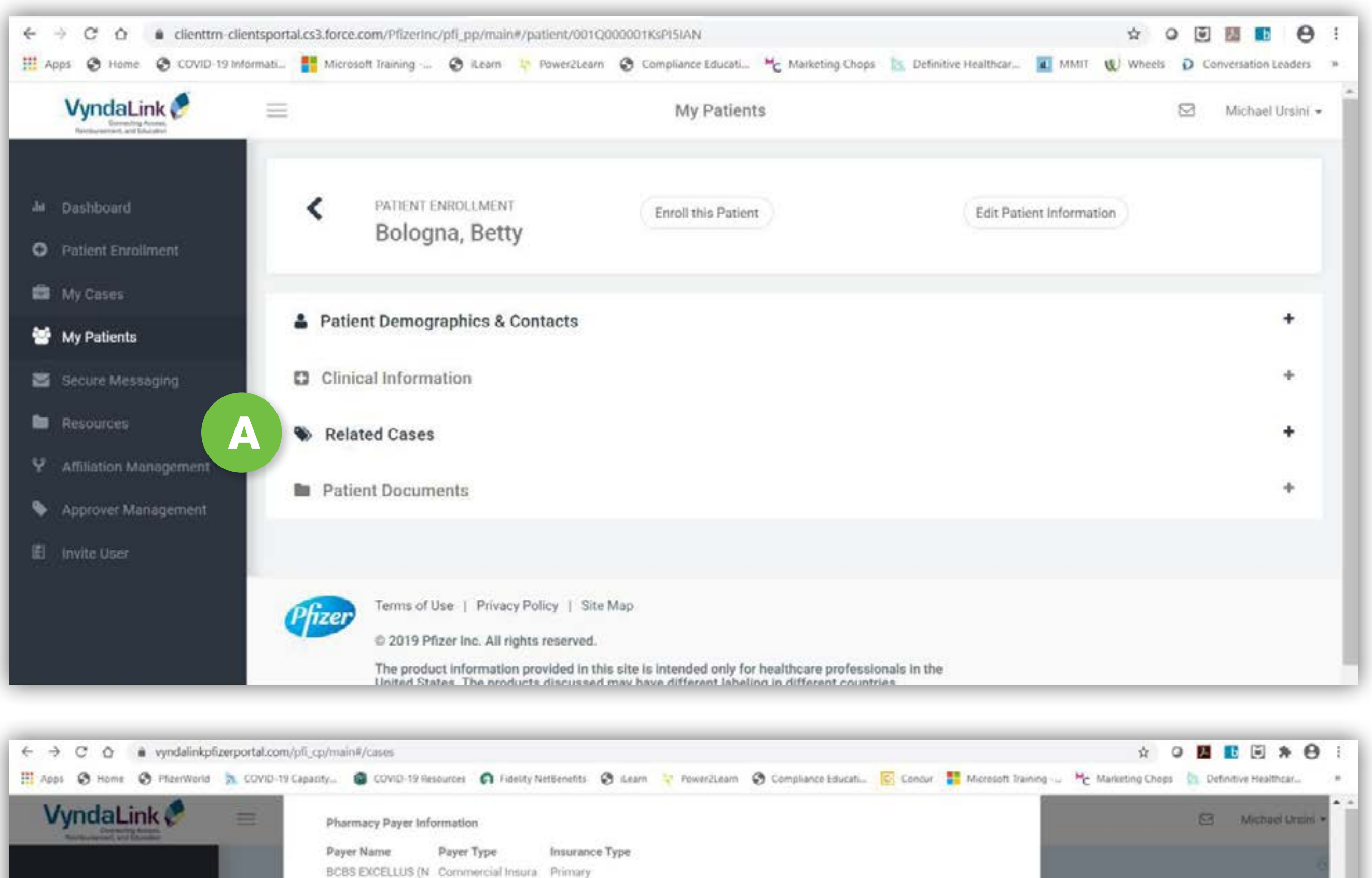

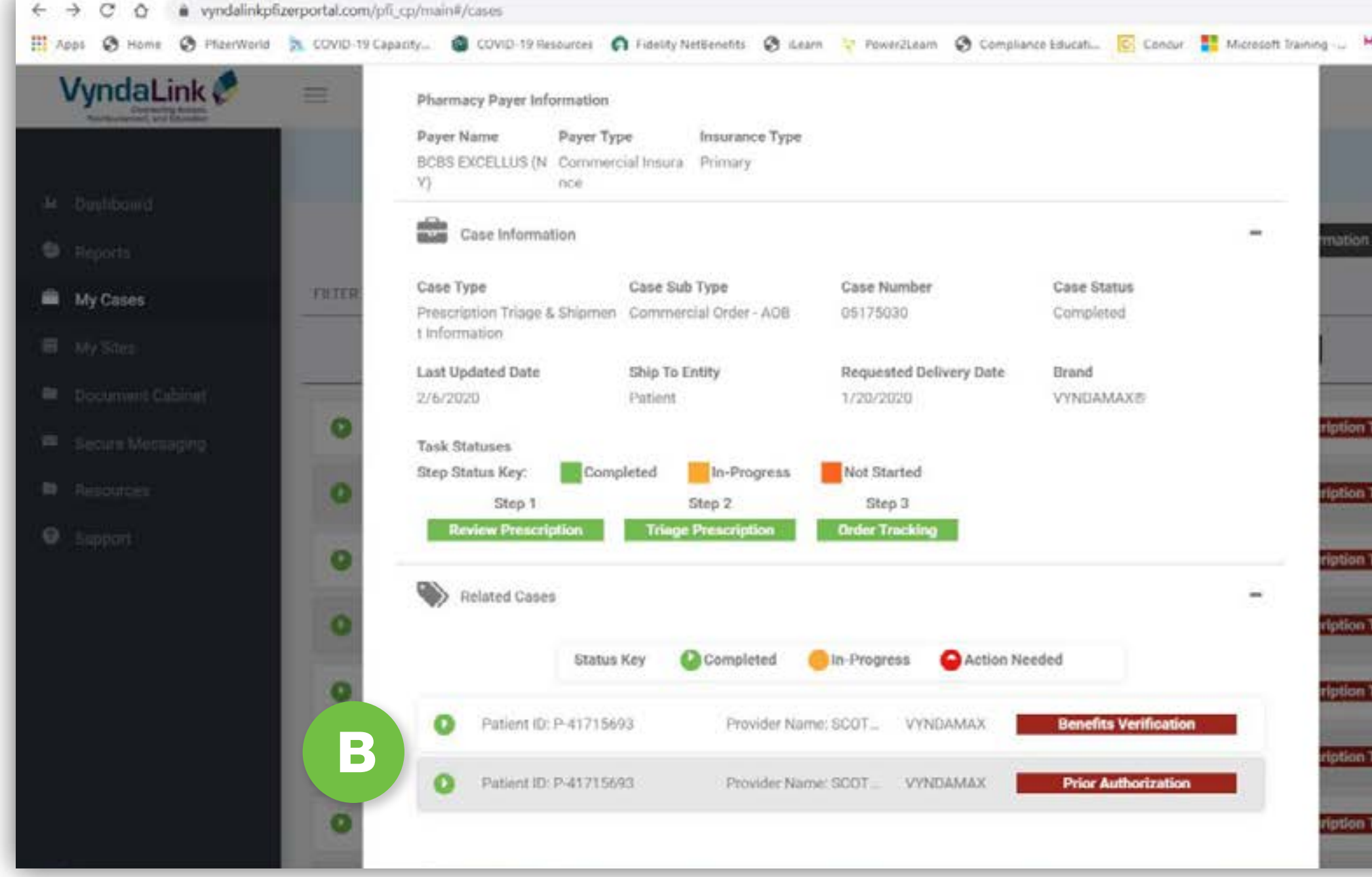

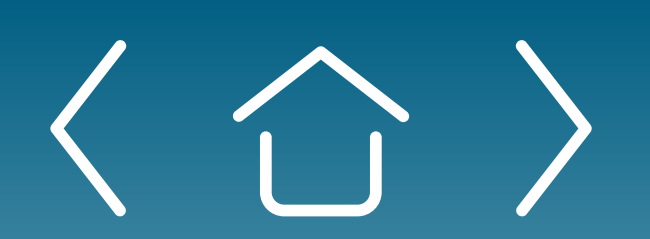

One-time Portal & <u>Account Setup</u>

Patient Enrollment Form Uploading Documents

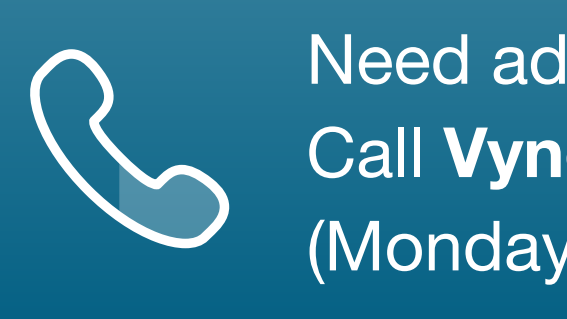

ALL (10000) SOFT DY'S SOFT DY'S SOFT DY'S SOFT DY'S SOFT DY'S SOFT DY'S SOFT DY'S SOFT DY'S SOFT DY'S SOFT DY'S There are five case types in the Provider Portal: Benefit Verification, Prior Authorization, Alternate Coverage, PAP, and Prescription Triage & Shipment

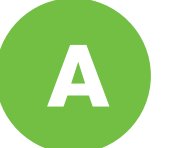

Once **VyndaLink** begins working on a newly enrolled patient, another information tab will appear within the patient's profile called **Related Cases**. This will show you all cases relevant to a specific patient.

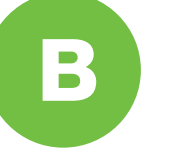

To the left of each case is either a green circle indicating the task is complete, an orange circle indicating that the task is in progress, or a red circle indicating the task cannot be completed because there is missing information.

Signing the Enrollment Form

Patient Profile

Case Types

Prescription Triage for PAP Patients

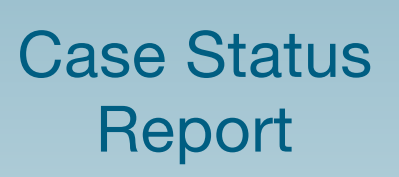

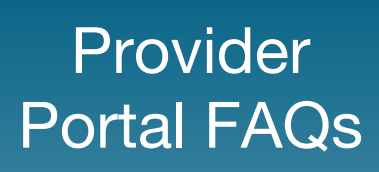

### Patient Profile (cont'd)

### Case types (cont'd)

#### The examples on this page and the next show how each case type will appear in the Provider Portal

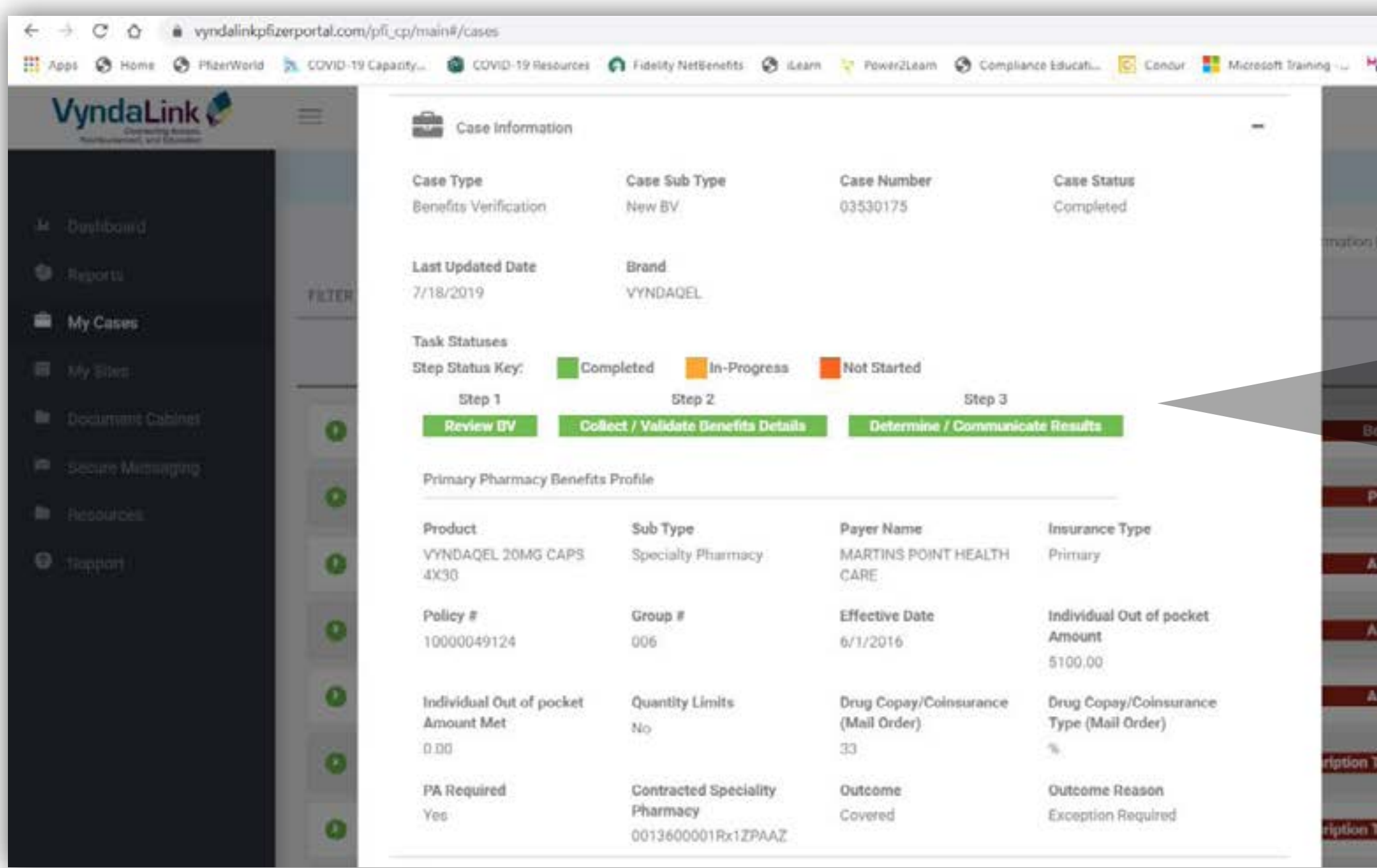

| ← → C O è vyndalinkpfizerportal.com/p     | /ī_cp/main#/cases                                                                          |                                                                                 |                                        |                                             | x 0 🖬 🖲 * 🔂 i                                                                                  |                                                                                                    |
|-------------------------------------------|--------------------------------------------------------------------------------------------|---------------------------------------------------------------------------------|----------------------------------------|---------------------------------------------|------------------------------------------------------------------------------------------------|----------------------------------------------------------------------------------------------------|
| 🔢 Apps 😵 Home 🔇 PfizerWorld 📐 COVID-19 Ca | apacity 🔕 COVID-19 Resources                                                               | 🕥 Fidelity NetBenefits 🛛 iLea                                                   | m 🍷 PowerZLeam 😔 Complia               | nce Educati 💽 Concur 🚦 Microsoft            | t Training 👑 🍋 Marketing Chops 🔯 Definitive Healthcar 👘                                        |                                                                                                    |
| VyndaLink 🥙 😑                             | Case Information                                                                           |                                                                                 |                                        | -                                           | 😂 Michael Untini -                                                                             | Benefit Verification                                                                                                    |
|                                           | Case Type                                                                                  | Case Sub Type                                                                   | Case Number                            | Case Status                                 |                                                                                                |                                                                                                    |
| 4 Devidend                                | Benefits Verification                                                                      | New BV                                                                          | 03530175                               | Completed                                   | mation (AER/)                                                                                  |                                                                                                    |
| 🔞 maner                                   | Last Updated Date                                                                          | Brand                                                                           |                                        |                                             |                                                                                                |                                                                                                    |
| PRIER                                     | 7/18/2019                                                                                  | VYNDAQEL                                                                        |                                        |                                             | SOAT BY                                                                                        |                                                                                                    |
| 🖷 My Cases                                | Task Statuses                                                                              |                                                                                 |                                        |                                             |                                                                                                | Task Statuses                                                                                                    |
| III MySter                                | Step Status Key: Con                                                                       | npleted In-Progress                                                             | Not Started                            |                                             |                                                                                                | Step Status Key: Completed In-Progress Not Started                                                                                                    |
|                                           | Step 1                                                                                     | Step 2                                                                          | Step 3                                 |                                             |                                                                                                |                                                                                                    |
| Decement Collines                         | Review BV Coll                                                                             | iect / Validate Benefits Details                                                | Determine / Communic                   | ate Results                                 | Beriefita Verification                                                                         | Step 1 Step 2                                                                                                    |
| 🗢 Secure Managing                         | Primary Pharmacy Benefits                                                                  | Profile                                                                         |                                        |                                             |                                                                                                | Review BV Collect / Validate Benefits Details Determine / C                                                                                                    |
| Distances O                               |                                                                                            |                                                                                 |                                        |                                             | Prior Authorization                                                                            |                                                                                                    |
|                                           | Product                                                                                    | Sub Type                                                                        | Payer Name                             | Insurance Type                              |                                                                                                |                                                                                                    |
| O Happort                                 | 4X38                                                                                       | Specially Pharmacy                                                              | CARE                                   | Phintury                                    | Alternate Coverage                                                                             |                                                                                                    |
|                                           | Policy #                                                                                   | Group #                                                                         | Effective Date                         | Individual Out of pocket                    |                                                                                                |                                                                                                    |
| 0                                         | 10000049124                                                                                | 006                                                                             | 6/1/2016                               | Amount                                      | Alternate Coverage                                                                             |                                                                                                    |
|                                           |                                                                                            |                                                                                 |                                        | 5100.00                                     |                                                                                                |                                                                                                    |
| 0                                         | Individual Out of pocket                                                                   | Quantity Limits                                                                 | Drug Copay/Coinsurance<br>(Mail Order) | Drug Copay/Coinsurance<br>Type (Mail Order) | Alternate Coverage                                                                             |                                                                                                    |
|                                           | 0.00                                                                                       | No                                                                              | 33                                     | Type (mail order)                           |                                                                                                |                                                                                                    |
| 0                                         | PA Required                                                                                | Contracted Speciality                                                           | Outcome                                | Outcome Reason                              | ription Triage & Shipment Information                                                          |                                                                                                    |
|                                           | Yes                                                                                        | Pharmacy                                                                        | Covered                                | Exception Required                          |                                                                                                |                                                                                                    |
| 0                                         |                                                                                            | 0013600001Rx1ZPAAZ                                                              |                                        |                                             | render Triage & Southern Information                                                           |                                                                                                    |
| VyndaLink                                 | aparity                                                                                    | n Fidelity NetBenefits 🛛 iLea                                                   | m 🗧 PowerZLeam 🛛 Complia               | nce Educati 🖸 Concur 🚦 Microsof             | t Training                                                                                     | Prior Authorization                                                                                                    |
| And a second and an other second          | OLTOPATIO .                                                                                |                                                                                 |                                        |                                             | ×                                                                                              |                                                                                                    |
|                                           | PATERT ID<br>PATERSAGIVUN                                                                  |                                                                                 |                                        |                                             |                                                                                                |                                                                                                    |
| M Dustibanid                              | PAINGESTYDD                                                                                |                                                                                 |                                        |                                             |                                                                                                |                                                                                                    |
|                                           | Payer Information                                                                          |                                                                                 |                                        | +                                           | anation (41119) (10000)                                                                        |                                                                                                    |
| A My Cases                                | Case Information                                                                           |                                                                                 |                                        | =                                           |                                                                                                |                                                                                                    |
| r Hill My Black                           | Case Type                                                                                  | Case Sub Type                                                                   | Case Number                            | Case Status                                 |                                                                                                |                                                                                                    |
| Decimant dialoret                         | Prior Authorization                                                                        | New Authorization                                                               | 03729945                               | Completed                                   | Benefits Verification                                                                          |                                                                                                    |
|                                           | Last Undeted Date                                                                          | PA Outcome                                                                      | PA Outcome Descore                     | DA Effective Date                           |                                                                                                |                                                                                                    |
|                                           | 12/21/2019                                                                                 | Approved                                                                        | No Restrictions                        | 7/18/2019                                   | Prior Authorization                                                                            |                                                                                                    |
| Hesources                                 |                                                                                            |                                                                                 |                                        |                                             |                                                                                                |                                                                                                    |
|                                           |                                                                                            |                                                                                 |                                        |                                             |                                                                                                |                                                                                                    |
| O mentil                                  | Brand<br>VYNDAQEL                                                                          | PA Required?<br>Yes                                                             |                                        |                                             | Alternate Coverage                                                                             |                                                                                                    |
|                                           | Brand<br>VYNDAQEL<br>Task Statuses<br>Step Status Key.                                     | PA Required?<br>Yes<br>npleted                                                  | Not Started                            |                                             | Alternate Coverage Alternate Coverage                                                          | Task Statuses                                                                                                    |
|                                           | Brand<br>VYNDAQEL<br>Task Statuses<br>Step Status Key.                                     | PA Required?<br>Yes<br>npleted In-Progress<br>Step 2                            | Not Started<br>Step 3                  |                                             | Alternate Coverage Alternate Coverage Alternate Coverage                                       | Task Statuses<br>Step Status Key: Completed In-Progress                                                                                                    |
|                                           | Brand<br>VYNDAQEL<br>Task Statuses<br>Step Status Key: Con<br>Step 1<br>Steview PA Details | PA Required?<br>Yes<br>npleted In-Progress<br>Step 2<br>Collect PA Requirements | Not Started<br>Step 3<br>PA Tracking   |                                             | Alternate Coverage Alternate Coverage Alternate Coverage                                       | Task Statuses<br>Step Status Key: Completed In-Progress Not Started<br>Step 1 Step 2 Step 3                                                                                                    |
|                                           | Brand<br>VYNDAQEL<br>Task Statuses<br>Step Status Key: Con<br>Step 1<br>Steview PA Details | PA Required?<br>Yes<br>npleted In-Progress<br>Step 2<br>Collect PA Requirements | Not Started<br>Step 3<br>PA Tracking   | *                                           | Alternate Coverage<br>Alternate Coverage<br>Alternate Coverage                                 | Task Statuses         Step Status Key:       Completed         Step 1       Step 2         Review PA Details       Collect PA Requirements                                                                    |
|                                           | Brand<br>VYNDAQEL<br>Task Statuses<br>Step Status Key. Con<br>Step 1<br>Seview PA Details  | PA Required?<br>Yes<br>npleted In-Progress<br>Step 2<br>Colloct PA Requirements | Not Started<br>Step 3<br>PA Tracking   | *                                           | Alternate Coverage Alternate Coverage Alternate Coverage Inption Triage & Stipment Information | Task Statuses         Step Status Key:       Completed       In-Progress       Not Started         Step 1       Step 2       Step 3         Review PA Details       Collect PA Requirements       PA Tracking |

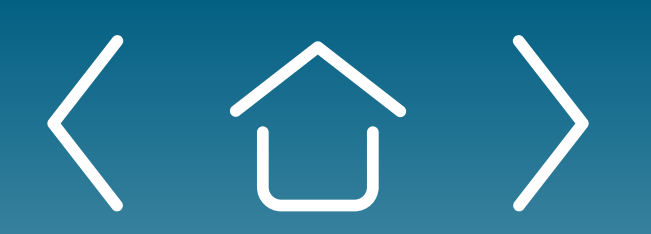

One-time Portal & Account Setup

Patient **Enrollment Form** 

Uploading Documents

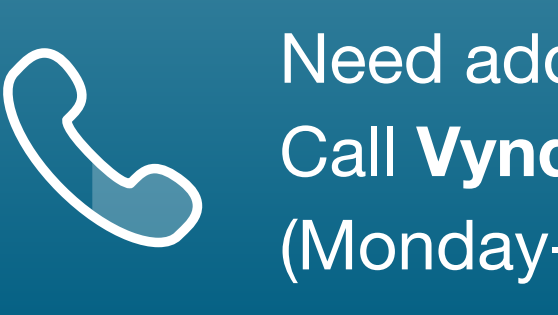

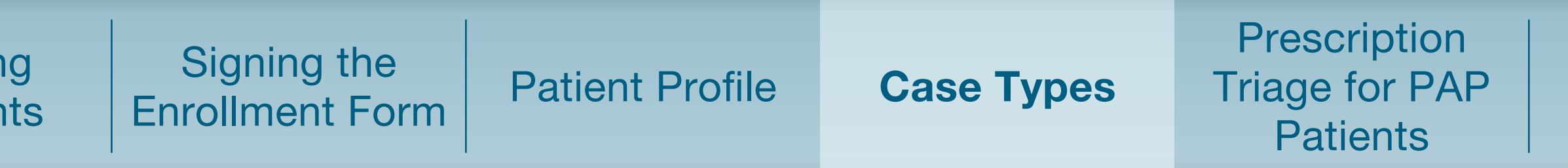

Need additional assistance? Call VyndaLink at 1-888-222-8475 (Monday-Friday, 8 ам-8 рм ET).

> Step 3 mmunicate Results

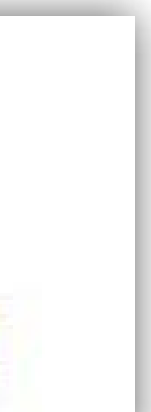

Case Status Report

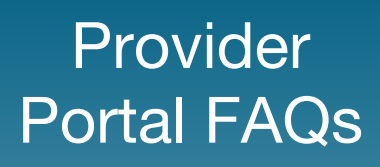

### Patient Profile (cont'd)

### Case types (cont'd)

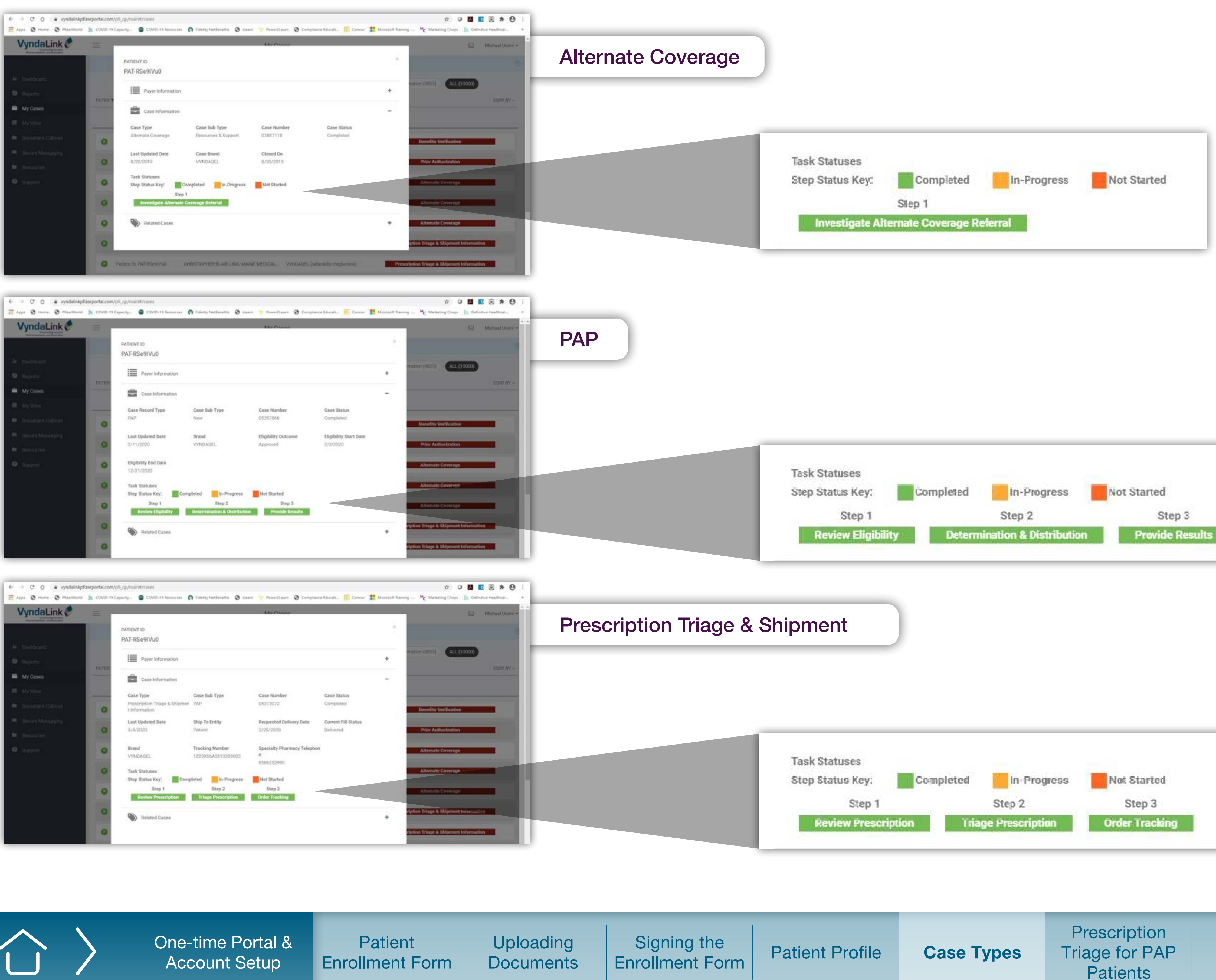

| idaLink 🐔 👘 🚍          | -                                             |                              | Mu Change                       |                                    |              | Michael Unini -           |
|------------------------|-----------------------------------------------|------------------------------|---------------------------------|------------------------------------|--------------|---------------------------|
|                        | PATIENT ID<br>PAT-RSe9/Vu0                    |                              |                                 |                                    | *            | 3                         |
| eoure :                | Payer Information                             |                              |                                 |                                    | +            | (1) ALL (10000)           |
| ases                   | Case Information                              |                              |                                 |                                    | -            | SONT AY -                 |
| ning                   | Case Record Type PAP                          | Case Sub Type<br>New         | Case Number<br>05357866         | Case Status<br>Completed           | Bana         | na Verification           |
| n Masanging<br>actives | C 2/11/2020                                   | Brend<br>VYNEMOEL            | Eligibility Outcome<br>Approved | Eligibility Start Date<br>2/3/2020 | Pelan        | Authorization             |
|                        | Eligibility End Date                          |                              |                                 |                                    | Alter        | nute Coveringe            |
|                        | Task Statuses     Step Status Key:     Step 1 | Completed In-Progress        | Not Started<br>Step 3           |                                    | Alter        | nate Coverage             |
|                        | Review Eligibility                            | Determination & Distribution | on Provide Results              |                                    | ription Tria | pr & Shipment Information |
|                        | Related Cases                                 |                              |                                 |                                    | +            | n & Obioment Information  |

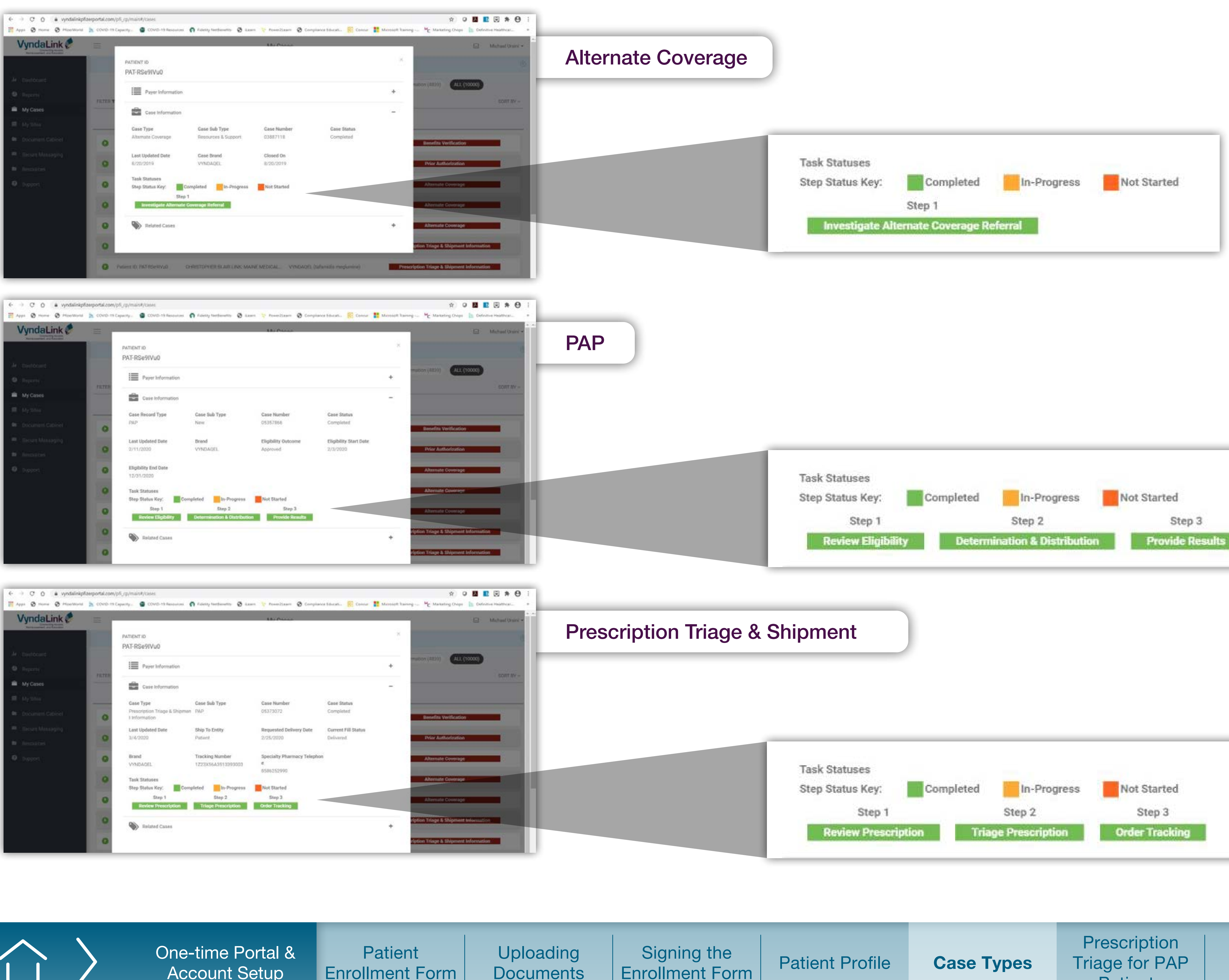

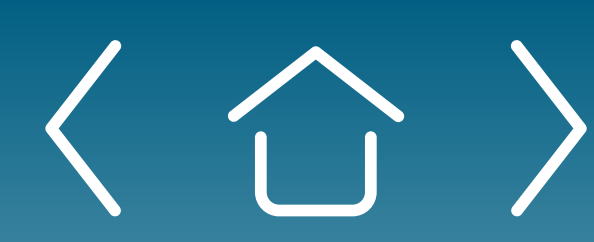

Account Setup

**Enrollment Form** 

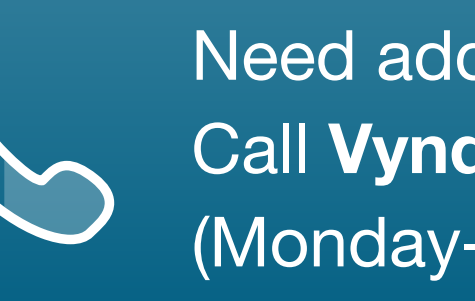

Need additional assistance? Call **VyndaLink** at 1-888-222-8475 (Monday-Friday, 8 ам-8 рм ET).

**Case Status** Report

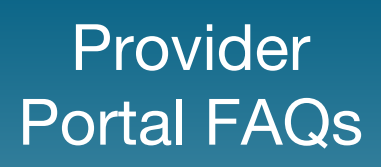

### **Prescription Triage for PAP Patients**

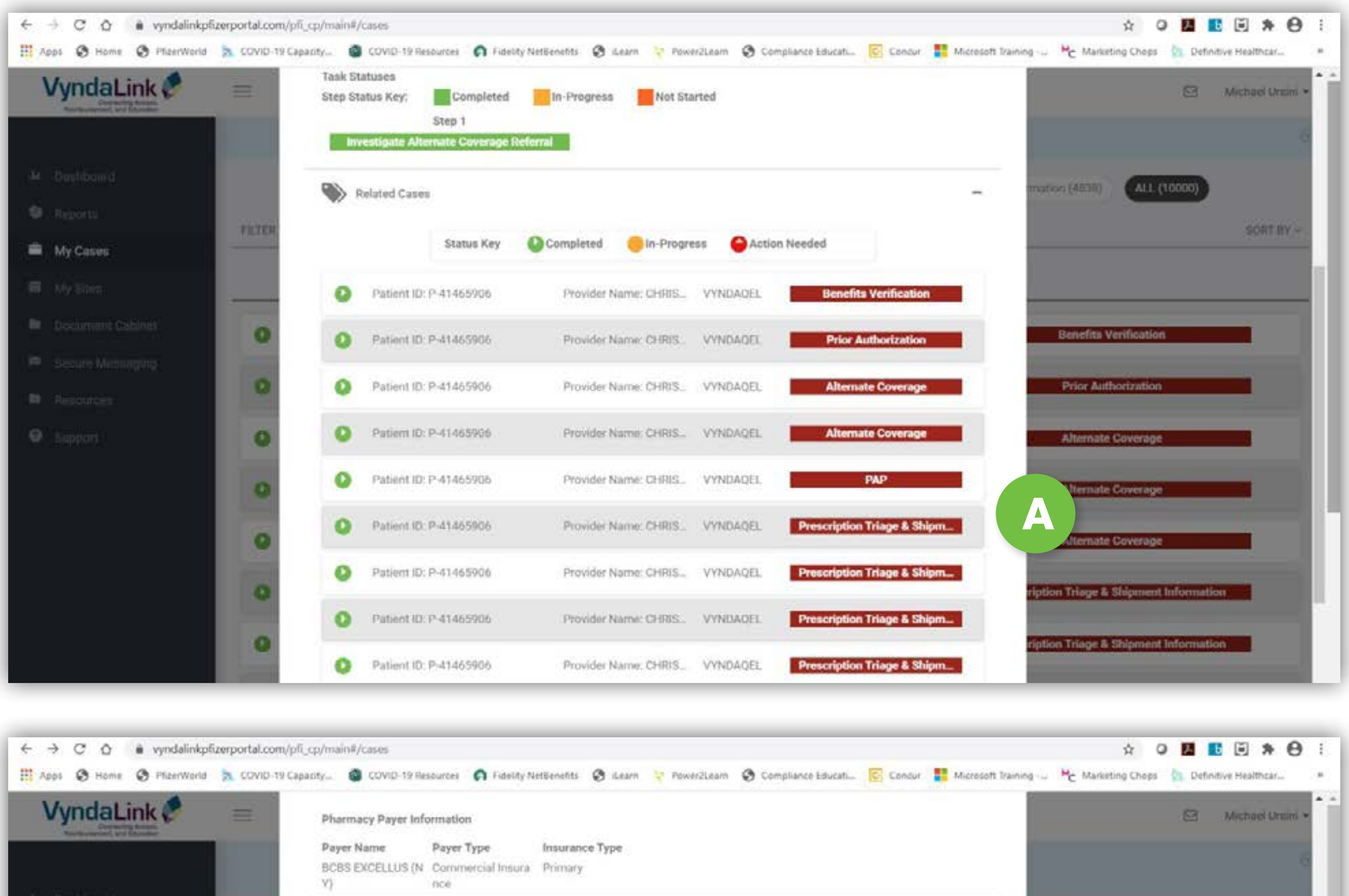

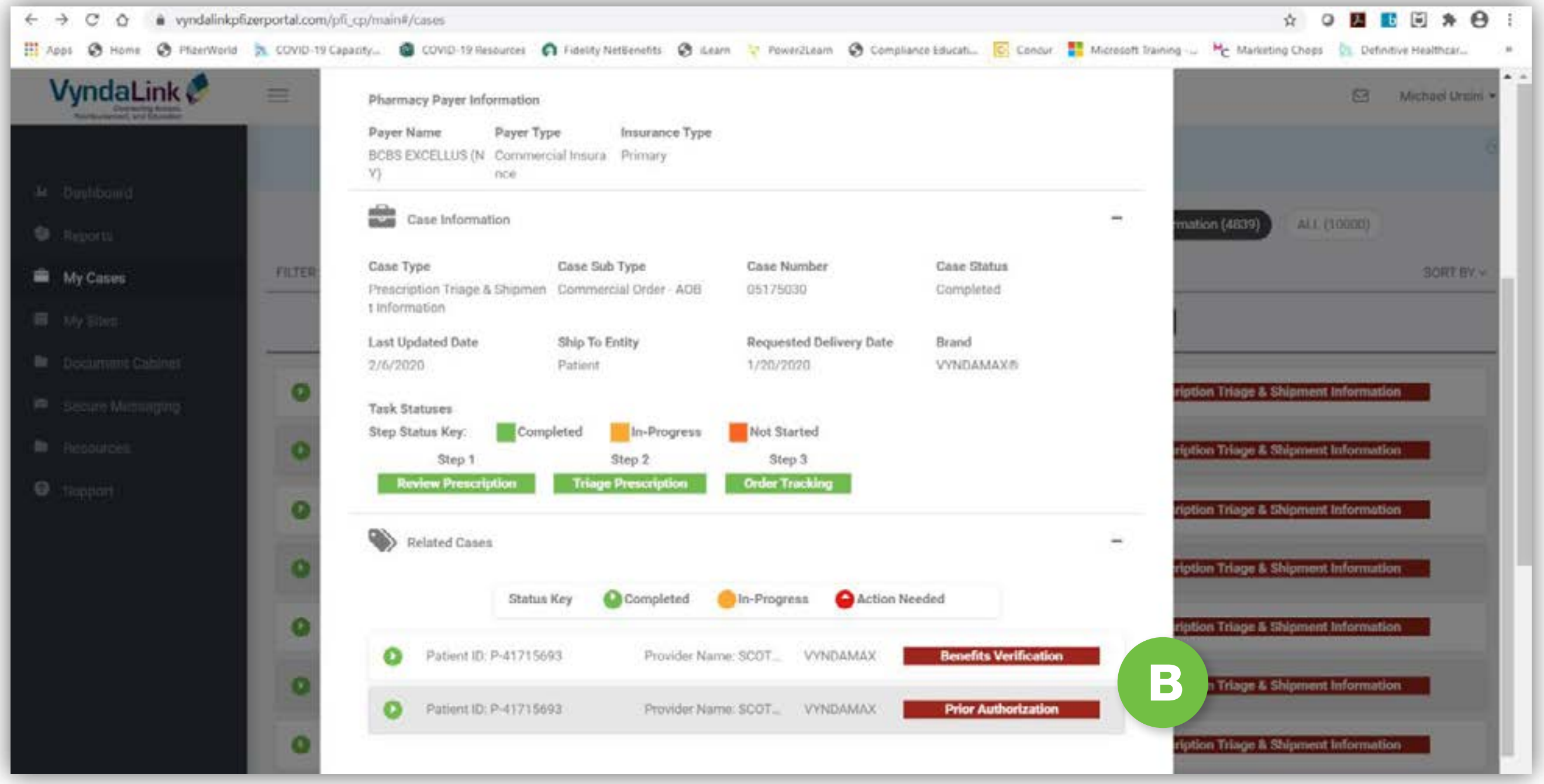

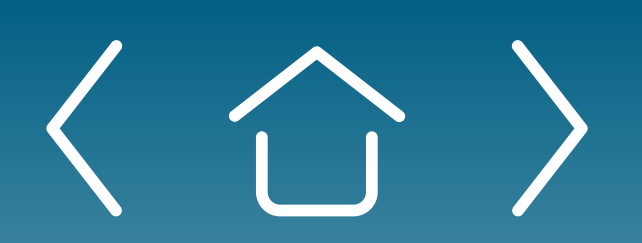

One-time Portal & Account Setup

Patient **Enrollment Form** 

Uploading Documents

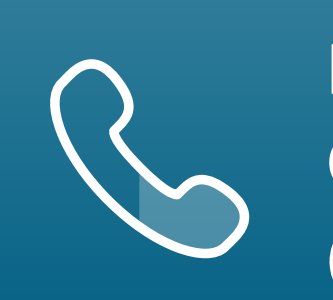

Need additional assistance? Call **VyndaLink** at 1-888-222-8475 (Monday-Friday, 8 AM-8 PM ET).

In the **Related Cases** list for certain patients, you may see many **Prescription Triage & Shipment** cases. This is because patients enrolled in PAP must call **VyndaLink** each month to get a refill. For each refill, the system will generate another Prescription Triage & Shipment case.

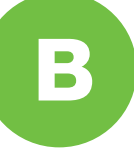

The **Related Cases** list may not be as extensive for patients not enrolled in PAP. For example, insured patients who receive their medication via their specialty pharmacy may only show cases for **Benefit Verification** and **Prior Authorization** because their medication shipments are handled directly by the specialty pharmacy.

**Patient Profile** 

Case Types

**Prescription Triage for PAP Patients** 

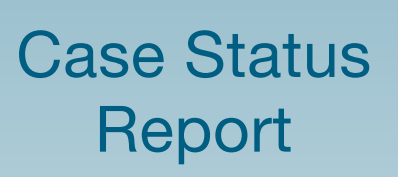

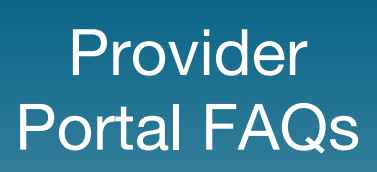

### **Case Status Report**

| ← → C ☆ ≜ dienttr                                        | -clientsportal.cs3.force.com/PfizerInc/pfi  | p/                                                                                          | × ∎ ⊡ ⊖ :                                                        |
|----------------------------------------------------------|---------------------------------------------|---------------------------------------------------------------------------------------------|------------------------------------------------------------------|
| VyndaLink 🖉                                              | =                                           | My Cases                                                                                    | User Name] •                                                     |
| Economics, datases.<br>Anisotrativement, and behaviore   |                                             | The following numbers reflect only cases with a state                                       | us of in-progress or action                                      |
| Ju Dashboard                                             |                                             | neoven                                                                                      |                                                                  |
| Patient Enrollment                                       | Alternate Coverage (0)                      | PAP (0) Prescription Triage & Shipment Information (0)                                      | Prior Authorization (0) Reimbursement Support (0) ALL (4)        |
| 🚔 My Cases                                               | Filter <b>T</b>                             | Search Q                                                                                    | Sort By ~                                                        |
| My Patients                                              |                                             | Occompleted (0)                                                                             | Action needed (4)                                                |
| Secure Messaging                                         |                                             | Decision Production - Decision Production                                                   |                                                                  |
| Resources                                                | e (Papent)                                  | Patient ID: (Patient ID) Date of Birth: (XX/XX/XX                                           | KX VYNDAUEL Reimbursement support                                |
| Y Affiliation Management                                 | O [Patient]                                 | Patient ID: [Patient ID] Date of Birth: [XX/XX/XX                                           | XX) VYNDAQEL Reimbursement Support                               |
| Approver Management     Invite User                      | O [Patient]                                 | Patient ID: [Patient ID] Date of Birth: [XX/XX/XX)                                          | KK] VYNDAQEL Reimbursement Support                               |
|                                                          | e (Patient)                                 | Patient ID: [Patient ID] Date of Birth: [XX/XX/XX                                           | KQ VYNDAQEL Reimbursement Support                                |
| ← → C O (# vyndalinkpfu<br>Ⅲ Apps @ Home @ PfderWorld    | erportal.com/pfl_cp/main#/cases             | 🕥 Fideity NetBenetits 😨 Learn 🌾 Rowel2Learn 🕲 Compliance Educatiu                           | 12 Q Marcosoft Transing Mg Marketing Chops Definitive Healthcar. |
| VyridaLink e                                             | Case Information                            |                                                                                             | - Michael Unite +                                                |
| M. Dashbarre                                             | Cese Type<br>Denefits Verification          | Case Sub Type Case Number Case St<br>New IIV 03530175 Complet                               | ahun<br>ted                                                      |
| © Septem                                                 | Last Updated Date                           | Brand                                                                                       | mation (4527) ALL (10000)                                        |
| 🗰 My Cases                                               | Task Statuses                               | VYNEIAGEL                                                                                   | NORT RT -                                                        |
| III My tites                                             | Step Status Key:                            | Impleted In-Progress INot Started                                                           |                                                                  |
| Document Cathoon                                         | Review BV                                   | Bect / Validate Benefits Details Determine / Communicate Results                            | Benefita Verification                                            |
| <ul> <li>Record Messaging</li> <li>Remourced.</li> </ul> | O Primary Pharmacy lienel                   | ta Profile                                                                                  | Prior Antibertaction                                             |
| O support                                                | Product     VYNDAGEL 20MG CAPS     4X30     | Sub Type Payer Name Insurant<br>Specialty Pharmacy MARTINS POINT HEALTH Primary<br>CARE     | Alternate Coverage a                                             |
|                                                          | O Policy #<br>10000049124                   | Group # Effective Date Individua<br>006 6/1/2016 Amount<br>5100.00                          | al Out of pocket Alternate Coverage                              |
|                                                          | Individual Out of pocket<br>Amount Met      | Quantity Limits. Drug Copay/Coinsurance Drug Cop<br>No (Mail Order) Type (M                 | pay/Coinsurance Alternate Doverage                               |
|                                                          | PA Required                                 | Contracted Speciality Outcome Outcome                                                       | ription Triage & Shipment Information                            |
|                                                          | O Yes                                       | Pharmacy Covered Exception<br>0013600001Rx12PAA2                                            | n Required                                                       |
|                                                          | 0                                           |                                                                                             |                                                                  |
| ← → C ☆ 🔹 clienttm                                       | -clientsportal.cs3.force.com/PfizerInc/pfi_ | P/                                                                                          | × E € ⊖ :                                                        |
| VyndaLink 🧭                                              | =                                           | Profile                                                                                     | [User Name]+                                                     |
| Reference and Linder                                     | Mr. Information                             | Email Notifications                                                                         | E Affiliations                                                   |
| & Dashboard                                              | All mornable                                | Lines (Your, above                                                                          | Allistoris                                                       |
| Patient Enrollment                                       |                                             |                                                                                             |                                                                  |
| Avy Cases                                                |                                             | Real-Time Email                                                                             |                                                                  |
| My Patients     Secure Messanian                         |                                             |                                                                                             | G                                                                |
| B Resources                                              |                                             | Received Act                                                                                | Ion Needed Completed                                             |
| Y Affiliation Management                                 |                                             | PAP   Prior Authorization                                                                   |                                                                  |
| S Approver Management                                    |                                             | Benefits Verification                                                                       |                                                                  |
| 🗇 Invite User                                            |                                             | Actions                                                                                     |                                                                  |
|                                                          |                                             | Received Act                                                                                | ion Needed Completed                                             |
|                                                          |                                             | Renewal Due                                                                                 |                                                                  |
|                                                          |                                             | Daily Email                                                                                 |                                                                  |
|                                                          |                                             | 1 would like to receive a single email including Patient ID and<br>activities listed above. | the selected status for all                                      |
|                                                          |                                             | Received Act                                                                                | ion Needed Completed                                             |

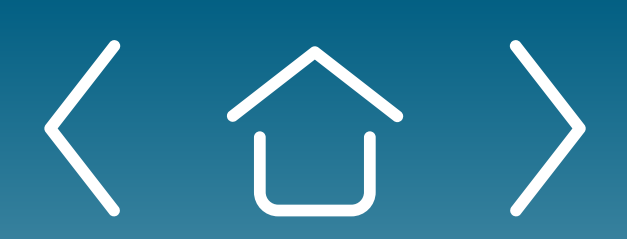

One-time Portal & Account Setup

Patient **Enrollment Form** 

Uploading **Documents** 

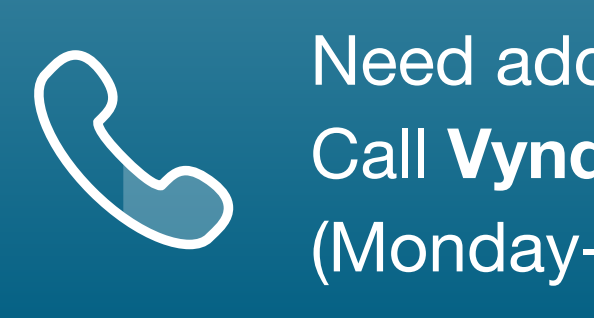

You can view cases that require action via the **Case Status Report**, which is the Provider Portal's dynamic, clickable dashboard.

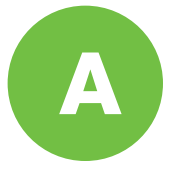

Each button shows the quantity of the different types of cases. Click a button to access the list of related cases.

В

All your cases will contain a colored label. The **Action Needed** label is red and signifies that the case requires you to complete a step before moving further in the process. The case views can be filtered by **Action Needed** only.

Each case will provide details of the missing information. С

You can set up email notifications for your cases with missing information.

D

Navigate to your name in the upper right-hand corner of the Provider Portal.

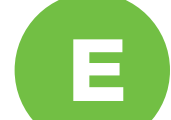

Select **Profile** from the drop-down list.

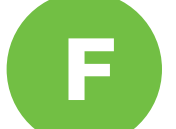

From your profile, click the **Email Notifications** section.

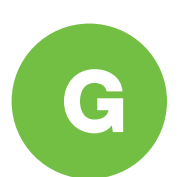

Select the **Action Needed** boxes (individual or daily) for the cases you wish to be notified about.

Prescription Triage for PAP Patients

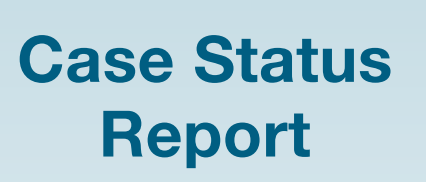

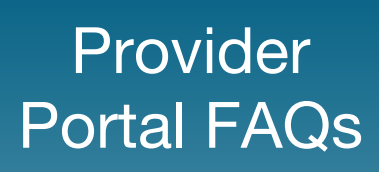

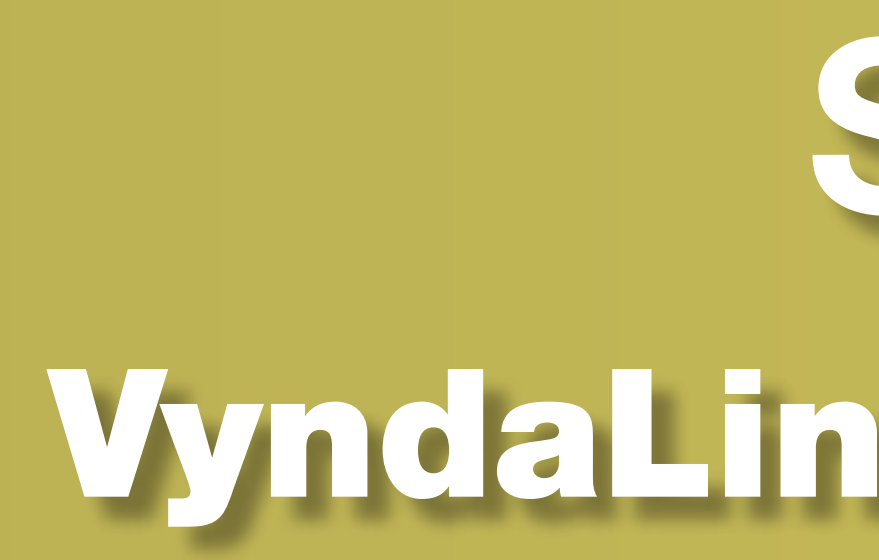

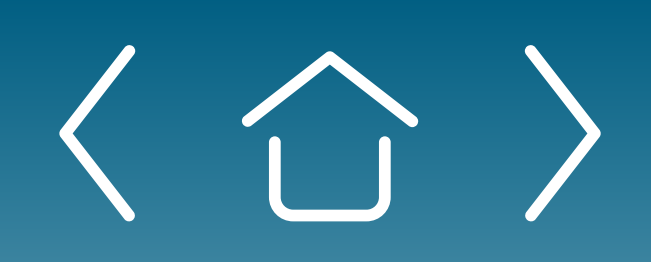

One-time Portal & Account Setup

Daily Use of Portal & Ongoing Enrollment

Portal Records/ User Profile and Messaging

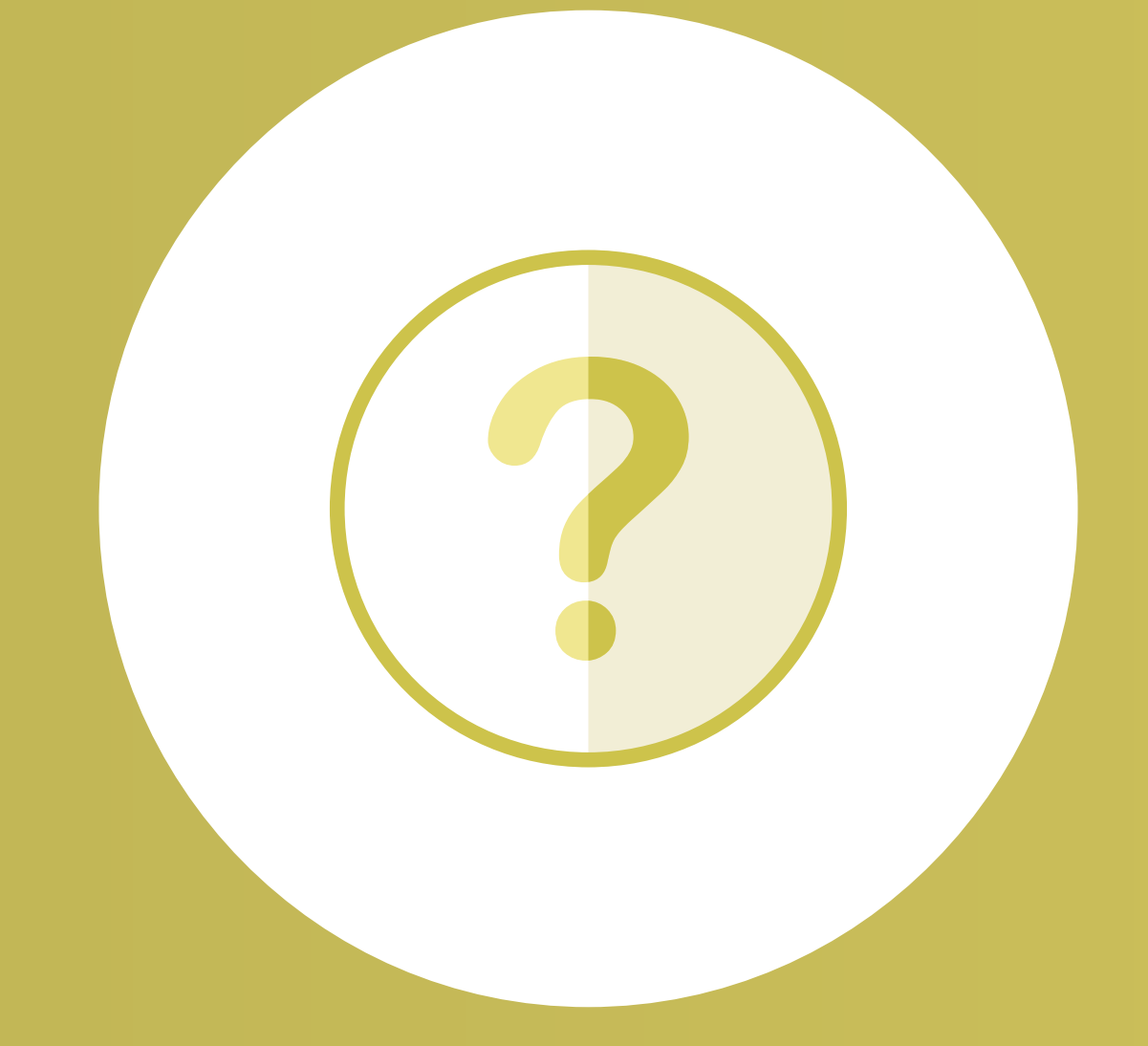

## SECTION 3 **VyndaLink Provider Portal FAQs**

Office Administrator

### **Portal Records**

| _ |
|---|
|   |
|   |
|   |
|   |

### Who at my site will have access to my patient's records?

Only users who have been approved for the patient's office affiliation will be able to view the patient-specific information. All users must be approved for their office affiliation by the Office Administrator before seeing patient data.

## **User Profile and Messaging**

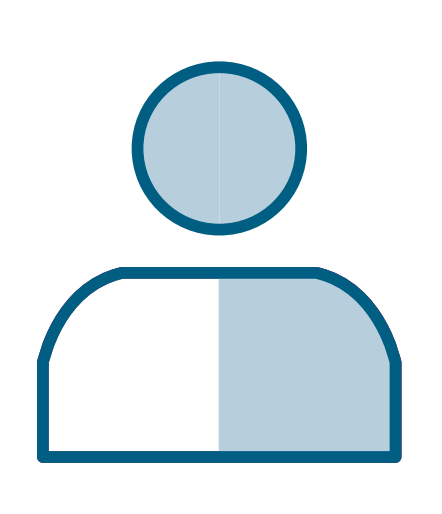

#### How can I reset my password?

Navigate to your name in the upper right-hand corner of the Provider Portal. Select Profile from the drop-down list. From your profile, click the My Information section and select Change Password. Your new password must contain the following: 8 or more characters • 1 uppercase letter • 1 lowercase letter • 1 numeric or 1 non-alphanumeric character

#### How do I update my email notification preferences?

Navigate to your name in the upper right-hand corner of the Provider Portal. Select **Profile** from the drop-down list. From your profile, click the **Email Notifications** section. Select the email notifications you would like to receive.

#### How do I request a new office affiliation?

Navigate to your name in the upper right-hand corner of the Provider Portal. Select **Profile** from the drop-down list. From your profile, click the Affiliations section. Select Request New Site Affiliation and search for the office by name or address. Your affiliation request will be sent to the Office Administrator for approval.

### How do I remove an office affiliation?

Navigate to your name in the upper right-hand corner of the Provider Portal. Select **Profile** from the drop-down list. From your profile, click the Affiliations section. Find the office that you wish to no longer be affiliated with and click Remove Site Affiliation. Confirm that you no longer wish to be affiliated with the office.

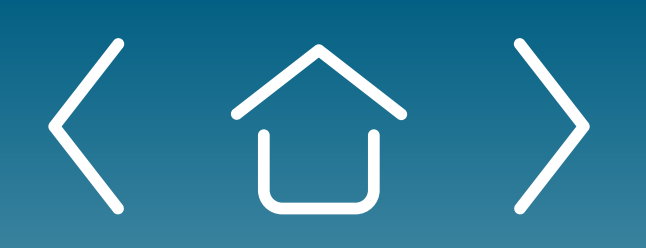

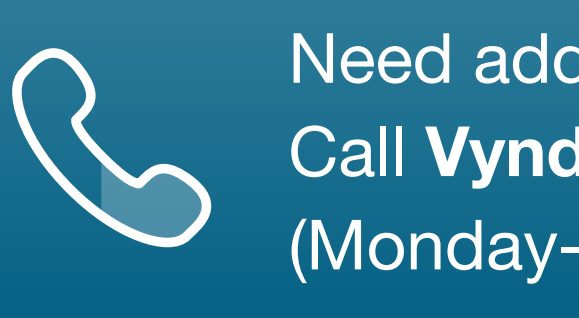

**Portal Records/ User Profile and Messaging** 

Office Administrator

**Contacting Support**/ My Cases and My Patients

## **Office Administrator**

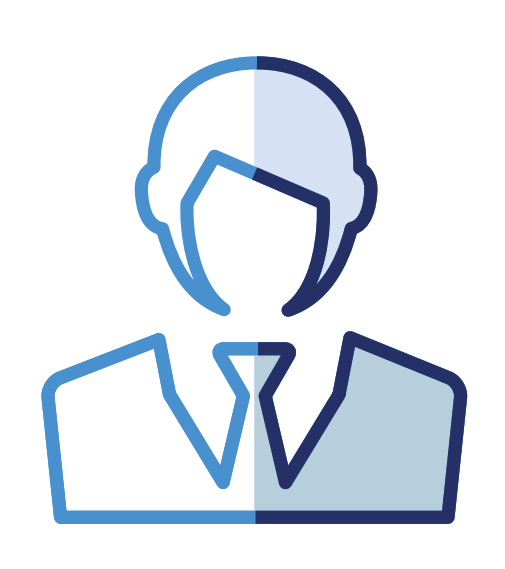

### What is an Office Administrator?

An Office Administrator is an individual selected by the office to grant access to and manage the **VyndaLink** Provider Portal for employees in the office (and affiliated offices, if applicable).

#### Who can be an Office Administrator?

Physicians or office leaders may elect to enter themselves or designate another user at the site as the Office Administrator. Anyone at the site who assists patients in obtaining their medications would be appropriate. It would be helpful for this individual to be familiar with the office employees, onboarding of new employees, and the Provider Portal.

#### Who is my location's Office Administrator?

It is up to your location to determine who your Office Administrator will be. You may want to discuss this with your location's senior leader, or whoever has been the primary person/lead for your site's use of the current **VyndaLink** Provider Portal.

#### Is an Office Administrator required for every location where there are Provider Portal users?

Every office must have an Office Administrator for their site of service, but an Office Administrator may serve in this role for multiple locations, if applicable. Without an Office Administrator, your location will experience a delay in registering additional users to the **VyndaLink** Provider Portal.

### **Can a site or office have multiple Office Administrators?**

No, only one person can serve as the Office Administrator per site. Office Administrators may, however, designate any number of "Approvers" who can also approve new Provider Portal users.

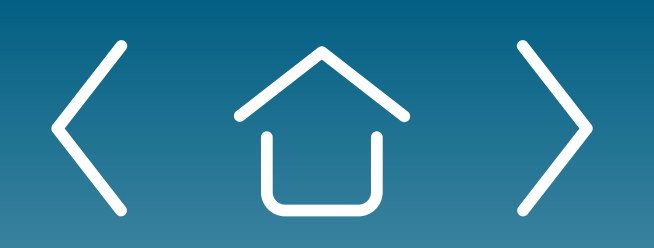

One-time Portal & Account Setup

Daily Use of Portal & Ongoing Enrollment

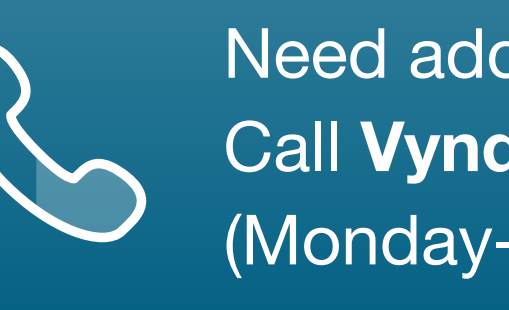

Need additional assistance? Call **VyndaLink** at 1-888-222-8475 (Monday-Friday, 8 ам-8 рм ET).

## **Office Administrator** (cont'd)

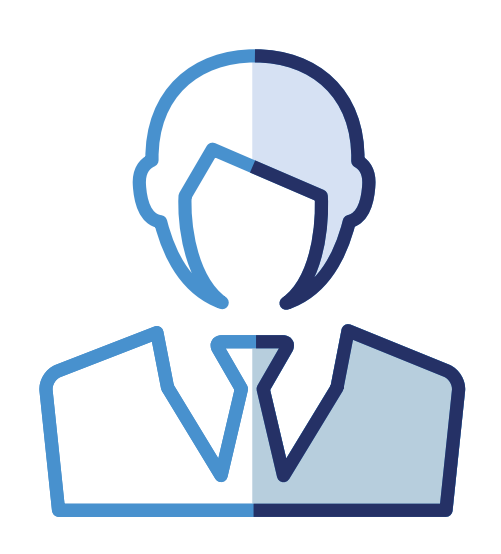

### What am I agreeing to do if I elect to serve as my location's Office Administrator?

As the Office Administrator, you will be responsible for managing user access to the **VyndaLink** Provider Portal for your location(s). In addition to managing their own patients, the Office Administrator will have the authority to approve or revoke Provider Portal privileges for other users in their office. All **VyndaLink** Provider Portal users must register to gain Provider Portal access. Once a potential user submits a registration request, the Office Administrator will receive an email indicating that an employee at their site has requested access to the **VyndaLink** Provider Portal. Using the link provided in the email, you will be directed to the **VyndaLink** Provider Portal to review the employee's information and approve or reject the registration request. Once the Office Administrator takes either action, the pending user will receive an email notification that their registration has been either approved or denied.

### How do I submit my request to serve as my location's Office Administrator?

If no Office Administrator is assigned during the registration process, the user will be prompted to select an Office Administrator and provide their contact information. Within 24 business hours of your submission, you will receive a call from a Program Representative to verify your information and complete your designation as the Office Administrator.

#### What if the Office Administrator is unavailable for a period of time?

The Office Administrator can promote an existing user to an "Approver."

#### What is an Approver?

An Approver is a general user selected and approved by the Office Administrator to assist with approving and denying **VyndaLink** Provider Portal user registrations for the staff in their office.

#### How does selecting an Approver work?

These individuals must still complete a registration on the **VyndaLink** Provider Portal, but the Office Administrator will then promote them from a general user to an Approver. Office Administrators are the only individuals who can promote general users to Approvers. While there can be only one Office Administrator per site, there is no limit to the number of Approvers per site.

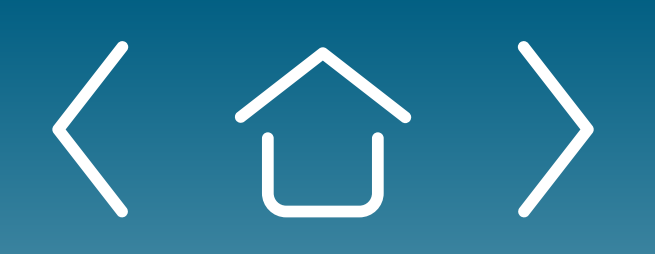

Daily Use of Portal & Ongoing Enrollment

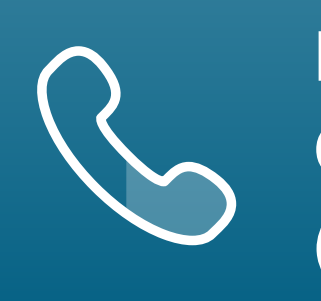

Portal Records/ User Profile and Messaging

**Office Administrator** 

Need additional assistance? Call **VyndaLink** at 1-888-222-8475 (Monday-Friday, 8 ам-8 рм ET).

## **Contacting Support**

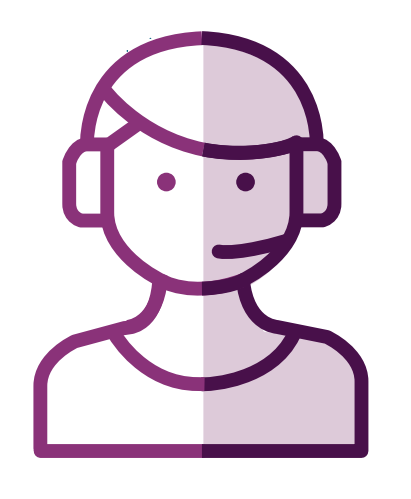

#### Whom can I contact for technical assistance or to suggest enhancements to the website?

Please contact Program Support at the phone number listed in the top right-hand corner of the page. From the Provider Portal, you can navigate to support information by clicking **Resources** in the left-hand navigation bar. Select **Support** for the program phone number and hours of operation.

## **My Cases and My Patients**

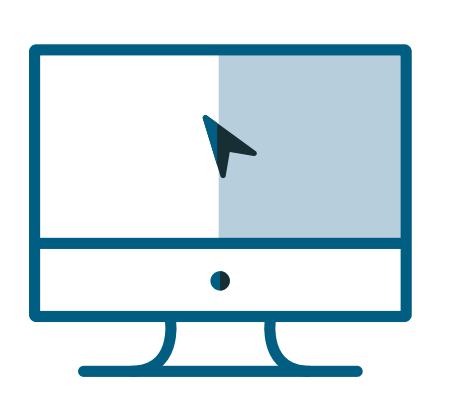

#### What is the Case Status Report on the VyndaLink Provider Portal dashboard?

The Case Status Report is a dynamic, clickable dashboard to view cases that require actions. Each bar shows the quantity of the different types of cases. Click a bar to access the list of related cases.

#### How do I receive Missing Information notifications?

Cases that contain missing information will be visible in the My Cases view. All your cases will contain a colored label. The "Action Needed" label is red and signifies that the case requires you to complete a step before moving further in the process. The Cases views can be filtered by "Action Needed" only. If you would like to receive email notifications for your cases with missing information, navigate to your name in the upper right-hand corner of the Provider Portal. Select **Profile** from the drop-down list. From your profile, click the **Email Notifications** section. Select the "Action Needed" boxes (individual or daily) for the cases you wish to be notified about.

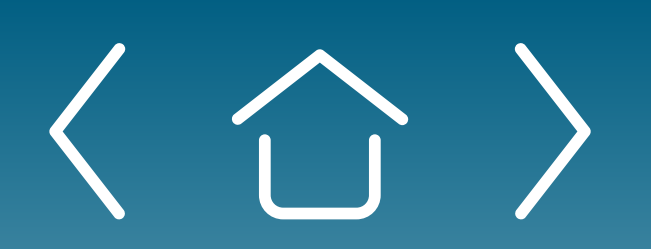

**One-time Portal &** Account Setup

Daily Use of Portal & Ongoing Enrollment

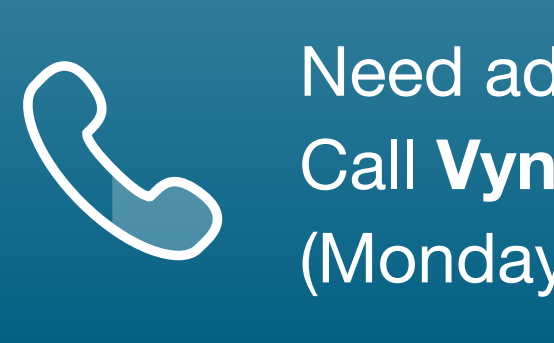

Need additional assistance? Call VyndaLink at 1-888-222-8475 (Monday-Friday, 8 ам-8 рм ET).

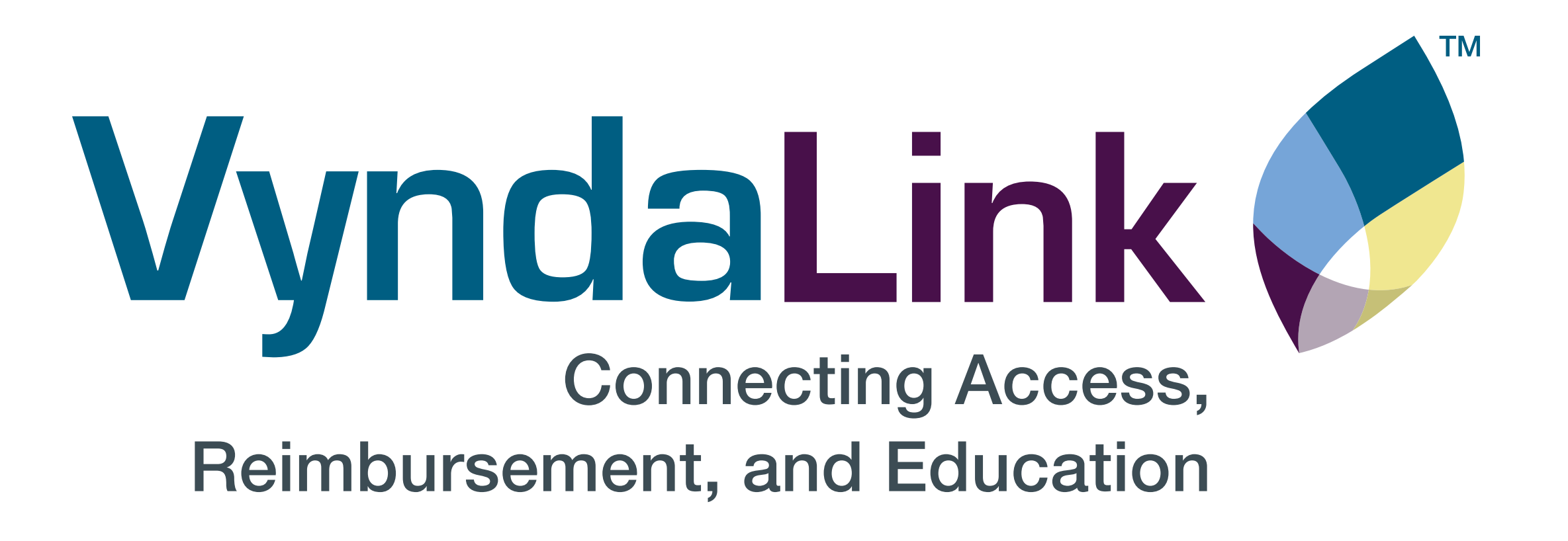

Need additional assistance? Call **VyndaLink** at 1-888-222-8475 (Monday-Friday, 8 ам-8 рм ЕТ).

VYNDAMAX<sup>®</sup>, VYNDAQEL<sup>®</sup>, and **VyndaLink™** are trademarks of Pfizer Inc. PP-VDM-USA-1171 © 2023 Pfizer Inc. All rights reserved. February 2023

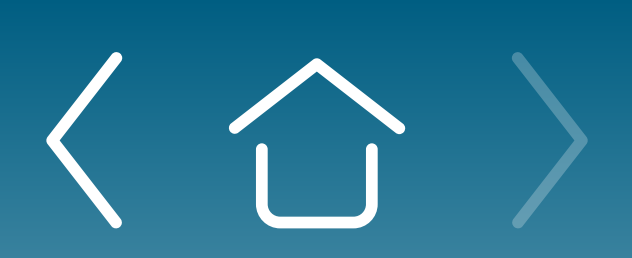

One-time Portal & Account Setup

Daily Use of Portal & Ongoing Enrollment

Provider Portal FAQs

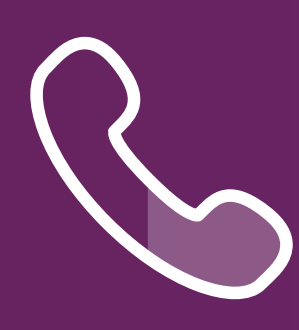

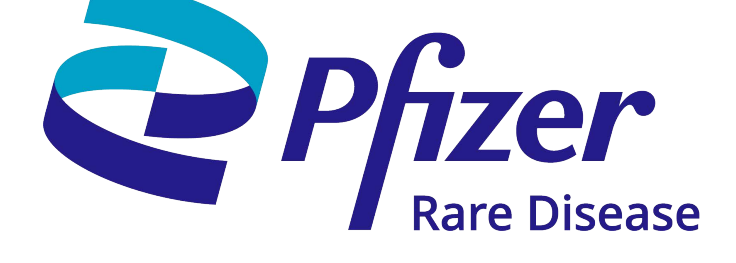